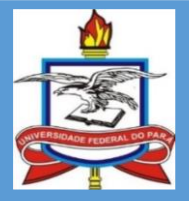

UNIVERSIDADE FEDERAL DO PARÁ PRÓ-REITORIA DE ADMINISTRAÇÃO – PROAD DIRETORIA DE ALMOXARIFADO E PATRIMÔNIO – DAP COORDENADORIA DE PATRIMÔNIO MÓVEL

## MANUAL OPERACIONAL DE GERENCIAMENTO DE BENS - SIPAC

# **BENS PERMANENTES**

BELÉM

2020

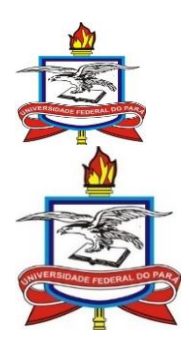

UNIVERSIDADE FEDERAL DO PARÁ PRÓ-REITORIA DE ADMINISTRAÇÃO DIRETORIA DE ALMOXARIFADO E PATRIMÔNIO

REITOR Emmanuel Zagury Tourinho

VICE-REITOR Gilmar Pereira da Silva

## PRÓ – REITORIA DE ADMINISTRAÇÃO

PRÓ-REITOR DE ADMINISTRAÇÃO Raimundo da Costa Almeida

DIRETORA DE ALMOXARIFADO E PATRIMÔNIO Raimundo Nonato Lisboa Clarindo

COORDENADORA DE PATRIMÔNIO MÓVEL Patrícia Teixeira Ferrer

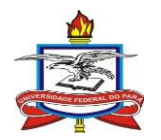

## Sumário

| 1. Tra | nsferência interna de bens                   | 4  |
|--------|----------------------------------------------|----|
| 1.1.   | Enviar bens para outra unidade               | 4  |
| 1.2.   | Receber bens de outra unidade                | 12 |
| 1.3.   | Estornar movimentação de bens                | 14 |
| 2. Aca | autelamento de bens                          | 16 |
| 2.1.   | Abertura de Termo de Acautelamento           | 16 |
| 2.2.   | Alteração do termo de acautelamento          | 22 |
| 2.3.   | Devolução de materiais acautelados           | 24 |
| 3. Ret | irada de equipamentos para reparo/manutenção | 26 |
| 3.1.   | Consulta da garantia e nota fiscal de um bem | 26 |
| 3.2.   | Movimentação temporária de bens              | 30 |
| 3.3.   | Registrar retorno de bens                    |    |

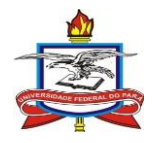

## 1. Transferência interna de bens

A transferência interna de bens é utilizada para movimentação da carga do bem patrimonial de uma unidade organizacional à outra unidade ou subunidade.

Recomenda-se que a carga dos bens seja alocada na subunidade mais próxima ao usuário final do bem.

A transferência de bens para os hospitais universitários não é considerada uma transferência interna e portanto não poderá ser realizada pelas unidades organizacionais, tendo que ser autorizada pelo Reitor e solicitada, via processo, ao DAP/PROAD.

## **1.1.** Enviar bens para outra unidade

No SIPAC, acessar através dos módulos ou do portal administrativo "Patrimônio Móvel -> Gerência -> Movimentações -> Enviar Bens"

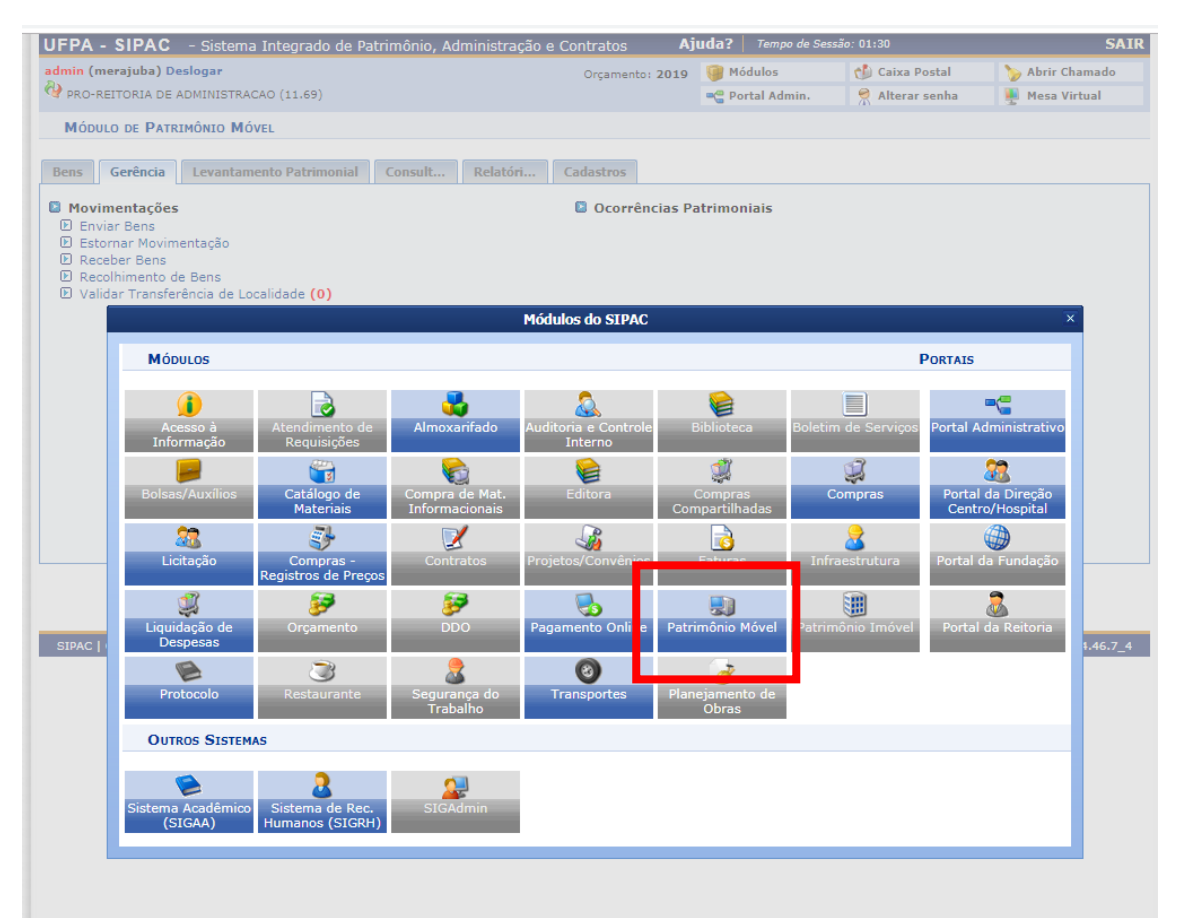

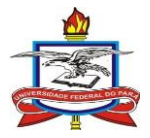

|                                                                                                    | trimonio, Administra                                                                                               | ição e Contratos AJ                                                                                                    | uda?   Tempo de Ses                                                                                                    | são: 01:30 MUDAR D                                                                      | DE SISTEMA V SAI                                                                 |
|----------------------------------------------------------------------------------------------------|----------------------------------------------------------------------------------------------------|----------------------------------------------------------------------------------------------------|----------------------------------------------------------------------------------------------------|-----------------------------------------------------------------------------------------|----------------------------------------------------------------------------------|
| dmin (merajuba) Deslogar                                                                                                    |                                                                                                    | Orçamento: 2019                                                                                                    | 🎯 Módulos                                                                                                    | 🍏 Caixa Postal                                                                          | 🍗 Abrir Chamado                                                                  |
| PRO-REITORIA DE ADMINISTRACAO (11.69)                                                                                                    |                                                                                                    |                                                                                                    | 📲 Portal Admin.                                                                                                    | 🔗 Alterar senha                                                                         | 📕 Mesa Virtual                                                                   |
| MÓDULO DE PATRIMÔNIO MÓVEL                                                                                                    |                                                                                                    |                                                                                                    |                                                                                                    |                                                                                         |                                                                                  |
|                                                                                                    |                                                                                                    |                                                                                                    |                                                                                                    |                                                                                         |                                                                                  |
| ens Gerência Levantamento Patrimonial                                                                                                    | Consult Relató                                                                                                    | ri Cadastros                                                                                                    |                                                                                                    |                                                                                         |                                                                                  |
| Movimentações<br>9 Enviar Bens<br>9 Estornar Moviment<br>9 Recolhimento de Bens<br>9 Validar Transferência de Localidade (0)                                                                                                    |                                                                                                    | Ocorrências Pa<br>Ocorrências Pa                                                                                                    | atrimoniais                                                                                                    |                                                                                         |                                                                                  |
|                                                                                                    |                                                                                                    |                                                                                                    |                                                                                                    |                                                                                         |                                                                                  |
| SIPAC   Centro de Tecnologia da Informação e Comuni<br>IEDA - SIPAC - Sistema Integrado de P                                                                                                    | cação (CTIC) - (91) 3201<br>atrimônio Administr                                                                    | Patrimônio Móvel                                                                                                    | 2061   Copyright © 200<br>iuda?   Tempo de Se                                                                                                    | 5-2019 - UFRN - alenquer                                                                | -dk.alenquer1 - v4.46.7_4                                                        |
| SIPAC   Centro de Tecnologia da Informação e Comuni<br>IFPA - SIPAC - Sistema Integrado de Pi<br>dmin (merziuba) Designar                                                                                                    | cação (CTIC) - (91) 3201<br>atrimônio, Administr                                                                   | Patrimônio Móvel<br>-7288/7808/7802/7391/7800/<br>ação e Contratos <b>A</b>                                                                                   | 2061   Copyright © 200<br>juda?   Tempo de Se                                                                                                    | 5-2019 - UFRN - alenquer<br>ssão: 01:20 MUDAR                                           | -dk.alenquer1 - v4.46.7_4                                                        |
| SIPAC   Centro de Tecnologia da Informação e Comuni<br>IFPA - SIPAC - Sistema Integrado de Pa<br>dmin (merajuba) Deslogar<br>PRO-REITORIA DE ADMINISTRAÇÃO (11,69)                                                                                                | cação (CTIC) - (91) 3201<br>atrimônio, Administr                                                                   | Patrimônio Móvel<br>-7288/7808/7802/7391/7800/3<br>ação e Contratos A<br>Orçamento: 2019                                                                      | 2061   Copyright © 200<br>juda?   Tempo de Se<br>@ Módulos<br>= Portal Admin.                                                                     | 5-2019 - UFRN - alenquer<br>ssão: 01:30 MUDAR<br>Caixa Postal                           | -dk.alenquer1 - v4.46.7_4<br>DE SISTEMA V SA<br>>> Abrir Chamado                 |
| SIPAC   Centro de Tecnologia da Informação e Comuni<br>JFPA - SIPAC - Sistema Integrado de Pa<br>dmin (merajuba) Deslogar<br>PRO-REITORIA DE ADMINISTRACAO (11.69)<br>PATRIMÔNIO MÓVEL > ENVIAR BENS                                                              | cação (CTIC) - (91) 3201<br>atrimônio, Administr                                                                   | Patrimônio Móvel           -7288/7808/7802/7391/7800/:           ação e Contratos         A           Orçamento: 2019                                         | 2061   Copyright © 200<br>juda?   Tempo de Se<br>@ Módulos<br>= Portal Admin.                                                                     | 5-2019 - UFRN - alenquer<br>ssão: 01:30 MUDAR<br>MuDAR<br>Caixa Postal<br>Raterar senha | -dk.alenquer1 - v4.46.7_<br>DE SISTEMA V SA<br>> Abrir Chamado<br>W Mesa Virtual |
| SIPAC   Centro de Tecnologia da Informação e Comuni<br>JFPA - SIPAC - Sistema Integrado de P<br>admin (merajuba) Deslogar<br>PRO-REITORIA DE ADMINISTRACAO (11.69)<br>PATRIMÔNIO MÓVEL > ENVIAR BENS<br>Abaixo é possível selecionar o tipo de envio de t<br>Envi | cação (CTIC) - (91) 3201<br>atrimônio, Administr<br>pens que deseja realiza<br>riar Bens<br>a os bens de uma mesma | Patrimônio Móvel -7288/7808/7802/7391/7800/5 ação e Contratos A Orçamento: 2019 ar. TIPO DE ENVIO origem. Envia os ber da origem do                           | 2061   Copyright @ 200<br>juda? Tempo de Se<br>@ Módulos<br>@ Portal Admin.<br>ns em Lote<br>Is em Lote<br>Is em lotes, independente<br>s mesmos. | 5-2019 - UFRN - alenquer<br>ssão: 01:30 MUDAR<br>Caixa Postal                           | -dk.əlenquer1 - v4.46.7_<br>DE SISTEMA V SA<br>Də Abrir Chamado                  |
| SIPAC   Centro de Tecnologia da Informação e Comuni<br>JFPA - SIPAC - Sistema Integrado de P<br>dmin (merajuba) Deslogar<br>PRO-REITORIA DE ADMINISTRACAO (11.69)<br>PATRIMÔNIO MÔVEL > ENVIAR BENS<br>Abaixo é possível selecionar o tipo de envio de b<br>Envi  | cação (CTIC) - (91) 3201<br>atrimônio, Administr<br>pens que deseja realizi<br>riar Bens<br>a os bens de uma mesma | Patrimônio Móvel -7288/7808/7802/7391/7800/7 ação e Contratos A Orçamento: 2019 ar. TIPO DE ENVIO origem. Envia os ber Envia os ber da origem de Cancelar     | 2061   Copyright © 200<br>juda? Tempo de Se<br>Módulos<br>Control Admin.<br>Ins em Lote<br>Is em Lote<br>Is em lotes, independente<br>So mesmos.  | 5-2019 - UFRN - alenquer<br>ssão: 01:30 MUDAR<br>Caixa Postal                           | -dk.alenquer1 - v4.46.7_<br>DE SISTEMA V SA<br>> Abrir Chamado                   |
| SIPAC   Centro de Tecnologia da Informação e Comuni<br>IFPA - SIPAC - Sistema Integrado de P<br>dmin (merajuba) Deslogar<br>PRO-REITORIA DE ADMINISTRACAO (11.69)<br>PATRIMÔNIO MÓVEL > ENVIAR BENS<br>Abaixo é possível selecionar o tipo de envio de t<br>Envi  | cação (CTIC) - (91) 3201<br>atrimônio, Administr<br>pens que deseja realizi<br>riar Bens<br>a os bens de uma mesma | Patrimônio Móvel -7288/7808/7802/7391/7800/7 ação e Contratos A Orçamento: 2019 ar. TIPO DE ENVIO origem. Envia os ber Ga origem de Cancelar Patrimônio Móvel | 2061   Copyright @ 200<br>juda? Tempo de Se<br>@ Módulos<br>@ Portal Admin.<br>Ins em Lote<br>Is em lotes, independente<br>Is mesmos.             | 5-2019 - UFRN - alenquer                                                                | -dk.alenquer1 - v4.46.7_<br>DE SISTEMA V SA<br>De Abrir Chamado                  |

Selecionar a Unidade de Origem e Unidade de Destino dos bens.

Unidade de origem - O usuário só poderá enviar bens das unidades de que é gestor/agente patrimonial

Unidade de destino – O usuário poderá encaminhar bens para qualquer unidade/subunidade da UFPA

Para escolher uma subunidade é necessário escolher a Unidade na listagem e depois clicar novamente na lista, onde aparecerão as subunidades.

A escolha da unidade/subunidade pode ser feita através da lista ou da pesquisa através do ícone de "Lupa"

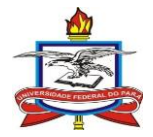

| dmin (me                                   | erajuba) Deslogar                                                                                                    |                                                                                                    |                                                                                                    | Orgamento: 20                                                            | 19 🎯 Módulos                                                                      | 🕩 Caixa Postal                                                              | 🍗 Abrir Chamado                                                  |
|--------------------------------------------|----------------------------------------------------------------------------------------------------|----------------------------------------------------------------------------------------------------|----------------------------------------------------------------------------------------------------|--------------------------------------------------------------------------|-----------------------------------------------------------------------------------|-----------------------------------------------------------------------------|------------------------------------------------------------------|
| PRO-RE                                     | ITORIA DE ADMINISTRACAO (11.                                                                                                    | 69)                                                                                                    |                                                                                                    |                                                                          | 📲 Portal Admin.                                                                   | 😤 Alterar senha                                                             | Mesa Virtual                                                     |
| PATRI                                      | mônio Móvel > Enviar Be                                                                                                    | NS                                                                                                    |                                                                                                    |                                                                          |                                                                                   |                                                                             |                                                                  |
| Essa op<br>unidade<br>parte de<br>de trans | peração permite enviar um ou r<br>a de destino/localidade de dest<br>os gestores de patrimônio para<br>sferência o processo será auto<br>Esta operação possu<br>Esta operação possu<br>• Clique aqui para ac | mais bens cuja d<br>ino, esse bem se<br>a autorizar a trar<br>mático, não prec<br>i material para a<br>essar o(a) Manual<br>o(a) Manual | ata de tombamento<br>rá recebido pela uni<br>sferência dos bens t<br>isando de validação.<br>juda ao usuário:<br>al | é inferior a data de s<br>dade de destino/local<br>ransferidos, caso a u | aída da unidade de orige<br>idade de destino e logo (<br>nidade de origem e a uni | im/localidade de origem<br>em seguida será necess<br>idade de destino façam | para determinada<br>ário uma validação po<br>parte do mesmo grup |
|                                            |                                                                                                    |                                                                                                    | (                                                                                                    | ኣ: Buscar Unidade                                                        |                                                                                   |                                                                             |                                                                  |
|                                            |                                                                                                    |                                                                                                    | DADOS GERAIS                                                                                                    | PARA A MOVIMENTA                                                         | ÇÃO DE BENS                                                                       |                                                                             |                                                                  |
| TIPO                                       | DE MOVIMENTAÇÃO                                                                                                    |                                                                                                    |                                                                                                    | - ·                                                                      |                                                                                   |                                                                             | ~                                                                |
|                                            | TRANSFERÊNCIA                                                                                                    |                                                                                                    |                                                                                                    | EMPRÉSTIMO                                                               |                                                                                   | O DEVOL                                                                     | UÇÃO                                                             |
| DADOS                                      | DA ORIGEM                                                                                                    |                                                                                                    |                                                                                                    |                                                                          |                                                                                   |                                                                             |                                                                  |
| ۲                                          | Unidade de                                                                                                    | Origem: 11.69                                                                                                    | Selecione un                                                                                                    | na unidade ou digite s                                                   | eu código ao lado.                                                                | ▼ 🔍                                                                         |                                                                  |
| 0                                          | Localidade de                                                                                                    | Origem:                                                                                                    |                                                                                                    |                                                                          |                                                                                   |                                                                             | ]                                                                |
|                                            | Endereço da Unidade Or                                                                                                    | igem: Não há                                                                                                    | endereço                                                                                                    |                                                                          |                                                                                   |                                                                             |                                                                  |
| DADOS                                      | S DO DESTINO                                                                                                    |                                                                                                    |                                                                                                    |                                                                          |                                                                                   |                                                                             |                                                                  |
| ۲                                          | Unidade de                                                                                                    | Destino:                                                                                                    | Selecione un                                                                                                    | na unidade ou digite :                                                   | seu código ao lado.                                                               | ▼ 🔍                                                                         |                                                                  |
| 0                                          | Localidade de                                                                                                    | Destino:                                                                                                    |                                                                                                    |                                                                          |                                                                                   |                                                                             |                                                                  |
|                                            | Endereço da Unidade De                                                                                                    | stino: Não há                                                                                                    | endereço                                                                                                    |                                                                          |                                                                                   |                                                                             |                                                                  |
| DADO                                       | GERAIS DA MOVIMENTAÇÃ                                                                                                    | 0                                                                                                    |                                                                                                    |                                                                          |                                                                                   |                                                                             |                                                                  |
|                                            | Ano da Movimentação: 🛊 201                                                                                                    | 9                                                                                                    |                                                                                                    |                                                                          |                                                                                   |                                                                             |                                                                  |
|                                            | Data de Saída: 🔹 28/3                                                                                                    | 11/2019 🛗                                                                                                    |                                                                                                    |                                                                          |                                                                                   |                                                                             |                                                                  |
|                                            | Observações:                                                                                                    |                                                                                                    |                                                                                                    |                                                                          |                                                                                   |                                                                             |                                                                  |
|                                            |                                                                                                    |                                                                                                    | << Voltar                                                                                                    | Cancelar Contin                                                          | iuar >>                                                                           |                                                                             |                                                                  |
|                                            |                                                                                                    |                                                                                                    | * Campos de pree                                                                                                    | nchimento obrigatório.                                                   |                                                                                   |                                                                             |                                                                  |
|                                            |                                                                                                    |                                                                                                    |                                                                                                    |                                                                          |                                                                                   |                                                                             |                                                                  |
|                                            |                                                                                                    |                                                                                                    |                                                                                                    | Patrimônio Móvel                                                         |                                                                                   |                                                                             |                                                                  |

| UFPA - SIPAC - Sistema Integrado de Patrimônio,                                                                                                    | Administração e Contratos Aj                                                                                                    | uda?   Tempo de Ses                                                     | MU                                                            | DAR DE SISTEMA V SAI                                                             |
|----------------------------------------------------------------------------------------------------|----------------------------------------------------------------------------------------------------|-------------------------------------------------------------------------|---------------------------------------------------------------|----------------------------------------------------------------------------------|
| admin (merajuba) Deslogar                                                                                                    | Orçamento: 2019                                                                                                    | 🎯 Módulos                                                               | 付 Caixa Posta                                                 | I 🍡 🖒 🖒 🖒 🔪                                                                      |
| 🖓 PRO-REITORIA DE ADMINISTRACAO (11.69)                                                                                                    |                                                                                                    | 📲 Portal Admin.                                                         | 🔗 Alterar senl                                                | na 🛛 📜 Mesa Virtual                                                              |
| PATRIMÔNIO MÓVEL > ENVIAR BENS                                                                                                    |                                                                                                    |                                                                         |                                                               |                                                                                  |
| Essa operação permite enviar um ou mais bens cuja data d<br>unidade de destino/localidade de destino, esse bem será re<br>parte dos gestores de patrimônio para autorizar a transferé<br>de transferência o processo será automático, não precisano<br>Esta operação possui material para ajuda<br>Esta operação possui material para ajuda<br>Clique aqui para acessar o(a) Manual | le tombamento é inferior a data de saída<br>cebido pela unidade de destino/localidac<br>noia dos bens transferidos, caso a unida<br>lo de validação.<br>ao usuário: | da unidade de origen<br>le de destino e logo e<br>de de origem e a unic | n/localidade de or<br>m seguida será ne<br>lade de destino fa | igem para determinada<br>icessário uma validação por<br>çam parte do mesmo grupo |
|                                                                                                    | 🔍: Buscar Unidade                                                                                                    |                                                                         |                                                               |                                                                                  |
| DA                                                                                                    | DOS GERAIS PARA A MOVIMENTAÇÃO                                                                                                    | DE BENS                                                                 |                                                               |                                                                                  |
| TIPO DE MOVIMENTAÇÃO                                                                                                    |                                                                                                    |                                                                         |                                                               |                                                                                  |
| TRANSFERÊNCIA                                                                                                    | EMPRÉSTIMO                                                                                                    |                                                                         |                                                               | EVOLUÇÃO                                                                         |
| DADOS DA ORIGEM                                                                                                    |                                                                                                    |                                                                         |                                                               |                                                                                  |
| Unidade de Origem: 11.69                                                                                                    | 0865 - PRO-REITORIA DE ADMINISTRAC                                                                                                    | AO (11.69)                                                              | <b>-</b>                                                      |                                                                                  |
| Localidade de Origem:                                                                                                    | Selecione uma unidade ou digite seu cód                                                                                                    | igo ao lado.                                                            |                                                               |                                                                                  |
| Endereço da Unidade Origem: Não há endere                                                                                                    | 0866 - DIRETORIA DE CONTRATOS E CO<br>0870 - DIRETORIA DE FINANCAS E CONT                                                                                           | NVENIOS (11.69.04)<br>ABILIDADE (11.69.05                               | 5)                                                            |                                                                                  |
| DADOS DO DESTINO                                                                                                    | 0874 - DIRETORIA DE ALMOXARIFADO E<br>0877 - DIRETORIA DE COMPRAS E SERV.                                                                                           | PATRIMÓNIO (11.69.<br>ICOS (11.69.03)                                   | 02)                                                           |                                                                                  |
| Unidade de Destino:                                                                                                    | ASSESSORIA TÉCNICA (11.69.12)<br>GERÊNCIA DE ATAS (11.69.14)                                                                                                    |                                                                         |                                                               |                                                                                  |
| Localidade de Destino:                                                                                                    | SECRETARIA EXECUTIVA DA PROAD (11.                                                                                                    | 69.11)                                                                  |                                                               |                                                                                  |
| Endereço da Unidade Destino: Não há endere                                                                                                    | UNIDADE DE BENS EXTERNOS (11.69.15<br>0865 - PRO-REITORIA DE ADMINISTRAC                                                                                            | )<br>AO (11.69)                                                         |                                                               |                                                                                  |
| DADOS GERAIS DA MOVIMENTAÇÃO                                                                                                    |                                                                                                    |                                                                         |                                                               |                                                                                  |
| Ano da Movimentação: 🖈 2019                                                                                                    |                                                                                                    |                                                                         |                                                               |                                                                                  |
| Data de Saída: * 28/11/2019                                                                                                    |                                                                                                    |                                                                         |                                                               |                                                                                  |
| Observações:                                                                                                    |                                                                                                    |                                                                         |                                                               |                                                                                  |
|                                                                                                    | < Voltar Cancelar Continuar                                                                                                    | >>                                                                      |                                                               |                                                                                  |
| *                                                                                                    | Campos de preenchimento obrigatório.                                                                                                    |                                                                         |                                                               |                                                                                  |

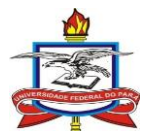

| nomologacao-sig.utpa.or/sipac/buscaUnidades.do                               |                                                                                                    |                                                                                                    |                                                                                       |                                                |                                                                                                    |                                               |
|------------------------------------------------------------------------------|----------------------------------------------------------------------------------------------------|----------------------------------------------------------------------------------------------------|---------------------------------------------------------------------------------------|------------------------------------------------|----------------------------------------------------------------------------------------------------|-----------------------------------------------|
| LISTA DE UNIDADES                                                            |                                                                                                    | lintogrado do Patrimônio Administra                                                                                                    | cão o Contrator Ai                                                                    | uda? Tempo de Ser                              | ssão: 01:13 MUDAR D                                                                                    |                                               |
| Russian Harman                                                               |                                                                                                    | integrado de Patrinonio, Administra                                                                                                    | Orramento: 2019                                                                       | Módulos                                        | Caixa Postal                                                                                           | > Abrir Chamado                               |
| Normal Historia da companya                                                  |                                                                                                    | 0 (11.69)                                                                                                    | organization zozo                                                                     | C Portal Admin.                                | e Alterar senha                                                                                        | Mesa Virtual                                  |
| Nome: diretoria de comprasj                                                  |                                                                                                    | Davis                                                                                                    |                                                                                       |                                                | 1.45                                                                                                   | 1.04                                          |
| Buscar                                                                       |                                                                                                    | BENS                                                                                                    |                                                                                       |                                                |                                                                                                    |                                               |
| @: Selecionar Unidade                                                        |                                                                                                    | m ou mais bens cuja data de tombamen                                                                                                    | nto é inferior a data de saída                                                        | da unidade de orige                            | m/localidade de origem                                                                                 | para determinada                              |
|                                                                              |                                                                                                    | le destino, esse bem serà recebido pela<br>lo para autorizar a transferência dos bei                                                                                                    | unidade de destino/localidad<br>ns transferidos, caso a unida                         | le de destino e logo e<br>de de origem e a uni | em seguida será necessa<br>idade de destino façam p                                                    | ario uma validação po<br>parte do mesmo grupi |
| digo Nome                                                                    |                                                                                                    | automático, não precisando de validaç                                                                                                    | ão.                                                                                   |                                                |                                                                                                    |                                               |
| 3903 DIRETORIA DE COMPRAS E SERVICOS                                         | ٩                                                                                                    | possui material para ajuda ao usuário:                                                                                                    |                                                                                       |                                                |                                                                                                    |                                               |
|                                                                              |                                                                                                    | ara acessar o(a) Manual                                                                                                    |                                                                                       |                                                |                                                                                                    |                                               |
|                                                                              |                                                                                                    | essar o(a) Manual                                                                                                    |                                                                                       |                                                |                                                                                                    |                                               |
| Fechar X                                                                     |                                                                                                    |                                                                                                    |                                                                                       |                                                |                                                                                                    |                                               |
|                                                                              |                                                                                                    |                                                                                                    |                                                                                       |                                                |                                                                                                    |                                               |
| IPAC   Centro de Tecoologia da Informação e Comunicação (CTIC) - (91) 3201-7 | 288/7808/7802/7391/7800/2061                                                                                                    |                                                                                                    | 🔍: Buscar Unidade                                                                     |                                                |                                                                                                    |                                               |
| Copyright © 2005-2019 - UFRN - alenquer-dk.alenq                             | uer1                                                                                                    | DADOS GERAJ                                                                                                    | S PARA A MOVIMENTAÇÃO                                                                 | DE BENS                                        |                                                                                                    |                                               |
|                                                                              |                                                                                                    |                                                                                                    |                                                                                       |                                                |                                                                                                    |                                               |
|                                                                              |                                                                                                    |                                                                                                    |                                                                                       |                                                |                                                                                                    |                                               |
|                                                                              |                                                                                                    | NCIA                                                                                                    |                                                                                       |                                                |                                                                                                    | ucão                                          |
|                                                                              |                                                                                                    | NCIA                                                                                                    | O EMPRÉSTIMO                                                                          |                                                | O DEVOL                                                                                                | UÇÃO                                          |
|                                                                              |                                                                                                    | NCIA                                                                                                    | EMPRÉSTIMO                                                                            |                                                |                                                                                                    | UÇÃO                                          |
|                                                                              |                                                                                                    | NCIA<br>de Origem: 11.69 0865 - PRO                                                                                                    | EMPRÉSTIMO REITORIA DE ADMINISTRAC                                                    | CAO (11.69)                                    |                                                                                                    | UÇÃO                                          |
|                                                                              | Localid                                                                                                    | HCIA<br>de Origem: 11.69 0865 - PRO<br>ade de Origem:                                                                                                    | EMPRÉSTIMO REITORIA DE ADMINISTRAC                                                    | AO (11.69)                                     |                                                                                                    | UÇÃO                                          |
|                                                                              | Cocalid<br>Endereço da Unida                                                                                                    | NCIA<br>de Origem: 11.69 0865 - PRO<br>ade de Origem:<br>ade Origem: Não hé endereço                                                                                                    | EMPRÉSTIMO  REITORIA DE ADMINISTRAC                                                   | AO (11.69)                                     | O DEVOL                                                                                                | UÇÃO                                          |
|                                                                              | Localid<br>Endereço da Unid<br>DADOS DO DESTINO                                                                                                    | NCIA<br>de Origem: 11.69 0865 - PRO<br>ade de Origem: São hé endereço                                                                                                    | EMPRÉSTIMO  REITORIA DE ADMINISTRAC                                                   | AO (11.69)                                     | O DEVOL                                                                                                | UÇÃO                                          |
|                                                                              | CLOCALINA<br>Endereço da Unida<br>DADOS DO DESTINO<br>© Unida                                                                                                    | Ac Origem: 11.69 0865 - PRO<br>ade de Origem:<br>ade Origem: Não hé endereço<br>ade de Destino: Selecione u                                                                                                    | EMPRÉSTIMO  REITORIA DE ADMINISTRAC  na unidade ou digite seu có                      | AO (11.69)<br>digo ao lado.                    | U DEVOL                                                                                                | UÇÃO                                          |
|                                                                              | Localid     Endereço da Unide     DADOS DO DESTINO     General Unide     Localid     Localid                                                                                                    | NCLA de Origem: 11.69 0865 - PRO de de Origem: Maio A endereço de de Destino: Selecione u de de Destino: Selecione u                                                                                                    | EMPRÉSTIMO     EMPRÉSTIMO     ENTORIA DE ADMINISTRACI     me unidade ou digite seu có | AO (11.69)<br>digo ao lado.                    | ⊂ devol                                                                                                | UÇÃO                                          |
|                                                                              | Localid     Localid     Endereço da Unid:     OADOS DO DESTINO     Unid     Localid     Endereço da Unid     Endereço da Unid                                                                             | NCIA<br>de Origem: 11.69 0865 - PRO<br>ade de Origem: Não hé endereço<br>ade de Destino: Selecione u<br>ade de Destino: Não hé endereço                                                                                                    | EMPRÉSTIMO  REITORIA DE ADMINISTRAC  ma unidade ou digite seu cô                      | AO (11.69)<br>digo so lado.                    | DEVOL                                                                                                  | UÇÃO                                          |
|                                                                              | Localid     Endereço da Unid     DADOS DO DESTINO     Unid     Localid     Endereço da Unid     DADOS GERAIS DA MOY                                                                                       | de Origem: 11.69 0865 - PRO<br>ade de Origem: São há endereço<br>ade de Destino: Selecione u<br>ade de Destino: Solo há endereço<br>ade de Destino: Não há endereço<br>Ilvertação                                                                                                    | EMPRÉSTIMO  REITORIA DE ADMINISTRAC  ma unidade ou digite seu có                      | XAO (11.69)<br>Jigo ao lado.                   | DEVOL                                                                                                  | μοξο                                          |
|                                                                              | Localid     Endereço da Unid     DADOS DO DESTINO     Unid     Localid     Endereço da Unid     DADOS GERAIS DA MOV     Ano da Movimenta                                                                  | NCLA<br>de Origem: 11.69 0865 - PRO-<br>ade de Origem: Anton Anton Anton<br>ade Origem: Não há endereço<br>ade de Destino: Selecione u<br>ade de Destino: Selecione u<br>ade de Destino: Não há endereço<br>1141 YAÇÃO<br>3.6. = 2039                                                                                                    | EMPRÉSTIMO  REITORIA DE ADMINISTRAG  ma unidade ou digite seu có                      | 'AO (11.69)<br>digo ao lado.                   | U DEVOL                                                                                                | υςλο                                          |
|                                                                              | Localid     Endereço da Unid:     DADOS DO DESTINO     Unid:     Localid     Endereço da Unid:     Endereço da Unid:     DADOS GERAIS DA MOV     Ano da Movimenta;     Dato de si                         | NCIA<br>de Origem: 11.69 0865 - PRO<br>de de Origem: Não hé endereço<br>de de Destino: Selecione u<br>de de Destino: Não hé endereço<br>116ENTAÇÃO<br>116ENTAÇÃO<br>116ENTAÇÃO<br>116ENTAÇÃO                                                                                                    | EMPRÉSTIMO  REITORIA DE ADMINISTRAC  ma unidade ou digite seu có                      | 'AO (11.69)<br>Jigo ao lado.                   | U DEVOL<br>U<br>U<br>U<br>U<br>U<br>U<br>U<br>U<br>U<br>U<br>U<br>U<br>U<br>U<br>U<br>U<br>U<br>U<br>U | υςλο                                          |
|                                                                              | Localid     Endereço da Unid     DADOS DO DESTINO     Unid     Localid     Endereço da Unid     DADOS GERAIS DA MOV     Ano da Movimentas     Data de Sal                                                 | NCLA           de Origem:           ade de Origem:           ade de Origem:           ade de Origem:           ade de Destino:           sede de Destino:           ade de Destino:           sede de Destino:           ade Destino:           Selecione u           ade Destino:           Jacob en dereço           Jacob en dereço | EMPRÉSTIMO                                                                            | AO (11.69)<br>Jigo ao lado.                    | DEVOL                                                                                                  | υςλο                                          |
|                                                                              | Localid     Endereço da Unid     DADOS DO DESTINO     Unid:     Localid     Endereço da Unid     DADOS GERAIS DA MOV     Ano da Movimentaç     Data de Sai     Data de Sai     Observañ                   | de Origem: 11.69 0865 - PRO<br>de de Origem: Não há endereço<br>ade de Destino: Selecione u<br>ade de Destino: Não há endereço<br>114.1474.60<br>360 = 2019<br>da : 28711/2019                                                                                                    | EMPRÉSTIMO                                                                            | AO (11.69)<br>Jigo ao lado.                    | DEVOL                                                                                                  | υςλο                                          |
|                                                                              | Localid     Endereço da Unidi     Endereço da Unidi     Endereço da Unidi     Unidi     Localidi     Endereço da Unidi     Endereço da Unidi     DADOS GERATS DA Movimenta;     Data de Sal     Observaç0 | NCIA<br>de Origem: 11.69 0865 - PRO<br>ade de Origem: Não hé endereço<br>ade de Destino: Selecione u<br>ade de Destino: Selecione u<br>ade de Destino: Ado hé endereço<br>14€¥TAÇÃO<br>14€¥TAÇÃO<br>14€¥TAÇÃO<br>14€¥TAÇÃO<br>281/1/2019 €                                                                                                    | EMPRÉSTIMO                                                                            | AO (11.69)                                     | · DEVOL                                                                                                | υςλο                                          |
|                                                                              | Localid     Endereço da Unid     DADOS DO DESTINO     Unid     Localid     Endereço da Unid     Cocalid     DADOS GERAIS DA MOV     Ano da Movimenta;     Data de Sal     Observaçõ                       | NCLA           de Origem:           ade de Origem:           ade de Origem:           ade de Origem:           ade de Destino:           ade de Destino:           ade de Destino:           ade de Destino:           ade Destino:           ade D                                               | EMPRÉSTIMO  REITORIA DE ADMINISTRAC  ma unidade ou digite seu cô                      | AO (11.69)                                     | DEVOL                                                                                                  | υςλο                                          |

Pesquisar o bem a ser transferido conforme informação disponível.

Para a pesquisa pode-se selecionar um ou mais critérios através das caixas de marcação ao lado esquerdo.

Após selecionar e preencher o critério escolhido clicar em "Consultar" ao final.

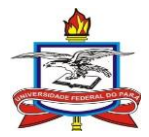

| IIEPA - SIPAC - Sistema In                                                                                                    | teorado de Patrimônio. Administração e Contratos 💦 🗛              | iuda? Tempo de Sessi        | ap: 01:26 MUDAR  |               |
|----------------------------------------------------------------------------------------------------|-------------------------------------------------------------------|-----------------------------|------------------|---------------|
| admin (meraiuba) Deslogar                                                                                                    |                                                                   | Módulos                     | Caixa Postal     | Abrir Chamado |
| PRO-REITORIA DE ADMINISTRACAO                                                                                                    | (11.69)                                                           | Portal Admin.               | Alterar senha    | Mesa Virtual  |
|                                                                                                    |                                                                   |                             |                  | 2             |
| PATRIMONIO MOVEL > ENVIAR E                                                                                                    | JENS                                                              |                             |                  |               |
| Para prosseguir com a operação,                                                                                                    | consulte os bens, após isso, selecione os bens e clique em Adicic | <b>mar Bem</b> e em seguida | a Confirmar.     |               |
|                                                                                                    | 🔍: Buscar Unidade                                                 |                             |                  |               |
|                                                                                                    | Consultar Bens                                                    |                             |                  |               |
| INFORMAÇÕES RELATIVAS AO                                                                                                    | Вем                                                               |                             |                  |               |
|                                                                                                    |                                                                   |                             |                  |               |
| Feríodo de Tombamento:                                                                                                    | 01/11/2019 🛗 a 30/11/2019                                         |                             |                  |               |
| Imbamento:                                                                                                    | 2018009990                                                        |                             |                  |               |
| 🔲 Faixa de Tombamento:                                                                                                    | 0 a 0 ?                                                           |                             |                  |               |
| Estado do Bem:                                                                                                    | EM USO                                                            |                             |                  |               |
| 🔲 (rupo de Material:                                                                                                    | SELECIONE                                                         |                             | 7                |               |
| 🔲 ( enominação:                                                                                                    |                                                                   |                             |                  |               |
| Aterial:                                                                                                    |                                                                   |                             |                  |               |
| D SCRITORES DO GRUPO DE                                                                                                    | ATERIAL                                                           |                             |                  |               |
| Nome                                                                                                    | Destino Valor                                                     |                             |                  |               |
| J Tombamento Antigo :                                                                                                    | Ambos                                                             |                             |                  |               |
| IN ORMAÇÕES RELATIVAS À LOCA                                                                                                    | IZAÇÃO DO BEM                                                     |                             |                  |               |
| _                                                                                                    |                                                                   |                             |                  |               |
| Uidade Responsável:                                                                                                    | 0865 - PRO-REITORIA DE ADMINISTRACAO (11.69)                      |                             |                  |               |
| Le calidade Responsável:                                                                                                    |                                                                   |                             |                  |               |
| IN ORMAÇÕES RELATIVAS A DOCI                                                                                                    | MENTOS                                                            |                             |                  |               |
|                                                                                                    |                                                                   |                             |                  |               |
| If the response of the response of the resp |                                                                   |                             |                  |               |
| Glia de Movimentação/Recolhin                                                                                                    | anto: 0 / 0                                                       |                             |                  |               |
| IN ORMAÇÕES RELATIVAS A AQU                                                                                                    | 1040                                                              |                             |                  |               |
| Nta Fiscal:                                                                                                    | 0 -                                                               |                             |                  |               |
| D ta de Entrada:                                                                                                    |                                                                   |                             |                  |               |
| OU RAS INFORMAÇÕES                                                                                                    |                                                                   |                             |                  |               |
| Ir primir Especificação                                                                                                    |                                                                   |                             |                  |               |
| Smente Bens de Terceiros                                                                                                    |                                                                   |                             |                  |               |
| Ordena                                                                                                    | r por:   Denominação  NO Tembemente                               |                             |                  |               |
|                                                                                                    | Consultar Cancelar                                                |                             |                  |               |
|                                                                                                    |                                                                   |                             |                  |               |
|                                                                                                    | GUIA DE MOVIMENTAÇÃO                                              |                             |                  |               |
| Unidade de Or                                                                                                    | igem: 0865 - PRO-REITORIA DE ADMINISTRACAO (11.69)                |                             |                  |               |
| Unidade de De<br>Tipo da Moviment                                                                                                    | tação: TRANSFERÊNCIA DE COMPRAS E SERVICOS (11.69.03)             |                             | Data de Saída: 2 | 8/11/2019     |
| BENS ADICIONADOS                                                                                                    |                                                                   |                             |                  |               |
| Tombamento Denomi                                                                                                    | nação                                                             |                             |                  |               |
|                                                                                                    | Não há bens com número de tombament                               | o inseridos                 |                  |               |
| ANEXAR DOCUMENTO                                                                                                    |                                                                   |                             |                  |               |
| Arquivo: Escolher a                                                                                                    | rquivo Nenhum arquivo selecionado 🛈                               |                             |                  |               |
|                                                                                                    | Confirmar << Voltar Cance                                         | lar                         |                  |               |

Após a pesquisa vão aparecer, na segunda metade da página, os bens encontrados na unidade relativos aos critérios selecionados.

Escolha na listagem o(s) bem(ns) a ser(em) transferido(s) selecionando as caixas do lado esquerdo à descrição e clique em "Adicionar bem"

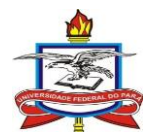

| Para prosseguir com a operação,                                                               | consulte os bens, após isso, selecione o                                                          | s bens e clique em <b>Adio</b>                           | cionar Bem e e | em seguida <b>Co</b> | nfirmar.         |                       |
|-----------------------------------------------------------------------------------------------|---------------------------------------------------------------------------------------------------|----------------------------------------------------------|----------------|----------------------|------------------|-----------------------|
|                                                                                               |                                                                                                   | 🔍: Buscar Unidade                                        |                |                      |                  |                       |
|                                                                                               |                                                                                                   | CONSULTAR BENS                                           |                |                      |                  |                       |
| INFORMAÇÕES RELATIVAS AO                                                                      | Вем                                                                                               |                                                          |                |                      |                  |                       |
| Período de Tombamento: Tombamento: Faixa de Tombamento: Estado do Bem:                        | 01/11/2019 😁 a 30/11/2019<br>2018009990<br>0 a 0<br>EM USO V                                      | 2                                                        |                |                      |                  |                       |
| Grupp de Materials                                                                            |                                                                                                   |                                                          |                | T                    |                  |                       |
|                                                                                               |                                                                                                   |                                                          |                |                      |                  |                       |
| Denominação:     Material:                                                                    |                                                                                                   |                                                          |                |                      |                  |                       |
| Decemental:                                                                                   | 4                                                                                                 |                                                          |                |                      |                  |                       |
| Nome                                                                                          | Destino                                                                                           | Valor                                                    |                |                      |                  |                       |
| Tombamento Antigo :                                                                           | Ambos                                                                                             |                                                          |                |                      |                  |                       |
| INFORMAÇÕES RELATIVAS À LOCAL                                                                 | IZAÇÃO DO BEM                                                                                     |                                                          |                |                      |                  |                       |
| <ul> <li>Unidade Responsável:</li> <li>Localidade Responsável:</li> </ul>                     | 0865 - PRO-REITORIA DE ADMINIS                                                                    | 5TRACAO (11.69)                                          |                |                      | ]                |                       |
| INFORMAÇÕES RELATIVAS A DOCU                                                                  | MENTOS                                                                                            |                                                          |                |                      |                  |                       |
| Termo Responsabilidade:     Guia de Movimentação/Recolhim     Informações Relativas à Aquis   | 0 / 0<br>ento: 0 / 0                                                                              |                                                          |                |                      |                  |                       |
| Nota Fiscal:                                                                                  | 0 -                                                                                               |                                                          |                |                      |                  |                       |
| 🔲 Data de Entrada:                                                                            | a 🔁 a                                                                                             | <u>u</u> -                                               |                |                      |                  |                       |
| Outras Informações                                                                            |                                                                                                   |                                                          |                |                      |                  |                       |
| <ul> <li>Imprimir Especificação</li> <li>Somente Bens de Terceiros</li> <li>Ordena</li> </ul> | IF DOF:   Decomicação  Nº Tomba                                                                   | mento                                                    |                |                      |                  |                       |
|                                                                                               | C                                                                                                 | Consultar Cancelar                                       |                |                      |                  |                       |
|                                                                                               |                                                                                                   | LISTA DOS RENS                                           |                |                      |                  |                       |
| Inidade: 0865 - PRO-REII                                                                      | ORIA DE ADMINISTRAÇÃO (11.69)                                                                     |                                                          |                |                      |                  |                       |
| Tombamento<br>Marcar Todor                                                                    | Denominação                                                                                       |                                                          | Termo          | Status               | Valor (R\$)      | Valor Acumulado (R\$) |
| rupo de Material : 5212                                                                       | APARELHOS E UTENSILIOS DOME                                                                       | STICOS                                                   |                |                      |                  |                       |
| 2018009990                                                                                    | ITEM 07 - CENTRAL DE AR TIPO SPLI<br>DE 30.000 BTU'S ROTAÇÃO EIXA                                 | IT PISO TETO                                             | 1017/2018      | EFETIVADO            | 5.857,5000       | 6.600,0000            |
| tde. Bens: 1                                                                                  |                                                                                                   |                                                          |                | Total                | : 5.857,5000     | Total: 6.600,0000     |
| otal de Tombamentos no Períod                                                                 | 0:1                                                                                               |                                                          |                |                      |                  |                       |
| alor Total no Período:                                                                        | R\$ 5.857,5000                                                                                    |                                                          |                |                      |                  |                       |
| alor Total Acumulado no Period                                                                | o: K\$ 0.000,0000                                                                                 |                                                          |                |                      |                  |                       |
|                                                                                               |                                                                                                   | Adicionar Bem                                            |                |                      |                  |                       |
|                                                                                               | Tota                                                                                              | l de itens encontrados:                                  | 1              |                      |                  |                       |
|                                                                                               | C                                                                                                 |                                                          |                |                      |                  |                       |
| Unidade de Or<br>Unidade de De<br>Tipo da Movimen                                             | rigem: 0865 - PRO-REITORIA DE ADMI<br>Istino: 0877 - DIRETORIA DE COMPRAS<br>tação: TRANSFERÊNCIA | NISTRACAO (11.69)<br>5 E SERVICOS (11.69.03<br>Ano: 2019 | 3)             | D                    | ata de Saída: 21 | 3/11/2019             |
| BENS ADICIONADOS                                                                              | nação                                                                                             |                                                          |                |                      |                  |                       |
| rombamento Denomi                                                                             | Não há bens co                                                                                    | m número de tombamer                                     | nto inseridos  |                      |                  |                       |
| ANEXAR DOCUMENTO                                                                              |                                                                                                   |                                                          |                |                      |                  |                       |

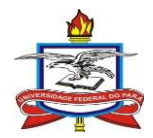

| - renous de rombamentor                                                                                                    |                                                                                                    |                      |
|----------------------------------------------------------------------------------------------------|----------------------------------------------------------------------------------------------------|----------------------|
| Tombamento:                                                                                                    | 2018009990                                                                                                    |                      |
| Faixa de Tombamento:                                                                                                    |                                                                                                    |                      |
| Estado do Bem:                                                                                                    | EM USO                                                                                                    |                      |
| Grupo de Material:                                                                                                    | SELECIONE                                                                                                    |                      |
| <ul> <li>Denominação:</li> </ul>                                                                                                    |                                                                                                    |                      |
| Material:                                                                                                    |                                                                                                    |                      |
| DESCRITORES DO GRUPO DE M                                                                                                    | TERIAL                                                                                                    |                      |
| Nome                                                                                                    | Destino Valor                                                                                                    |                      |
| Tombamento Antigo :                                                                                                    | Ambos                                                                                                    |                      |
| INFORMAÇÕES RELATIVAS À LOCALI                                                                                                    | асло во Вем                                                                                                    |                      |
|                                                                                                    |                                                                                                    |                      |
| Unidade Responsável:                                                                                                    | 0865 - PRO-REITORIA DE ADMINISTRACAO (11.69)                                                                                                    |                      |
| Localidade Responsável:                                                                                                    |                                                                                                    |                      |
| INFORMAÇÕES RELATIVAS A DOCUM                                                                                                    | 1705                                                                                                    |                      |
| Torre Barranshillidadar                                                                                                    |                                                                                                    |                      |
| Termo Responsabilidade:                                                                                                    |                                                                                                    |                      |
| Guia de Movimentação/Recolnime                                                                                                    |                                                                                                    |                      |
| INFORMAÇÕES RELATIVAS A AQUISI                                                                                                    | AQ                                                                                                    |                      |
| Nota Fiscal:                                                                                                    | 0 -                                                                                                    |                      |
| Data de Entrada:                                                                                                    |                                                                                                    |                      |
| OUTRAS INFORMAÇÕES                                                                                                    |                                                                                                    |                      |
| Imprimir Especificação                                                                                                    |                                                                                                    |                      |
| Somente Bens de Terceiros                                                                                                    |                                                                                                    |                      |
| Ordenar                                                                                                    | 1017; 🖲 Denominação 🔘 Nº Tombamento                                                                                                    |                      |
|                                                                                                    | Consultar Cancelar                                                                                                    | -                    |
|                                                                                                    | Concerna Concerna                                                                                                    |                      |
|                                                                                                    | LISTA DOS BENS                                                                                                    |                      |
| Unidade: 0865 - PRO-REITO                                                                                                    | LISTA DOS BENS<br>RIA DE ADMINISTRACAO (11.69)                                                                                                    |                      |
| Unidade: 0865 - PRO-REITO<br>Tombamento                                                                                                    | LISTA DOS BENS<br>RIA DE ADMINISTRACAO (11.69)<br>Denominação Termo Status Valor (R\$) Valor Acumulado                                                                                                    | [R\$)                |
| Unidade: 0865 - PRO-REITO<br>Tombamento<br>Marcar Todos                                                                                                    | LISTA DOS BENS<br>RIA DE ADMINISTRACAO (11.69)<br>Denominação Termo Status Valor (R\$) Valor Acumulado                                                                                                    | (R\$)                |
| Unidade: 0865 - PRO-REITC<br>Tombamento<br>☑ Marcar Todos<br>Grupo de Material : 52 2                                                                                                    | LISTA DOS BENS<br>RIA DE ADMINISTRACAO (11.69)<br>Denominação Termo Status Valor (R\$) Valor Acumulado<br>APARELHOS E UTENSILIOS DOMESTICOS<br>ITEM 02 - CENTRAL DE AR TIPO SPLIT PISO TETO                                                                                                    | (R\$)                |
| Unidade: 0865 - PRO-REITO<br>Tombamento<br>✓ Marcar Todos<br>Grupo de Material : 52<br>✓ 2018009990                                                                                                    | LISTA DOS BENS LISTA DOS BENS LISTA DE ADMINISTRACAO (11.69) Denominação Termo Status Valor (R\$) Valor Acumulado APARELHOS E UTENSILIOS DOMESTICOS ITEM 07 - CENTRAL DE AR TIPO SPLIT PISO TETO DE 30.000 BTU'S ROTAÇÃO FIXA 6.600,/                                                                                                    | ( <b>R\$)</b>        |
| Unidade: 0865 - PRO-REITO<br>Tombamento<br>✓ Marcar Todos<br>Grupo de Material : 52<br>✓ 2018009990<br>Qtde. Bens: 1                                                                                                    | LISTA DOS BENS<br>RIA DE ADMINISTRACAO (11.69)<br>Denominação Termo Status Valor (R\$) Valor Acumulado<br>APARELHOS E UTENSILIOS DOMESTICOS<br>ITEM 07 - CENTRAL DE AR TIPO SPLIT PISO TETO<br>DE 30.000 BTU'S ROTAÇÃO FIXA Total: 5.857,5000 6.600,0<br>Total: 5.857,5000 Total: 6.600,0                                                                                                    | (R\$)<br>)000<br>000 |
| Unidade: 0865 - PRO-REITO<br>Tombamento<br>Marcar Todos<br>Grupo de Material : 52<br>2018009990<br>Qtde. Bens: 1<br>Total de Tombamentos no Período                                                                                                    | LISTA DOS BENS LISTA DOS BENS LISTA DOS BENS LISTA DE ADMINISTRACAO (11.69) Denominação Termo Status Valor (R\$) Valor Acumulado APARELHOS E UTENSILIOS DOMESTICOS ITEM 07 - CENTRAL DE AR TIPO SPLIT PISO TETO DE 30.000 BTU'S ROTAÇÃO FIXA Total: 5.857,5000 Cotal: 6.600,0 1 PR 5 5 857,5000                                                                                                    | (R\$)<br>)000<br>000 |
| Unidade: 0865 - PRO-REITO<br>Tombamento<br>Marcar Todos<br>Grupo de Material : 52<br>2018009990<br>Qtde. Bens: 1<br>Total de Tombamentos no Período<br>Valor Total no Período:<br>Valor Total Acumulado no Período                                                                                                    | LISTA DOS BENS<br>LISTA DOS BENS<br>RIA DE ADMINISTRACAO (11.69)<br>Denominação Termo Status Valor (R\$) Valor Acumulado<br>APARELHOS E UTENSILIOS DOMESTICOS<br>ITEM 07 - CENTRAL DE AR TIPO SPLIT PISO TETO<br>DE 30.000 BTU'S ROTAÇÃO FIXA<br>Total: 5.857,5000<br>1<br>R\$ 5.857,5000<br>R\$ 5.657,5000<br>R\$ 6.600,0000                                                                                                    | (R\$)<br>)000<br>000 |
| Unidade: 0865 - PRO-REITC<br>Tombamento<br>✓ Marcar Todos<br>Grupo de Material : 52<br>✓ 2018009990<br>Qtde. Bens: 1<br>Total de Tombamentos no Período<br>Valor Total no Período:<br>Valor Total Acumulado no Período                                                                                                    | LISTA DOS BENS<br>LISTA DOS BENS<br>LISTA DOS BENS<br>LISTA DE ADMINISTRACAO (11.69)<br>Denominação Termo Status Valor (R\$) Valor Acumulado<br>APARELHOS E UTENSILIOS DOMESTICOS<br>ITEM 07 - CENTRAL DE AR TIPO SPLIT PISO TETO<br>DE 30.000 BTU'S ROTAÇÃO FIXA<br>Total: 5.857,5000 C.660,0<br>1<br>R\$ 5.857,5000<br>R\$ 6.600,0000<br>Adicionar Bem                                                                                                    | (R\$)<br>)000<br>000 |
| Unidade: 0865 - PRO-REITC<br>Tombamento<br>✓ Marcar Todos<br>Grupo de Material : 52<br>✓ 2018009990<br>Qtde. Bens: 1<br>Total de Tombamentos no Período<br>Valor Total no Período:<br>Valor Total Acumulado no Período                                                                                                    | LISTA DOS BENS<br>LISTA DOS BENS<br>RIA DE ADMINISTRACAO (11.69)<br>Denominação Termo Status Valor (R\$) Valor Acumulado<br>APARELHOS E UTENSILIOS DOMESTICOS<br>ITEM 07 - CENTRAL DE AR TIPO SPLIT PISO TETO<br>DE 30.000 BTU'S ROTAÇÃO FIXA<br>Total: 5.857,5000 C.6.60,0<br>1<br>R\$ 5.857,5000<br>R\$ 6.600,0000<br>Adicionar Bem<br>Dising 1 de 1                                                                                                    | (R\$)                |
| Unidade: 0865 - PRO-REITC<br>Tombamento<br>✓ Marcar Todos<br>Grupo de Material : 52<br>✓ 2018009990<br>Qtde. Bens: 1<br>Total de Tombamentos no Período<br>Valor Total no Período:<br>Valor Total Acumulado no Período                                                                                                    | LISTA DOS BENS<br>LISTA DOS BENS<br>LISTA DOS BENS<br>LISTA DE ADMINISTRACAO (11.69)<br>Denominação Termo Status Valor (R\$) Valor Acumulado<br>APARELHOS E UTENSILIOS DOMESTICOS<br>ITEM 07 - CENTRAL DE AR TIPO SPLIT PISO TETO<br>DE 30.000 BTU'S ROTAÇÃO FIXA<br>Total: 5.857,5000 C.6.60,0<br>1<br>R\$ 5.857,5000<br>R\$ 6.600,0000<br>Adicionar Bem<br>Disions 1.de 1<br>Total de itens encontrados: 1                                                                                                    | (R\$)                |
| Unidade: 0865 - PRO-REITC<br>Tombamento<br>✓ Marcar Todos<br>Grupo de Material : 52<br>✓ 2018009990<br>Qtde. Bens: 1<br>Total de Tombamentos no Período<br>Valor Total no Período:<br>Valor Total Acumulado no Período                                                                                                    | LISTA DOS BENS<br>LISTA DOS BENS<br>RIA DE ADMINISTRACAO (11.69)<br>Denominação Termo Status Valor (R\$) Valor Acumulado<br>APARELHOS E UTENSILIOS DOMESTICOS<br>ITEM 07 - CENTRAL DE AR TIPO SPLIT PISO TETO 1017/2018 EFETIVADO 5.857,5000 6.600,<br>DE 30.000 BTU'S ROTAÇÃO FIXA Total: 5.857,5000 Total: 6.600,0<br>I R\$ 5.857,5000<br>R\$ 6.600,0000<br>Adicionar Bem<br>Dising 1 de 1<br>Total de Itens encontrados: 1<br>GUIA DE MOVIMENTAÇÃO                                                                                                    | (R\$)                |
| Unidade: 0865 - PRO-REITO<br>Tombamento<br>Marcar Todos<br>Grupo de Material : 52<br>22<br>2018009990<br>Qtde. Bens: 1<br>Total de Tombamentos no Período<br>Valor Total no Período:<br>Valor Total Acumulado no Período                                                                                                    | LISTA DOS BENS<br>LISTA DOS BENS<br>RIA DE ADMINISTRACAO (11.69)<br>Denominação Termo Status Valor (R\$) Valor Acumulado<br>APARELHOS E UTENSILIOS DOMESTICOS<br>ITEM 07 - CENTRAL DE AR TIPO SPLIT PISO TETO 1017/2018 EFETIVADO 5.857,5000 6.600,<br>DE 30.000 BTU'S ROTAÇÃO FIXA Total: 5.857,5000 Total: 6.600,0<br>I R\$ 5.857,5000<br>R\$ 6.600,0000<br>Adicionar Bem<br>Dising 1 de 1<br>Total de itens encontrados: 1<br>GUIA DE MOVIMENTAÇÃO<br>Em: 0865 - PRO-REITORIA DE ADMINISTRAÇÃO (11.69)                                                                                                    | (R\$)                |
| Unidade: 0865 - PRO-REITO<br>Tombamento<br>Marcar Todos<br>Grupo de Material : 52<br>22<br>2018009990<br>Qtde. Bens: 1<br>Total de Tombamentos no Período<br>Valor Total no Período:<br>Valor Total Acumulado no Período                                                                                                    | LISTA DOS BENS LISTA DOS BENS LISTA | (R\$)                |
| Unidade: 0865 - PRO-REITO<br>Tombamento<br>Marcar Todos<br>Grupo de Material : 52<br>22<br>2018009990<br>Qtde. Bens: 1<br>Total de Tombamentos no Período<br>Valor Total no Período:<br>Valor Total A cumulado no Período<br>Unidade de Ori<br>Unidade de Ori<br>Unidade de Des<br>Tipo da Moviment:                                                                                                    | LISTA DOS BENS<br>LISTA DOS BENS<br>RIA DE ADMINISTRACAO (11.69)<br>Denominação Termo Status Valor (R\$) Valor Acumulado<br>APARELHOS E UTENSILIOS DOMESTICOS<br>ITEM 07 - CENTRAL DE AR TIPO SPLIT PISO TETO 1017/2018 EFETIVADO 5.857,5000 6.600,<br>DE 30.000 BTU'S ROTAÇÃO FIXA Total: 5.857,5000 6.600,<br>I R\$ 5.857,5000<br>R\$ 6.600,0000<br>Adicionar Bem<br>Disiona 1 de 1<br>Total de itens encontrados: 1<br>GUIA DE MOVIMENTAÇÃO<br>em: 0865 - PRO-REITORIA DE ADMINISTRACAO (11.69)<br>ino: 0877 - DIRETORIA DE COMPRAS E SERVICOS (11.69.03)<br>ção: TRANSFERÊNCIA Ano: 2019 Data de Saída: 28/11/2019                                                                                                    | (R\$)                |
| Unidade: 0865 - PRO-REITO<br>Tombamento<br>Marcar Todos<br>Grupo de Material : 52<br>2 2<br>2018009990<br>Qtde. Bens: 1<br>Total de Tombamentos no Período<br>Valor Total no Período:<br>Valor Total no Período:<br>Valor Total Acumulado no Período<br>Unidade de Ori<br>Unidade de Ori<br>Unidade de Des<br>Tipo da Moviment:<br>BENS ADICIONADOS<br>Tombamento Denomin                                                      | LISTA DOS BENS<br>LISTA DOS BENS<br>RIA DE ADMINISTRACAO (11.69)<br>Denominação Termo Status Valor (R\$) Valor Acumulado<br>APARELHOS E UTENSILIOS DOMESTICOS<br>ITEM 07 - CENTRAL DE AR TIPO SPLIT PISO TETO 1017/2018 EFETIVADO 5.857,5000 6.600,<br>DE 30.000 BTU'S ROTAÇÃO FIXA Total: 5.857,5000 6.600,<br>1 R\$ 5.857,5000<br>R\$ 6.600,0000<br>Adicionar Bem<br>Disiona 1 de 1<br>Total de itens encontrados: 1<br>CULA DE MOVIMENTAÇÃO<br>em: 0865 - PRO-REITORIA DE ADMINISTRACAO (11.69)<br>ino: 0877 - DIRETORIA DE COMPRAS E SERVICOS (11.69.03)<br>ção TRANSFERÊNCIA Ano: 2019 Data de Saída: 28/11/2019                                                                                                    | (R\$)                |
| Unidade: 0865 - PRO-REITO<br>Tombamento<br>Marcar Todos<br>Grupo de Material : 52<br>2<br>2018009990<br>Qtde. Bens: 1<br>Total de Tombamentos no Período<br>Valor Total no Período:<br>Valor Total no Período:<br>Valor Total Acumulado no Período<br>Unidade de Orie<br>Unidade de Des<br>Tipo da Moviment:<br>BENS ADICIONADOS                                                                                               | LISTA DOS BENS<br>LISTA DOS BENS<br>LISTA DOS BENS<br>LISTA DE ADMINISTRACAO (11.69)<br>Denominação Termo Status Valor (R\$) Valor Acumulado<br>APARELHOS E UTENSILIOS DOMESTICOS<br>ITEM 07 - CENTRAL DE AR TIPO SPLIT PISO TETO 1017/2018 EFETIVADO 5.857,5000 6.600,<br>DE 30.000 BTU'S ROTAÇÃO FIXA Total: 5.857,5000 6.600,<br>I Total: 5.857,5000 Total: 6.600,000<br>R\$ 5.857,5000<br>R\$ 6.600,0000<br>Adicionar Bem<br>Désine 1 de 1<br>Total de Itens encontrados: 1<br>CULA DE MOVIMENTAÇÃO<br>em: 0865 - PRO-REITORIA DE ADMINISTRACAO (11.69)<br>ino: 0877 - DIRETORIA DE COMPRAS E SERVICOS (11.69.03)<br>ção: TRANSFERÊNCIA Ano: 2019 Data de Saída: 28/11/2019<br>São<br>Não há bens com número de tombamento inseridos                                                                                                    | (R\$)                |
| Unidade: 0865 - PRO-REITO<br>Tombamento<br>Marcar Todos<br>Grupo de Material : 52<br>2 2<br>2018009990<br>Qtde. Bens: 1<br>Total de Tombamentos no Período<br>Valor Total no Período:<br>Valor Total no Período:<br>Valor Total A cumulado no Período<br>Unidade de Orig<br>Unidade de Des<br>Tipo da Movimenta<br>BENS ADICIONADOS<br>Tombamento Denomin                                                                      | LISTA DOS BENS<br>LISTA DOS BENS<br>LISTA DOS BENS<br>LISTA DE ADMINISTRACAO (11.69)<br>Denominação Termo Status Valor (R\$) Valor Acumulado<br>APARELHOS E UTENSILIOS DOMESTICOS<br>ITEM 07 - CENTRAL DE AR TIPO SPLIT PISO TETO 1017/2018 EFETIVADO 5.857,5000 6.600,<br>DE 30.000 BTU'S ROTAÇÃO FIXA Total: 5.857,5000 0.600,<br>I Total: 5.857,5000 Total: 6.600,000<br>Adicionar Bem<br>Dísios 1 da 1<br>Total de itens encontrados: 1<br>CULA DE MOVIMENTAÇÃO<br>em: 0865 - PRO-REITORIA DE ADMINISTRACAO (11.69)<br>ino: 0877 - DIRETORIA DE ADMINISTRACAO (11.69)<br>ino: 0877 - DIRETORIA DE COMPRAS E SERVICOS (11.69.03)<br>ção TRANSFERÊNCIA Ano: 2019 Data de Saída: 28/11/2019<br>São Não há bens com número de tombamento inseridos                                                                                                    | (R\$)                |
| Unidade: 0865 - PRO-REITO<br>Tombamento<br>Marcar Todos<br>Grupo de Material : 52<br>2<br>2018009990<br>Qtde. Bens: 1<br>Total de Tombamentos no Período<br>Valor Total no Período:<br>Valor Total no Período:<br>Valor Total A cumulado no Período<br>Unidade de Orig<br>Unidade de Orig<br>Unidade de Des<br>Tipo da Moviment:<br>BENS ADICIONADOS<br>Tombamento Denomin<br>ANEXAR DOCUMENTO<br>Arquivo: Escolher an         | LISTA DOS BENS<br>LISTA DOS BENS<br>LISTA DOS BENS<br>LISTA DE ADMINISTRACAO (11.69)<br>Denominação Termo Status Valor (R\$) Valor Acumulado<br>APARELHOS E UTENSILIOS DOMESTICOS<br>ITEM 07 - CENTRAL DE AR TIPO SPLIT PISO TETO 1017/2018 EFETIVADO 5.857,5000 6.600,<br>DE 30.000 BTU'S ROTAÇÃO FIXA Total: 5.857,5000 0.600,<br>I Total: 5.857,5000 Total: 6.600,000<br>R\$ 5.857,5000<br>R\$ 6.600,0000<br>Adicionar Bem<br>Disions 1 de 1<br>Total de itens encontrados: 1<br>CULA DE MOVIMENTAÇÃO<br>em: 0865 - PRO-REITORIA DE ADMINISTRACAO (11.69)<br>ino: 0877 - DIRETORIA DE COMPRAS E SERVICOS (11.69.03)<br>ção: TRANSFERÊNCIA Ano: 2019 Data de Saída: 28/11/2019<br>Ção<br>Não há bens com número de tombamento inseridos                                                                                                    | (R\$)                |
| Unidade: 0865 - PRO-REITO<br>Tombamento<br>Marcar Todos<br>Grupo de Material : 52<br>2<br>2018009990<br>Qtde. Bens: 1<br>Total de Tombamentos no Período<br>Valor Total no Período:<br>Valor Total Acumulado no Período<br>Valor Total Acumulado no Período<br>Unidade de Oris<br>Unidade de Oris<br>Unidade de Des<br>Tipo da Movimenta<br>BENS ADICIONADOS<br>Tombamento Denomin<br>ANEXAR DOCUMENTO<br>Arquivo: Escolher an | LISTA DOS BENS<br>LISTA DOS BENS<br>LISTA DOS BENS<br>LISTA DE ADMINISTRACAO (11.69)<br>Denominação Termo Status Valor (R\$) Valor Acumulado<br>APARELHOS E UTENSILIOS DOMESTICOS<br>ITEM 07 - CENTRAL DE AR TIPO SPLIT PISO TETO 1017/2018 EFETIVADO 5.857,5000 6.600,<br>DE 30.000 BTU'S ROTAÇÃO FIXA Total: 5.857,5000 0.600,<br>I R\$ 5.857,5000<br>R\$ 5.650,0000<br>Adicionar Bem<br>Disions 1 de 1<br>Total de itens encontrados: 1<br>CULA DE MOVIMENTAÇÃO<br>em: 0865 - PRO-REITORIA DE ADMINISTRACAO (11.69)<br>ino: 0877 - DIRETORIA DE COMPRAS E SERVICOS (11.69.03)<br>ção: TRANSFERÊNCIA Ano: 2019 Data de Saída: 28/11/2019<br>ção<br>Não há bens com número de tombamento inseridos                                                                                                    | (R\$)                |
| Unidade: 0865 - PRO-REITO<br>Tombamento<br>✓ Marcar Todos<br>Grupo de Material : 52<br>✓ 2018009990<br>Qtde. Bens: 1<br>Total de Tombamentos no Período<br>Valor Total no Período:<br>Valor Total Acumulado no Período<br>Unidade de Ori<br>Unidade de Des<br>Tipo da Movimenta<br>BENS ADICIONADOS<br>Tombamento Denomin<br>ANEXAR DOCUMENTO<br>Arquivo: Escolher an                                                          | LISTA DOS BENS<br>LISTA DOS BENS<br>LISTA DOS BENS<br>LISTA DE ADMINISTRACAO (11.69)<br>Denominação Termo Status Valor (R\$) Valor Acumulado<br>APARELHOS E UTENSILIOS DOMESTICOS<br>ITEM 07 - CENTRAL DE AR TIPO SPLIT PISO TETO 1017/2018 EFETIVADO 5.857,5000 6.600,<br>DE 30.000 BTU'S ROTAÇÃO FIXA Total: 5.857,5000 Total: 6.600,0<br>I R\$ 5.857,5000<br>R\$ 5.650,0000<br>Adicionar Bem<br>Dísios 1 de 1<br>Total de itens encontrados: 1<br>CULA DE MOVIMENTAÇÃO<br>em: 0865 - PRO-REITORIA DE ADMINISTRACAO (11.69)<br>ino: 0877 - DIRETORIA DE COMPRAS E SERVICOS (11.69.03)<br>ção: TRANSFERÊNCIA Ano: 2019 Data de Saída: 28/11/2019<br>ção<br>Não há bens com número de tombamento inseridos                                                                                                    | (R\$)                |
| Unidade: 0865 - PRO-REITO<br>Tombamento<br>✓ Marcar Todos<br>Grupo de Material : 52<br>✓ 2018009990<br>Qtde. Bens: 1<br>Total de Tombamentos no Período<br>Valor Total no Período:<br>Valor Total Acumulado no Período<br>Unidade de Ori<br>Unidade de Des<br>Tipo da Movimenta<br>BENS ADICIONADOS<br>Tombamento Denomin<br>ANEXAR DOCUMENTO<br>Arquivo: Escolher an                                                          | LISTA DOS BENS         LISTA DOS BENS         XIA DE ADMINISTRACAO (11.69)         Denominação         Termo Status Valor (R\$) Valor Acumulado         APARELHOS E UTENSILIOS DOMESTICOS         ITEM 07 - CENTRAL DE AR TIPO SPLIT PISO TETO         D17/2018 EFETIVADO 5.857,5000 6.600,0         DE 30.000 BTU'S ROTAÇÃO FIXA         Total: 5.857,5000 7.0018         R\$ 5.857,5000         R\$ 5.857,5000         R\$ 6.600,0000         Adicionar Bem         Dialos 1 de 1         Total: 5.857,5000         R\$ 6.600,0000         Adicionar Bem         Dialos 1 de 1         Total: 5.857,5000         R\$ 5.600,0000         Adicionar Bem         Dialos 1 de 1         Total: 5.857,5000         R\$ 5.600,0000         Adicionar Bem         Dialos Movimeentação         Dialos Movimeentação         Movimeentação         Quadra de Movimeentação         Ano: 2019 <td< td=""><td>(R\$)</td></td<>                                                                                                    | (R\$)                |
| Unidade: 0865 - PRO-REITO<br>Tombamento<br>✓ Marcar Todos<br>Grupo de Material : 52<br>2<br>2018009990<br>Qtde. Bens: 1<br>Total de Tombamentos no Período<br>Valor Total no Período:<br>Valor Total Acumulado no Período<br>Unidade de Ori<br>Unidade de Ori<br>Unidade de Des<br>Tipo da Movimenta<br>BENS ADICIONADOS<br>Tombamento Denomin<br>Anexas Documento<br>Arquivo: Escolher an                                     | LISTA DOS BENS<br>LISTA DOS BENS<br>NA DE ADMINISTRACAO (11.69)<br>Denominação Termo Status Valor (R\$) Valor Acumulado<br>APARELHOS E UTENSILIOS DOMESTICOS<br>ITEM 07 - CENTRAL DE AR TIPO SPLIT PISO TETO 1017/2018 EFETIVADO 5.857,5000 6.600,<br>DE 30.000 BTU'S ROTAÇÃO FIXA Total: 5.857,5000 Total: 6.600,0<br>I R\$ 5.857,5000<br>R\$ 6.600,0000<br>Adicionar Bem<br>Disciona 1 de 1<br>Total de itens encontrados: 1<br>CULA DE MOVIMENTAÇÃO<br>Em: 0865 - PRO-REITORIA DE ADMINISTRAÇÃO (11.69)<br>ino: 0877 - DIRETORIA DE COMPRAS E SERVICOS (11.69.03)<br>ção<br>Não há bens com número de tombamento inseridos<br>Mão há bens com número de tombamento inseridos<br>Mão há bens com número de tombamento inseridos<br>Adicionar < Voltar Cancelar<br>* Campos de preenchimento obrigatório.<br>Patrimônio Môvel                                                                                                    | (R\$)                |
| Unidade: 0865 - PRO-REITO<br>Tombamento<br>✓ Marcar Todos<br>Grupo de Material : 52<br>✓ 2018009990<br>Qtde. Bens: 1<br>Total de Tombamentos no Período<br>Valor Total no Período:<br>Valor Total Acumulado no Período<br>Unidade de Ori<br>Unidade de Des<br>Tipo da Movimenta<br>BENS ADICIONADOS<br>Tombamento Denomin<br>ANEXAR DOCUMENTO<br>Arquivo: Escolher an                                                          | LISTA DOS BENS         LISTA DOS BENS         NIA DE ADMINISTRACAO (11.69)         Denominação       Termo Status Valor (R\$) Valor Acumulado         APARELHOS E UTENSILIOS DOMESTICOS         Tem O'. CENTRAL DE AR TIPO SPLIT PISO TETO       1017/2018 EFETIVADO       S.857,5000         Total: 5.857,5000       Total: 5.857,5000       Cotal: 5.857,5000         R\$ 5.857,5000         R\$ 5.857,5000         R\$ 6.600,0000         Addicionar Bem         Denominação total         Total de itens encontrados: 1         Cola de Movimentação         Movimentação         Movimentação         Quada de Novimentação         Data de Saida: 28/11/2019         Gão         Não há bens com número de tombarmento inseridos         Ano: 2019         Data de Saida: 28/11/2019         Confirmar << Voltar                                                                                                    | (R\$)                |

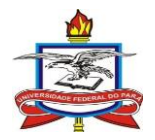

Os bens selecionados serão transferidos para a listagem ao final da página para conferência/confirmação.

Os passos anteriores podem ser repetidos quantas vezes forem necessárias para selecionar todos os bens a serem enviados para a mesma unidade.

Após conferência, clique em "confirmar" para concluir a transferência.

|                                                                                                    | 01/11/2010 B - 20/11/2010                                                                                                    |                                                                                                    |                                                                                                    |                                                             |
|----------------------------------------------------------------------------------------------------|----------------------------------------------------------------------------------------------------|----------------------------------------------------------------------------------------------------|----------------------------------------------------------------------------------------------------|-------------------------------------------------------------|
| Periodo de Tombamento:                                                                                                    | 01/11/2019 a 30/11/2019                                                                                                    | 0-                                                                                                    |                                                                                                    |                                                             |
| Tombamento:                                                                                                    | 2018009990                                                                                                    | - <b>a</b>                                                                                                    |                                                                                                    |                                                             |
| Faixa de Tombamento:                                                                                                    | 0 a 0                                                                                                    |                                                                                                    |                                                                                                    |                                                             |
| Estado do Bem:                                                                                                    | EM USO V                                                                                                    |                                                                                                    |                                                                                                    |                                                             |
| Grupo de Material:                                                                                                    | SELECIONE                                                                                                    |                                                                                                    | <b>T</b>                                                                                                    |                                                             |
| Denominação:                                                                                                    |                                                                                                    |                                                                                                    |                                                                                                    |                                                             |
| Material:                                                                                                    |                                                                                                    |                                                                                                    |                                                                                                    |                                                             |
| DESCRITORES DO GRUPO DE N                                                                                                    | 1ATERIAL Destine                                                                                                    | Valor                                                                                                    |                                                                                                    |                                                             |
| Tombamento Antigo :                                                                                                    | Ambos                                                                                                    | Valor                                                                                                    |                                                                                                    |                                                             |
| INFORMAÇÕES RELATIVAS À LOCAL                                                                                                    | IZAÇÃO DO BEM                                                                                                    | -                                                                                                    |                                                                                                    |                                                             |
| Unidade Responsável:                                                                                                    | 0865 - PRO-REITORIA DE ADMINI                                                                                                    | STRACAO (11.69)                                                                                                    |                                                                                                    |                                                             |
| Localidade Responsável:                                                                                                    |                                                                                                    |                                                                                                    |                                                                                                    |                                                             |
| INFORMAÇÕES RELATIVAS A DOCU                                                                                                    | MENTOS                                                                                                    |                                                                                                    |                                                                                                    |                                                             |
|                                                                                                    |                                                                                                    |                                                                                                    |                                                                                                    |                                                             |
| Termo Responsabilidade:                                                                                                    | 0 /0                                                                                                    |                                                                                                    |                                                                                                    |                                                             |
| Guia de Movimentação/Recolhim                                                                                                    | ento: 0 / 0                                                                                                    |                                                                                                    |                                                                                                    |                                                             |
| INFORMAÇÕES RELATIVAS À AQUIS                                                                                                    | IÇÃO                                                                                                    |                                                                                                    |                                                                                                    |                                                             |
| Nota Fiscal                                                                                                    | 0 -                                                                                                    |                                                                                                    |                                                                                                    |                                                             |
| Data de Entrada:                                                                                                    |                                                                                                    |                                                                                                    |                                                                                                    |                                                             |
| Outras Informações                                                                                                    |                                                                                                    |                                                                                                    |                                                                                                    |                                                             |
| Imprimir Especificação                                                                                                    |                                                                                                    |                                                                                                    |                                                                                                    |                                                             |
| Samanta Rans da Tarsairas                                                                                                    |                                                                                                    |                                                                                                    |                                                                                                    |                                                             |
| Ordena                                                                                                    | r Por:   Denominação  Nº Tombi                                                                                                    | amento                                                                                                    |                                                                                                    |                                                             |
|                                                                                                    | <ul> <li>Pero Denominação - Nº Tombo</li> </ul>                                                                                                    |                                                                                                    |                                                                                                    |                                                             |
|                                                                                                    |                                                                                                    | Consultar Cancelar                                                                                                    |                                                                                                    |                                                             |
|                                                                                                    |                                                                                                    | Consultar Cancelar                                                                                                    |                                                                                                    |                                                             |
| Unidade: 0865 - PRO-REIT                                                                                                    | ORIA DE ADMINISTRACAO (11.69)                                                                                                    | Consultar Cancelar<br>LISTA DOS BENS                                                                                                    |                                                                                                    |                                                             |
| Unidade: 0865 - PRO-REIT                                                                                                    | ORIA DE ADMINISTRACAO (11.69)<br>Denominaç                                                                                                    | Consultar Cancelar<br>LISTA DOS BENS<br>ão Termo                                                                                                    | Status Valor (R\$)                                                                                                    | Valor Acumulado (R\$                                        |
| Unidade: 0865 - PRO-REIT<br>Tombamento<br>Qtde. Bens: 0<br>Total de Tombamentos no Períod                                                                                                    | ORIA DE ADMINISTRACAO (11.69)<br>Denominaç<br>o: 0                                                                                                    | Consultar Cancelar<br>LISTA DOS BENS<br>ão Termo                                                                                                    | Status Valor (R\$)<br>Total: 0,0000                                                                                                    | Valor Acumulado (R\$<br>Total: 0,000                        |
| Unidade: 0865 - PRO-REIT<br>Tombamento<br>Qtde. Bens: 0<br>Total de Tombamentos no Períod<br>Valor Total no Período:                                                                                                    | ORIA DE ADMINISTRACAO (11.69)<br>Denominaç<br>o: 0<br>R\$ 0,0000                                                                                                    | Consultar Cancelar<br>LISTA DOS BENS<br>Zão Termo                                                                                                    | Status Valor (R\$)<br>Total: 0,0000                                                                                                    | Valor Acumulado (R\$<br>Total: 0,000                        |
| Unidade: 0865 - PRO-REIT<br>Tombamento<br>Qtde. Bens: 0<br>Total de Tombamentos no Períod<br>Valor Total no Período:<br>Valor Total Acumulado no Períod                                                                                                    | ORIA DE ADMINISTRACAO (11.69)<br>Denominaç<br>o: 0<br>R\$ 0,0000<br>o: R\$ 0,0000                                                                                                    | Consultar Cancelar<br>LISTA DOS BENS                                                                                                    | Status Valor (R\$)<br>Total: 0,0000                                                                                                    | Valor Acumulado (R\$<br>Total: 0,000                        |
| Unidade: 0865 - PRO-REIT<br>Tombamento<br>Qtde. Bens: 0<br>Total de Tombamentos no Períod<br>Valor Total no Período:<br>Valor Total Acumulado no Períod                                                                                                    | ORIA DE ADMINISTRACAO (11.69)<br>Denominaç<br>o: 0<br>R\$ 0,0000<br>o: R\$ 0,0000                                                                                                    | Consultar Cancelar<br>LISTA DOS BENS<br>Jão Termo                                                                                                    | Status Valor (R\$)<br>Total: 0,0000                                                                                                    | Valor Acumulado (R4<br>Total: 0,000                         |
| Unidade: 0865 - PRO-REIT<br>Tombamento<br>Qtde. Bens: O<br>Total de Tombamentos no Períod<br>Valor Total no Período:<br>Valor Total Acumulado no Períod                                                                                                    | ORIA DE ADMINISTRACAO (11.69)<br>Denominaç<br>o: 0<br>R\$ 0,0000<br>o: R\$ 0,0000                                                                                                    | Consultar Cancelar<br>LISTA DOS BENS<br>Jáo Termo<br>Adicionar Bem<br>Página 1 de 1<br>a de itens encontrados: 1                                                                                                    | Status Valor (R\$)<br>Total: 0,0000                                                                                                    | Valor Acumulado (R4<br>Total: 0,000                         |
| Unidade: 0865 - PRO-REIT<br>Tombamento<br>Qtde. Bens: O<br>Total de Tombamentos no Períod<br>Valor Total no Período:<br>Valor Total Acumulado no Períod                                                                                                    | ORIA DE ADMINISTRACAO (11.69)<br>Denominaç<br>o: 0<br>R\$ 0,0000<br>o: R\$ 0,0000<br>Tota                                                                                                    | Consultar Cancelar<br>LISTA DOS BENS<br>Jáo Termo<br>Adicionar Bem<br>Página 1 de 1<br>al de itens encontrados: 1                                                                                                    | Status Valor (R\$)<br>Total: 0,0000                                                                                                    | Valor Acumulado (R4<br>Total: 0,000                         |
| Unidade: 0865 - PRO-REIT<br>Tombamento<br>Qtde. Bens: 0<br>Total de Tombamentos no Períod<br>Valor Total no Período:<br>Valor Total Acumulado no Períod                                                                                                    | ORIA DE ADMINISTRACAO (11.69)<br>Denominaç<br>o: 0<br>R\$ 0,0000<br>o: R\$ 0,0000<br>Tota                                                                                                    | Consultar Cancelar<br>LISTA DOS BENS<br>CAdicionar Bem<br>Página 1 de 1<br>al de itens encontrados: 1<br>S: Remover Bem                                                                                                    | Status Valor (R\$)<br>Total: 0,0000                                                                                                    | Valor Acumulado (R≰<br>Total: 0,000                         |
| Unidade: 0865 - PRO-REIT<br>Tombamento<br>Qtde. Bens: 0<br>Total de Tombamentos no Períod<br>Valor Total no Período:<br>Valor Total Acumulado no Períod                                                                                                    | ORIA DE ADMINISTRACAO (11.69)<br>Denominaç<br>o: 0<br>R\$ 0,0000<br>o: R\$ 0,0000<br>Tota                                                                                                    | Adicionar Bem       Página 1 de 1       al de itens encontrados: 1       Ide: Remover Bem                                                                                                    | Status Valor (R\$)<br>Total: 0,0000                                                                                                    | Valor Acumulado (R4<br>Total: 0,000                         |
| Unidade: 0865 - PRO-REIT<br>Tombamento<br>Qtde. Bens: 0<br>Total de Tombamentos no Períod<br>Valor Total no Período:<br>Valor Total Acumulado no Períod<br>Unidade de Or<br>Unidade de Or                                                                                                    | ORIA DE ADMINISTRACAO (11.69)<br>Denominaç<br>o: 0<br>R\$ 0,0000<br>o: R\$ 0,0000<br>Tota<br>tigem: 0865 - PRO-REITORIA DE ADMI<br>estino: 0877 - DIRETORIA DE COMPA                                                                                                    | Adicionar Bem       Página 1 de 1       Ide itens encontrados: 1       Ide: Remover Bem       INISTRACAO (11.69)       S E SERVICOS (11.69.05)                                                                                                    | Status Valor (R\$)<br>Total: 0,0000                                                                                                    | Valor Acumulado (R:<br>Total: 0,000                         |
| Unidade: 0865 - PRO-REIT<br>Tombamento<br>Qtde. Bens: 0<br>Total de Tombamentos no Períod<br>Valor Total no Período:<br>Valor Total Acumulado no Períod<br>Unidade de Or<br>Unidade de Or<br>Unidade de Or<br>Tipo da Movimen                                                                                                    | ORIA DE ADMINISTRACAO (11.69)<br>Denominaç<br>o: 0<br>R\$ 0,0000<br>o: R\$ 0,0000<br>Tota<br>tigem: 0865 - PRO-REITORIA DE ADMI<br>testino: 0977 - DIRETORIA DE COMPRA<br>tação: TRANSFERÊNCIA                                                                                                    | Adicionar Bem       Página 1 de 1       al de itens encontrados: 1       Ide itens encontrados: 1       ISTRACAO (11.69)       S E SERVICOS (11.69.03)       Ano: 2019                                                                                                    | Status Valor (R\$)<br>Total: 0,0000<br>Data d                                                                                                    | Valor Acumulado (R<br>Total: 0,000                          |
| Unidade: 0865 - PRO-REIT<br>Tombamento<br>Qtde. Bens: 0<br>Total de Tombamentos no Períod<br>Valor Total no Período:<br>Valor Total Acumulado no Períod<br>Unidade de On<br>Unidade de On<br>Tipo da Movimen<br>BENS ADICIONADOS                                                                                                    | ORIA DE ADMINISTRACAO (11.69)<br>Denominaç<br>o: 0<br>R\$ 0,0000<br>o: R\$ 0,0000<br>Tota<br>rigem: 0865 - PRO-REITORIA DE ADMI<br>estino: 0877 - DIRETORIA DE COMPRA<br>tação: TRANSFERÊNCIA                                                                                                    | Adicionar Bem<br>Página 1 de 1<br>al de itens encontrados: 1<br><b>3: Remover Bem</b><br>INISTRACAO (11.69)<br>S E SERVICOS (11.69.03)<br>Ano: 2019                                                                                                    | Status Valor (R\$)<br>Total: 0,0000<br>Data d                                                                                                    | Valor Acumulado (R:<br>Total: 0,000<br>le Saída: 28/11/2019 |
| Unidade: 0865 - PRO-REIT<br>Tombamento<br>Qtde. Bens: 0<br>Total de Tombamentos no Períod<br>Valor Total no Período:<br>Valor Total Acumulado no Períod<br>Unidade de Or<br>Unidade de Or<br>Unidade de Or<br>Tipo da Movimen<br>BENS ADICIONADOS<br>Tombamento Denomi                                                                 | ORIA DE ADMINISTRACAO (11.69)<br>Denominaç<br>o: 0<br>R\$ 0,0000<br>o: R\$ 0,0000<br>Tota<br>rigem: 0865 - PRO-REITORIA DE ADMI<br>estino: 0877 - DIRETORIA DE COMPRA<br>tação: TRANSFERÊNCIA                                                                                                    | Consultar       Cancelar         LISTA DOS BENS         Lista DOS BENS         Lista DOS BENS         Lista DOS BENS         Lista DOS BENS         Lista DOS BENS         Lista DOS BENS         Lista DOS BENS         Lista DOS BENS         Jaio Lista Construction         Lista Construction         Lista Constructio                                                                                                    | Status Valor (R\$)<br>Total: 0,0000<br>Data d                                                                                                    | Valor Acumulado (R<br>Total: 0,000                          |
| Unidade: 0865 - PRO-REIT<br>Tombamento<br>Qtde. Bens: 0<br>Total de Tombamentos no Períod<br>Valor Total no Período:<br>Valor Total Acumulado no Períod<br>Unidade de On<br>Unidade de On<br>Unidade de O<br>Tipo da Movimen<br>BENS ADICIONADOS<br>Tombamento Denomi<br>2018009990 ITEM 07                                            | ORIA DE ADMINISTRACAO (11.69)<br>Denominaç<br>o: 0<br>R\$ 0,0000<br>o: R\$ 0,0000<br>Tota<br>rigem: 0865 - PRO-REITORIA DE ADMI<br>rigem: 0865 - PRO-REITORIA DE ADMI<br>stino: 0877 - DIRETORIA DE ADMI<br>stino: 0877 - DIRETORIA DE COMPRA<br>tação: TRANSFERÊNCIA                                                                                                    | Consultar Cancelar<br>LISTA DOS BENS<br>Consultar OS BENS<br>Consultar OS BENS<br>Adicionar Bem<br>Página 1 de 1<br>al de itens encontrados: 1<br>Consultar Consultar<br>Página 1 de 1<br>Consultar OS BENS<br>Página 1 de 1<br>Se SERVICOS (11.69)<br>SE SERVICOS (11.69)<br>SE SERVICOS (11.69)<br>TO DE 30.000 BTU'S ROT                                                                                                    | Status Valor (R\$)<br>Total: 0,0000<br>Data d                                                                                                    | Valor Acumulado (R<br>Total: 0,000                          |
| Unidade: 0865 - PRO-REIT<br>Tombamento<br>Qtde. Bens: 0<br>Total de Tombamentos no Períod<br>Valor Total no Período:<br>Valor Total Acumulado no Períod<br>Unidade de Oo<br>Unidade de De<br>Tipo da Movimen<br>BENS ADICIONADOS<br>Tombamento Denomi<br>2018009990 ITEM 07<br>ANEXAR DOCUMENTO                                        | ORIA DE ADMINISTRACAO (11.69)<br>Denominaç<br>o: 0<br>R\$ 0,0000<br>o: R\$ 0,0000<br>Tota<br>tigem: 0865 - PRO-REITORIA DE ADMI<br>testino: 0877 - DIRETORIA DE ADMI<br>testino: 0877 - DIRETORIA DE COMPRA<br>tação: TRANSFERÊNCIA                                                                                                    | Consultar Cancelar<br>LISTA DOS BENS<br>Consultar Cancelar<br>Adicionar Bem<br>Página 1 de 1<br>al de itens encontrados: 1<br>Cancelar<br>Página 1 de 1<br>al de itens encontrados: 1<br>Cancelar<br>Página 1 de 1<br>Secontrados: 1<br>Cancelar<br>Página 1 de 1<br>Secontrados: 1<br>Cancelar<br>Página 1 de 1<br>Página 1 de 1         | Status Valor (R\$)<br>Total: 0,0000<br>Data d                                                                                                    | Valor Acumulado (R4<br>Total: 0,000<br>le Saída: 28/11/2019 |
| Unidade: 0865 - PRO-REIT<br>Tombamento<br>Qtde. Bens: 0<br>Total de Tombamentos no Períod<br>Valor Total no Período:<br>Valor Total Acumulado no Períod<br>Unidade de Or<br>Unidade de Or<br>Unidade de De<br>Tipo da Movimen<br>BENS ADICIONADOS<br>Tombamento Denomi<br>2018009990 ITEM 07<br>ANEXAR DOCUMENTO<br>Arquivo: Escolher. | ORIA DE ADMINISTRACAO (11.69)<br>Denominaç<br>o: 0<br>R\$ 0,0000<br>o: R\$ 0,0000<br>Tota<br>rigem: 0865 - PRO-REITORIA DE ADMI<br>testino: 0877 - DIRETORIA DE ADMI<br>testino: 0877 - DIRETORIA DE COMPRA<br>tação: TRANSFERÊNCIA<br>nação<br>- CENTRAL DE AR TIPO SPLIT PISO TE<br>arquivo Nenhum arquivo selecionado                                                                                                    | Consultar Cancelar<br>LISTA DOS BENS<br>LISTA DOS BENS<br>Jáo Termo<br>Adicionar Bem<br>Página 1 de 1<br>al de itens encontrados: 1<br>G: Remover Bem<br>DIA DE MOVIMENTACÃO<br>INISTRACAO (11.69)<br>S E SERVICOS (11.69.03)<br>Ano: 2019<br>TO DE 30.000 BTU'S ROTA                                                                                                    | Status Valor (R\$)<br>Total: 0,0000<br>Data d                                                                                                    | Valor Acumulado (R4<br>Total: 0,000<br>le Saída: 28/11/2019 |
| Unidade: 0865 - PRO-REIT<br>Tombamento<br>Qtde. Bens: 0<br>Total de Tombamentos no Períod<br>Valor Total no Período:<br>Valor Total Acumulado no Períod<br>Unidade de Or<br>Unidade de De<br>Tipo da Movimen<br>BENS ADICIONADOS<br>Tombamento Denomi<br>2018009990 ITEM 07<br>ANEXAR DOCUMENTO<br>Arquivo: Escolher                   | ORIA DE ADMINISTRACAO (11.69)<br>Denominaç<br>o: 0<br>R\$ 0,0000<br>o: R\$ 0,0000<br>To:<br>rigem: 0865 - PRO-REITORIA DE ADMI<br>statino: 0877 - DIRETORIA DE ADMPA<br>tação : TRANSFERÊNCIA<br>nação<br>- CENTRAL DE AR TIPO SPLIT PISO TEI<br>arquivo Nenhum arquivo selecionado                                                                                                    | Adicionar Bem       Página 1 de 1       al de itens encontrados: 1       Image: Service Service Ser                                                                                                    | Status Valor (R\$)<br>Total: 0,0000<br>Data d                                                                                                    | Valor Acumulado (R4<br>Total: 0,000<br>le Saida: 28/11/2019 |
| Unidade: 0865 - PRO-REIT<br>Tombamento<br>Qtde. Bens: 0<br>Total de Tombamentos no Períod<br>Valor Total no Período:<br>Valor Total Acumulado no Períod<br>Unidade de Or<br>Unidade de Or<br>Tipo da Movimen<br>BENS ADICIONADOS<br>TOmbamento Denomi<br>2018009990 ITEM 07<br>ANEXAR DOCUMENTO<br>Arquivo: Escolher                   | CORIA DE ADMINISTRACAO (11.69)<br>Denominaç<br>o: 0<br>R\$ 0,0000<br>o: R\$ 0,0000<br>Tota<br>rigem: 0865 - PRO-REITORIA DE ADMI<br>estino: 0877 - DIRETORIA DE ADMI<br>estino: 0877 - DIRETORI | Consultar Cancelar<br>LISTA DOS BENS<br>Consultar Cancelar<br>Consultar Cancelar<br>Consultar Consultar<br>Consultar Consultar<br>Consultar Consultar<br>Consultar<br>Consul | Status Valor (R\$)<br>Total: 0,0000<br>Data d                                                                                                    | Valor Acumulado (R4<br>Total: 0,000<br>le Saída: 28/11/2019 |
| Unidade: 0865 - PRO-REIT<br>Tombamento<br>Qtde. Bens: 0<br>Total de Tombamentos no Períod<br>Valor Total no Período:<br>Valor Total Acumulado no Períod<br>Unidade de Oo<br>Unidade de De<br>Tipo da Movimen<br>BENS ADICIONADOS<br>Tombamento Denomi<br>2018009990 ITEM 07<br>ANEXAR DOCUMENTO<br>Arquivo: Escolher                   | ORIA DE ADMINISTRACAO (11.69)<br>Denominaç<br>o: 0<br>R\$ 0,0000<br>o: R\$ 0,0000<br>Tota<br>rigem: 0865 - PRO-REITORIA DE ADMI<br>stino: 0877 - DIRETORIA DE COMPRA<br>tação :<br>CENTRAL DE AR TIPO SPLIT PISO TEI<br>arquivo Nenhum arquivo selecionado<br>Confirm<br>& Campos de pro                                                                                                    | Consultar Cancelar  LISTA DOS BENS  Adicionar Bem  Página 1 de 1  Página 1 de 1  al de itens encontrados: 1  CA DE MOVIMENTACÃO INISTRACAO (11.69)  S E SERVICOS (11.69.03)  Ano: 2019  TO DE 30.000 BTU'S ROT.  TO DE 30.000 BTU'S ROT.  Patrimônio Móvel                                                                                                    | Status Valor (R\$)<br>Total: 0,0000<br>Data d                                                                                                    | Valor Acumulado (R<br>Total: 0,000<br>le Saída: 28/11/2019  |
| Unidade: 0865 - PRO-REIT<br>Tombamento<br>Qtde. Bens: 0<br>Total de Tombamentos no Períod<br>Valor Total no Período:<br>Valor Total Acumulado no Períod<br>Unidade de Oc<br>Unidade de De<br>Tipo da Movimen<br>BENS ADICIONADOS<br>Tombamento Denomi<br>2018009990 ITEM 07<br>ANEXAR DOCUMENTO<br>Arquivo: Escolher                   | ORIA DE ADMINISTRACAO (11.69)<br>Denominaç<br>o: 0<br>R\$ 0,0000<br>o: R\$ 0,0000<br>Tot:<br>rigem: 0865 - PRO-REITORIA DE ADMI<br>estino: 0877 - DIRETORIA DE ADMI<br>estino: 0877 - DIRETORIA DE COMPRA<br>tação<br>: TRANSFERÊNCIA<br>nação<br>- CENTRAL DE AR TIPO SPLIT PISO TEI<br>arquivo Nenhum arquivo selecionado<br>Confirm<br>& Campos de pro                                                                                                    | Adicionar Bem         Adicionar Bem         Página 1 de 1         al de itens encontrados: 1         Image: State State Sta                                                                                                    | Status         Valor (R\$)           Total: 0,0000         Data d           AçãO FDKA         alar           2/2061         Copyright © 2005-2019 - UF | Valor Acumulado (R<br>Total: 0,000<br>le Saida: 28/11/2019  |

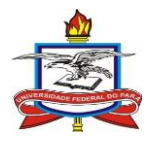

O termo de Transferência a ser encaminhado junto ao bem físico pode ser encontrado no link "Termo xx/xxxx".

Não é necessária a assinatura da Coordenadoria de Patrimônio (DAP/PROAD) para transferências entre unidades organizacionais. Nem o encaminhamento do termo a esta.

O arquivamento dos termos de transferência assinados não é obrigatório e é relativo à gestão da própria unidade.

Os bens enviados apenas terão sua carga efetivamente transferida quando a unidade de destino recebe-los no SIPAC.

| dmin (merajuba) Deslogar Orçamento: 2019                                                                                     | 9 🥑 Módulos                       | 🗐 Caixa Postal           | 🍃 Abrir Chamado           |
|----------------------------------------------------------------------------------------------------|-----------------------------------|--------------------------|---------------------------|
| PRO-REITORIA DE ADMINISTRACAO (11.69)                                                                                        | 📲 Portal Admin.                   | 😤 Alterar senha          | Mesa Virtual              |
| Patrimônio Móvel > Enviar Bens                                                                                               |                                   |                          |                           |
| Operação realizada com sucesso!                                                                                              |                                   |                          |                           |
| Visualizar Histórico do                                                                                                    | Bem                               |                          |                           |
| GUIA DE MOVIMENTAÇÃO                                                                                                    |                                   |                          |                           |
| Unidade de Origem: PRO-REITORIA DE ADMINISTRACAO                                                                             |                                   |                          |                           |
| Responsável da Unidade de Origem: JOAO CAUBY DE ALMEIDA JUNIOR (2152                                                         | 2758)                             |                          |                           |
| Unidade de Destino: DIRETORIA DE COMPRAS E SERVICOS<br>Responsável da Unidade de Destino: ERANCINEUTO CUEDES DE OLIVEIRA (4) | 52160)                            |                          |                           |
| Tipo da Movimentação: Transferência                                                                                          | 32100)                            | Data de                  | Saída: 28/11/2019         |
|                                                                                                    |                                   |                          |                           |
| BENS ADICIONADOS                                                                                                    |                                   |                          |                           |
| Nº Tombamento Denominação                                                                                                    |                                   | Tipo Aquisi              | ição                      |
| 2018009990 ITEM 07 - CENTRAL DE AR TIPO SPLIT PISO TETO<br>DE 30.000 BTU'S ROTAÇÃO FIXA                                      |                                   | Empenho                  |                           |
| Informações da movimentação                                                                                                  |                                   |                          |                           |
| Usuário: RAIMUNDO NONATO LISBOA CLARINDO<br>Data: 28/11/2019                                                                 |                                   |                          |                           |
| Novo envio de bens para mesma origem e destino Novo envio d                                                                  | e bens para origem e d            | estino diferentes        |                           |
| Documentos                                                                                                    |                                   |                          |                           |
| Guia de Movimentação 1388 / 2019 Termo<br>2370 / 2019                                                                        | Resumo Contábil Te<br>2370 / 2019 | ermo                     |                           |
| Patrimônio Móvel                                                                                                    |                                   |                          |                           |
| SIPAC   Centro de Tecnologia da Informação e Comunicação (CTIC) - (91) 3201-7288/7808/7802/7391/7800                         | 0/2061   Copyright © 200          | 5-2019 - UFRN - alenquer | r-dk.alenquer1 - v4.46.7_ |
|                                                                                                    |                                   |                          |                           |

## 1.2. Receber bens de outra unidade

No SIPAC, acessar através dos módulos ou do portal administrativo "Patrimônio Móvel -> Gerência -> Movimentações -> Receber Bens"

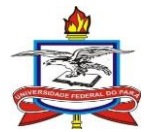

| UFPA - SIPAC - Sistema Integrado de Pa                                                                                    | atrimônio, Administração e Contratos | Ajuda?       | Tempo de Sessà   | 0: 01:30 MUDAR          | DE SISTEMA V SAIR           |
|----------------------------------------------------------------------------------------------------|--------------------------------------|--------------|------------------|-------------------------|-----------------------------|
| admin (merajuba) Deslogar                                                                                                 | Orçamento: 20                        | 19 🎯 Má      | ódulos           | 🍏 Caixa Postal          | 🍃 Abrir Chamado             |
| PRO-REITORIA DE ADMINISTRACAO (11.69)                                                                                     |                                      | 📲 Po         | rtal Admin.      | 😤 Alterar senha         | Mesa Virtual                |
| Módulo de Patrimônio Móvel                                                                                                |                                      |              |                  |                         |                             |
| Be Gerên Levantamento Patrimon                                                                                            | Consult Relatóri Cadastros           |              |                  |                         |                             |
| Movimentações Enviar Bens Estornar Movimentação Receber Bens Recolhimento de Bens Validar Transferência de Localidade (0) | Ocorrência                           | s Patrimor   | niais            |                         |                             |
|                                                                                                    |                                      |              |                  |                         |                             |
| STPAC I Centro de Ternologia da Toformacão e Comun                                                                        | Patrimônio Móvel                     | 100/2061 L C | novright © 2005- | -2019 - LIFRN - alennue | r-dik elengueri - v4 46 7 4 |
|                                                                                                    |                                      |              |                  |                         |                             |

Na próxima tela haverá a listagem de todos os bens pendentes de recebimento pela sua unidade.

| UFPA - SIPAC - Sistema Ir                                                                                    | ntegrado de Patrimônio, Administração                                                                                       | e contratos Aj                                                                                                    |                                             |                                                |                                                | _               |
|----------------------------------------------------------------------------------------------------|----------------------------------------------------------------------------------------------------|----------------------------------------------------------------------------------------------------|---------------------------------------------|------------------------------------------------|------------------------------------------------|-----------------|
| admin (merajuba) Deslogar                                                                                    |                                                                                                    | Orgamento: 2019                                                                                                    | 🎯 Módulos                                   | 🍏 Caixa Postal                                 | 🍗 Abrir Cham                                   | nado            |
| PRO-REITORIA DE ADMINISTRACAC                                                                                | (11.69)                                                                                                    |                                                                                                    | 📲 Portal Admin.                             | 😤 Alterar senha                                | ! Mesa Virtu                                   | al              |
| PATRIMÔNIO MÓVEL > RECEB                                                                                     | er Bens                                                                                                    |                                                                                                    |                                             |                                                |                                                |                 |
| É necessário escolher no mínimo<br>Esta operação p<br>• Clique aqui par<br>• Clique aqui para aces           | um bem para efetuar seu recebimento.<br>ossui material para ajuda ao usuário:<br>ra acessar o(a) Manual<br>ssar o(a) Manual |                                                                                                    |                                             |                                                |                                                |                 |
|                                                                                                    | Fu                                                                                                    | TROS DE CONSULTA                                                                                                    |                                             |                                                |                                                |                 |
| Número/Ano da Guia:                                                                                          | /                                                                                                    |                                                                                                    |                                             |                                                |                                                |                 |
| Grupo de Material:                                                                                           |                                                                                                    |                                                                                                    |                                             |                                                |                                                |                 |
|                                                                                                    | SELECIONE                                                                                                    | Buscar                                                                                                    | T                                           |                                                |                                                |                 |
|                                                                                                    | SELECIONE<br>Re                                                                                                    | Buscar<br>CEELIMENTO DE BENS                                                                                                    | T                                           |                                                |                                                | _               |
| Tombamento Denominação<br>Todos                                                                              | Re                                                                                                    | Buscar<br>CEBIMENTO DE BENS                                                                                                    | ▼<br>Origem                                 | Guia                                           | Тіро                                           | Anexo           |
| Tombamento Denominação<br>Todos<br>2018009990, ITEM 07 - CEN                                                 | Rei DE AR TIPO SPI IT PISO TETO DE 30                                                                                       | Buscar<br>Ceesimento de Bens<br>2000 RTII'S ROTAÇÃO FI                                                                                                    | Origem XA PROAD (11)                        | Guia                                           | <b>Tipo</b><br>TRANSFERÊNCIA                   | Anexo           |
| Tombamento Denominação<br>Todos<br>2018009990 ITEM 07 - CEN<br>Todos                                         | Re<br>Re<br>TRAL DE AR TIPO SPLIT PISO TETO DE 30                                                                           | Buscar<br>CEESIMENTO DE BENS<br>.000 BTU'S ROTAÇÃO FI                                                                                                    | Origem XA PROAD (11                         | Guia<br>69) 1388/2019                          | <b>Tipo</b><br>TRANSFERÊNCIA                   | Anexo           |
| Tombamento Denominação<br>Todos<br>2018009990 ITEM 07 - CEN<br>Todos                                         | Re<br>Re<br>TRAL DE AR TIPO SPLIT PISO TETO DE 30<br>Seleci                                                                 | Buscar<br>CERIMENTO DE BENS<br>.000 BTU'S ROTAÇÃO FI<br>onar Bens Cancelar                                                                                            | Origem XA PROAD (11                         | Guia<br>69) 1388/2019                          | <b>Tipo</b><br>TRANSFERÊNCIA                   | Anexa           |
| Tombamento Denominação<br>Todos<br>2018009990 ITEM 07 - CEN<br>Todos                                         | Re<br>Re<br>TRAL DE AR TIPO SPLIT PISO TETO DE 30<br>Seleci<br>Total o                                                      | Buscar<br>CERIMENTO DE BENS<br>.000 BTU'S ROTAÇÃO FI<br>onar Bens Cancelar<br>Página 1 de 1<br>de itens encontrados: 1                                                | Origem XA PROAD (11                         | Guia<br>69) 1388/2019                          | <b>Tipo</b><br>TRANSFERÊNCIA                   | Anexo           |
| Tombamento Denominação<br>Todos<br>2018009990 ITEM 07 - CEN<br>Todos                                         | Re<br>TRAL DE AR TIPO SPLIT PISO TETO DE 30<br>Seleci<br>Total o<br>P                                                       | Buscar<br>CESIMENTO DE BENS<br>.000 BTU'S ROTAÇÃO FI<br>onar Bens Cancelar<br>Página 1 de 1<br>de itens encontrados: 1<br>atrimônio Móvel                             | ▼<br>Origem<br>XA PROAD (11                 | Guia<br>69) 1388/2019                          | <b>Tipo</b><br>TRANSFERÊNCIA                   | Anexo           |
| Tombamento Denominação<br>Todos<br>2018009990 ITEM 07 - CEN<br>Todos<br>SIPAC   Centro de Tecnologis da Info | Re<br>Re<br>TRAL DE AR TIPO SPLIT PISO TETO DE 30<br>Seleci<br>Total c<br>P<br>rmação e Comunicação (CTIC) - (91) 3201-728  | Buscar<br>CESIMENTO DE BENS<br>.000 BTU'S ROTAÇÃO FI<br>onar Bens Cancelar<br>Página 1 de 1<br>de itens encontrados: 1<br>atrimônio Móvel<br>IS/7808/7802/7391/7800/2 | Origem XA PROAD (11 Of 1   Copyright © 2005 | Guia<br>69) 1388/2019<br>-2019 - UFRN - alenqu | Tipo<br>TRANSFERÊNCIA<br>er-đk.alenquer1 - v4. | Anexo<br>46.7_4 |
| Tombamento Denominação<br>Todos<br>2018009990 ITEM 07 - CEN<br>Todos                                         | Re<br>TRAL DE AR TIPO SPLIT PISO TETO DE 30<br>Seleci<br>Total c<br>P<br>rmação e Comunicação (CTIC) - (91) 3201-728        | Buscar<br>CESIMENTO DE BENS<br>.000 BTU'S ROTAÇÃO FI<br>onar Bens Cancelar<br>Página 1 de 1<br>de itens encontrados: 1<br>atrimônio Móvel<br>IS/7808/7802/7391/7800/2 | Origem XA PROAD (11 Office 2005             | Guia<br>69) 1388/2019<br>-2019 - UFRN - alenqu | Tipo<br>TRANSFERÊNCIA<br>er-dk.alenquer1 - v4. | Anexo<br>46.7_4 |
| Tombamento Denominação<br>Todos<br>2018009990 ITEM 07 - CEN<br>Todos                                         | Rel<br>Rel<br>TRAL DE AR TIPO SPLIT PISO TETO DE 30<br>Seleci<br>Total o<br>Prmação e Comunicação (CTIC) - (91) 3201-726    | Buscar<br>CESIMENTO DE BENS<br>.000 BTU'S ROTAÇÃO FI<br>onar Bens Cancelar<br>Página 1 de 1<br>de itens encontrados: 1<br>atrimônio Móvel<br>IS/7808/7802/7391/7800/2 | Origem XA PROAD (11 Off Copyright © 2005    | Guia<br>69) 1388/2019<br>-2019 - UFRN - alenqu | Tipo<br>TRANSFERÊNCIA<br>er-dk.alenquer1 - v4. | Anexo<br>46.7_4 |

Selecionar o(s) bem(ns) a serem recebidos.

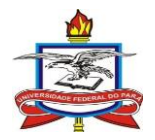

Recomendamos apenas receber em sistema apenas os bens que já foram

| ecebidos                                                                 | fisicamente                                                             | na                       |                      | unida                        |
|--------------------------------------------------------------------------|-------------------------------------------------------------------------|--------------------------|----------------------|------------------------------|
| UFPA - SIPAC - Sistema Integ                                             | rado de Patrimônio, Administração e Contratos Aj                        | uda?   Tempo de Sess     | lo: 01:29 MUDA       | R DE SISTEMA 🔻 SAI           |
| admin (merajuba) Deslogar                                                | Orçamento: 2019                                                         | 🎯 Módulos                | 🍏 Caixa Postal       | 🍗 Abrir Chamado              |
| PRO-REITORIA DE ADMINISTRACAO (11                                        | .69)                                                                    | 📲 Portal Admin.          | 😤 Alterar senha      | 📕 Mesa Virtual               |
| PATRIMÔNIO MÓVEL > RECEBER                                               | Bens                                                                    |                          |                      |                              |
| É necessário escolher no mínimo um                                       | bem para efetuar seu recebimento.                                       |                          |                      |                              |
| Esta operação poss<br>• Clique aqui para a<br>• Clique aqui para acessar | ui material para ajuda ao usuário:<br>cessar o(a) Manual<br>o(a) Manual |                          |                      |                              |
|                                                                          | FILTROS DE CONSULTA                                                     |                          |                      |                              |
| Número/Ano da Guia:                                                      |                                                                         |                          |                      |                              |
| Grupo de Material:                                                       | SELECIONE                                                               | •                        |                      |                              |
|                                                                          | Buscar                                                                  |                          |                      |                              |
|                                                                          | RECESIMENTO DE DENS                                                     |                          |                      |                              |
| Tombamento Denominação                                                   |                                                                         | Origem                   | Guia                 | Tipo Anex                    |
| Todos                                                                    |                                                                         |                          |                      |                              |
| 2018009990 ITEM 07 - CENTRA                                              | L DE AR TIPO SPLIT PISO TETO DE 30.000 BTU'S ROTAÇÃO F                  | IXA PROAD (11            | 69) 1388/2019        | TRANSFERÊNCIA                |
| Todos                                                                    |                                                                         |                          |                      |                              |
|                                                                          | Selecionar Bens Cancelar                                                |                          |                      |                              |
|                                                                          | rágnic z de z<br>Tatel de itans secontra des 1                          |                          |                      |                              |
|                                                                          | Total de itens encontrados: 1                                           |                          |                      |                              |
|                                                                          | Patrimônio Móvel                                                        |                          |                      |                              |
| SIPAC   Centro de Tecnologia da Informa                                  | ;ão e Comunicação (CTIC) - (91) 3201-7288/7808/7802/7391/7800/          | 2061   Copyright © 2005- | 2019 - UFRN - alengu | uer-dk.alenquer1 - v4.46.7_4 |
|                                                                          |                                                                         |                          |                      |                              |

Após escolher os bens em questão clicar em "Selecionar bens"

A carga patrimonial dos bens apenas é realmente transferida entre as unidades após a finalização deste processo. Caso os bens não forem recebidos a carga continua na unidade de origem "pendente" e recebimento.

### **1.3.** Estornar movimentação de bens

O estorno da movimentação poderá ser feito para cancelar transferências apenas em casos de bens ainda pendentes de recebimento pela unidade de destino. Caso o bem já tenha sido recebido em sistema pela unidade o mesmo deverá ser transferido novamente.

No SIPAC, acessar através dos módulos ou do portal administrativo "Patrimônio Móvel -> Gerência -> Movimentações -> Estornar movimentação"

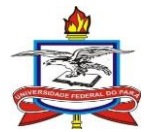

| dmin (merajuba) Deslogar                                                                                                    | Orregentia 2010            | Mádulae       | Caire Postal  | DE SISTEMA V SA |
|----------------------------------------------------------------------------------------------------|----------------------------|---------------|---------------|-----------------|
| PRO-REITORIA DE ADMINISTRACAO (11.69)                                                                                                    | Orçamento: 2019            | Portal Admin. | Alterar senha | Mesa Virtual    |
| Módulo de Patrimônio Móvel                                                                                                    |                            | -             | 665           |                 |
| Be Gerên Levantamento Patrimon                                                                                                    | Consult Relatóri Cadastros |               |               |                 |
| Movimentações     Enviar Bens     Estornar Movimentação     Recoher Bens     Recohimento de Bens     Validar Transferência de Localidade (0) | Ocorrências P              | atrimoniais   |               |                 |
|                                                                                                    | _                          |               |               |                 |
|                                                                                                    |                            |               |               |                 |
|                                                                                                    | Patrimônio Móvel           |               |               |                 |
|                                                                                                    |                            |               |               |                 |

Pesquisar a guia de movimentação ou o bem referente à transferência a ser cancelada

| UEPA - SIPAC - Sistema Integrado de Patrimônio, Administração                                                                            | e Contratos Aluda? Terras de Semile: 01:30 MUDAR DE S                   | SISTEMA V SAIR       |  |
|----------------------------------------------------------------------------------------------------|-------------------------------------------------------------------------|----------------------|--|
| PATRICIA TEIXEIRA FERRER                                                                                                    | Orçamento: 2020 😼 Módulos 🏷 Abrir Chamado 😤 Abrera senba 👹 Hesa Virtual | 🛫 Portal Admin.      |  |
| Patrimônio Móvel > Estornar Movimentação - Busca                                                                                         |                                                                         |                      |  |
| Esta operação cancela a movimentação sobre os bens, só é possível que um                                                                 | a movimentação seja estornada caso ela não tenha sido recebida pela     | unidade de origem.   |  |
| Esta operação possul material para ajuda ao usuário:<br>- Clique aqui para accesar o(a) Manual<br>- Clique aqui para accesar o(a) Manual |                                                                         |                      |  |
|                                                                                                    |                                                                         |                      |  |
| Guia de Movimentacian 0 / 2020                                                                                                    | ÇÕES DE BUSCA                                                           |                      |  |
| O Bem:                                                                                                    | inestatian   Constan                                                    |                      |  |
| buscar mo                                                                                                    | vimentações clancelar                                                   |                      |  |
| P                                                                                                    | strimônio Móvel                                                         |                      |  |
| SIPAC   Centre de Tacnelogia da Informação e Comunicação (CTIC) ~ (91) 3201-720                                                          | 88/7808/7802/7393/7800/2061 [ Copyright © 2005-2020 - UFRK - aurora-dki | aurora1 - v4.46.7_21 |  |
|                                                                                                    |                                                                         |                      |  |
|                                                                                                    |                                                                         |                      |  |
|                                                                                                    |                                                                         |                      |  |
|                                                                                                    |                                                                         |                      |  |
|                                                                                                    |                                                                         |                      |  |
|                                                                                                    |                                                                         |                      |  |
|                                                                                                    |                                                                         |                      |  |
|                                                                                                    |                                                                         |                      |  |
|                                                                                                    |                                                                         |                      |  |
|                                                                                                    |                                                                         |                      |  |
|                                                                                                    |                                                                         |                      |  |
|                                                                                                    |                                                                         |                      |  |

Selecionar a movimentação a ser estornada e clicar em "avançar"

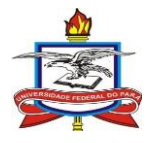

| c.ufpa.br/sipac/estomarMovimentacao.do |                                                                                                    |                                     |                                  |                      | \$ | 0 0 |
|----------------------------------------|----------------------------------------------------------------------------------------------------|-------------------------------------|----------------------------------|----------------------|----|-----|
|                                        | UFPA - SIPAC - Sistema Integrado de Patrimônio, Administração e Contratos                                                                    | Ajuda? Tempo de Ses                 | maio: 01:30 MUDAR DE             | SISTEMA Y SAIR       |    |     |
|                                        | PATRICIA TEIXEIRA FERRER Organic                                                                                                    | nto: 2020 🙀 Módulos                 | 🍾 Abrir Chamado                  | - Portal Admin.      |    |     |
|                                        | PRO-REITORIA DE ADMINISTRAÇÃO (11.69)                                                                                                    | Alberar senha                       | 🚆 Hesa Virtual                   |                      |    |     |
|                                        | Patrinônio Móvel > Estornar Movimentação                                                                                                    |                                     |                                  |                      |    |     |
|                                        | Os bens não pendente de recebimento ou cujo a última movimentação foi do tipo DEPRE<br>estoner a Movimentação na listagem abaixo.            | CIAÇÃO CONTÁBIL não pode se         | er Estornadas, Selecione o(      | s) Bem(s) para       |    |     |
|                                        | GUIA DE MOVIMENTAÇÃO                                                                                                    | » Nº 485/2020                       |                                  |                      |    |     |
|                                        | Unidade de Origem: 0870 - DIRETORIA DE FINANCAS E CONT<br>Unidade de Destino: 0865 - PRO-REITORIA DE ADMINISTRAC<br>Usuário: patricia.ferrer | FABILIDADE (11.69.05)<br>AO (11.69) |                                  |                      |    |     |
|                                        | Tipo da Movimentação: TRANSFERÊNCIA                                                                                                    |                                     |                                  |                      |    |     |
|                                        | Data de Envie: 20/08/2020                                                                                                    |                                     |                                  |                      |    |     |
|                                        | SELECIONE OS BENS CUJA MOVIMENTAÇÃO DEVE SER ESTORNADA                                                                                       |                                     |                                  |                      |    |     |
|                                        | Todos Tombamento Denominação                                                                                                    |                                     | Recebimento                      |                      |    |     |
|                                        | 169457 NOTEBOOK                                                                                                    |                                     | 20/08/2020 (patricia.            | ferrer)              |    |     |
|                                        | Os bens marcados com 📃 não podem te                                                                                                    | r sua movimentações estorn          | sada                             |                      |    |     |
|                                        | << Voltar Cancelar                                                                                                    | Avançar >>                          |                                  |                      |    |     |
|                                        | Património M                                                                                                    | oval                                |                                  |                      |    |     |
|                                        | Patrimonio Pu                                                                                                    |                                     |                                  |                      |    |     |
|                                        | IIIPAC   Centro de recisiogia da informação é Comunicação (CTIC) / (91) 3201/7200/7002/<br>000/002                                           | //391//800/2061 [ Copyright @ 20    | 005-2020 - Office - activity dec | au/0/a1 - 04.46.7_21 |    |     |
|                                        |                                                                                                    |                                     |                                  |                      |    |     |
|                                        |                                                                                                    |                                     |                                  |                      |    |     |
|                                        |                                                                                                    |                                     |                                  |                      |    |     |
|                                        |                                                                                                    |                                     |                                  |                      |    |     |
|                                        |                                                                                                    |                                     |                                  |                      |    |     |
|                                        |                                                                                                    |                                     |                                  |                      |    |     |
|                                        |                                                                                                    |                                     |                                  |                      |    |     |
|                                        |                                                                                                    |                                     |                                  |                      |    |     |
|                                        |                                                                                                    |                                     |                                  |                      |    |     |
|                                        |                                                                                                    |                                     |                                  |                      |    |     |
|                                        |                                                                                                    |                                     |                                  |                      |    |     |
|                                        |                                                                                                    |                                     |                                  |                      |    |     |
|                                        |                                                                                                    |                                     |                                  |                      |    |     |
|                                        |                                                                                                    |                                     |                                  |                      |    |     |
|                                        |                                                                                                    |                                     |                                  |                      |    |     |
|                                        |                                                                                                    |                                     |                                  |                      |    |     |

## 2. Acautelamento de bens

O acautelamento de bens deverá ser utilizado para transferir temporariamente a responsabilidade de um bem a um servidor específico lotado e em exercício na unidade organizacional para utilização exclusiva ou retirada das dependências da UFPA, mediante justificativa compatível à necessidade do serviço.

A abertura de acautelamento deverá ser autorizada pela chefia da unidade.

## 2.1. Abertura de Termo de Acautelamento

No SIPAC, acessar através dos módulos ou do portal administrativo "Patrimônio Móvel -> Bens -> Acautelamento -> Abrir termo de acautelamento"

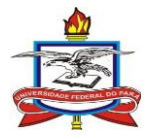

| Pac-REITONIA DE ADMINISTRACAO (11.69)      MODULO DE PARRIMÔNIO MÓVEL      Be Gerên Levantamento Patrimon Consult Relatóri Cadastros      Abrir Termo de Acautelamento     Devolver Materiais Acautelados     Renovar/Alterar Termo de Acautelamento     Emissão de Nada Consta      Patrimônio Móvel      Patrimônio Móvel                                                                                                   | UFPA - SIPAC - Sistema Integrado de I<br>admin (merajuba) Deslogar                                                                                                    | Patrimônio, Admir | nistração ( | e Contratos    | Aj   | uda? Tempo de Se | ssilo: 01:29 MUDAR [ | DE SISTEMA V SAI |
|----------------------------------------------------------------------------------------------------|----------------------------------------------------------------------------------------------------|-------------------|-------------|----------------|------|------------------|----------------------|------------------|
| MóbuLo DE PATRIMÓNIO MÓVEL           Be         Gerên         Levantamento Patrimon         Consult         Relatóri         Cadastros           A Acionar Materiais a um Termo         Abrin Termo de Acautelamento         Devolver Materiais Acautelados         Renovar/Alterar Termo de Acautelamento           Devolver Materiais Acautelados         Bernissão de Nada Consta         Devolver Materiais Acautelamento | PRO-REITORIA DE ADMINISTRACAO (11.69)                                                                                                    |                   |             | orçamento.     | 2019 | Portal Admin.    | Alterar senha        | Mesa Virtual     |
| Be       Gerên       Levantamento Patrimon       Consult       Relatóri       Cadastros <ul> <li>Abrir Termo de Acautelamento</li> <li>Adicionar Materiais Acautelados</li> <li>Renovar/Alterar Termo de Acautelamento</li> <li>Emissão de Nada Consta</li> </ul> <ul> <li>Patrimônio Móvel</li> </ul>                                                                                                    | Módulo de Patrimônio Móvel                                                                                                    |                   |             |                |      |                  |                      |                  |
| Be       General       Levantamento Patrimion       Consult       Relation       Cadastros         A Abrin Termo de Acautelamento       Adricionar Materiais Acautelados       Benovar/Alterar Termo de Acautelamento       Emissão de Nada Consta                                                                                                    | Provide Laurente Pretingen                                                                                                    | Consult           | -las/at     | Calastra       |      |                  |                      |                  |
| Patrimônio Móvel                                                                                                    | <ul> <li>Acautelamento</li> <li>Abrir Termo de Acautelamento</li> <li>Adicionar Materiais a um Termo</li> <li>Devolver Materiais Acautelados</li> <li>Renovar/Alterar Termo de Acautelamento</li> <li>Emissão de Nada Consta</li> </ul> |                   |             |                |      |                  |                      |                  |
|                                                                                                    |                                                                                                    |                   | Pa          | atrimônio Móve | ı    |                  |                      |                  |

Pesquisar o nome ou siape do servidor a ser o detentor da cautela.

A listagem é atualizada automaticamente através dos sistemas de gestão de pessoas da UFPA, caso a pessoa não apareça na pesquisa e realmente seja lotado na UFPA o mesmo deverá entrar em contato com a PROGEP para solucionar o problema.

Não poderão ser acautelados bens em nome de funcionários dos Hospitais Universitários que não possuírem vinculo com a UFPA (funcionários diretamente da EBSERH)

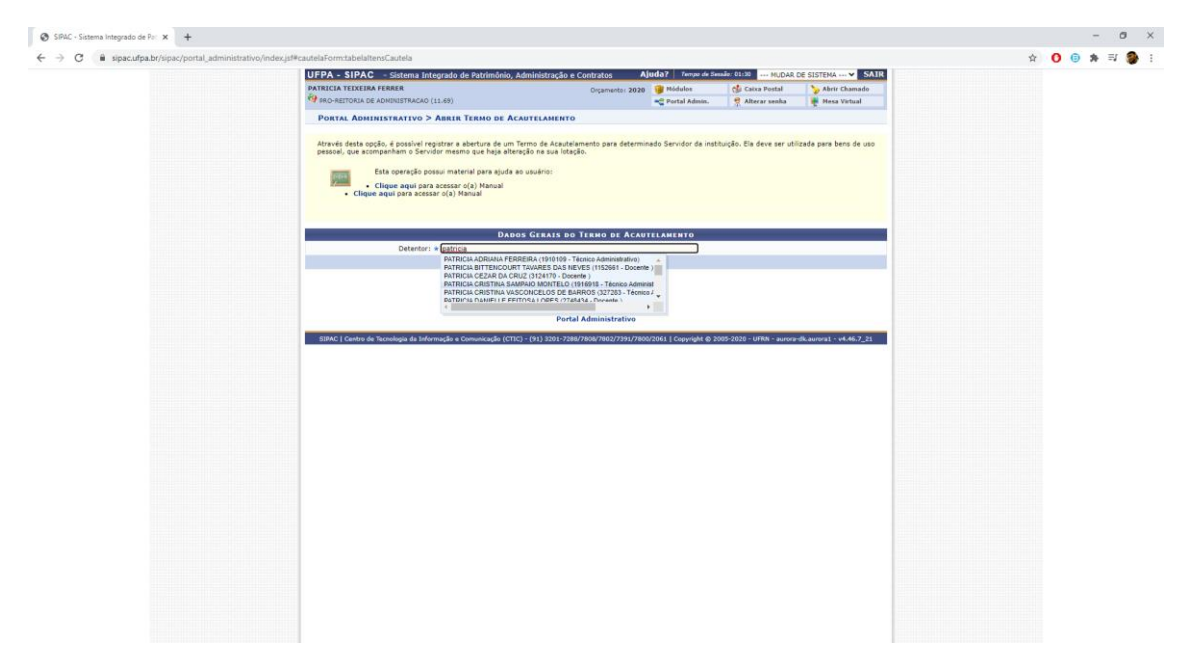

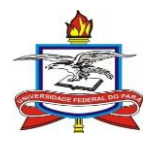

Ao selecionar um servidor na lista de pesquisa, serão exibidos os dados da unidade de lotação, cargo e unidade de acautelamento.

Unidade de acautelamento – Corresponde à unidade responsável pelo bem a ser acautelado. O usuário só poderá acautelar bens das unidades de que é gestor/agente patrimonial

Após conferir os dados clicar em "Continuar"

| UFPA - SIPAC - Sistema Integrado de Patrimônio, Administração e Contratos                                                                                                  | Ajuda? 7        | empo de Sessão: 01:3  | 0 MUDAR D         | E SISTEMA V SAIR         |
|----------------------------------------------------------------------------------------------------|-----------------|-----------------------|-------------------|--------------------------|
| admin (merajuba) Deslogar Orçamento: 2/                                                                                                    | )19 🥘 Módu      | os 👘                  | Caixa Postal      | 🍃 Abrir Chamado          |
| PRO-REITORIA DE ADMINISTRAÇÃO (11.69)                                                                                                    | Carlander       | Admin. 🔗 /            | Alterar senha     | 🚆 Mesa Virtual           |
| Patrimônio Móvel > Abrir Termo de Acautelamento                                                                                                    |                 |                       |                   |                          |
|                                                                                                    |                 |                       |                   |                          |
| Através desta opção, é possível registrar a abertura de um Termo de Acautelamento para dete<br>pessoal, que acompanham o Servidor mesmo que haja alteração na sua lotação. | rminado Servio  | lor da instituição. E | la deve ser utili | zada para bens de uso    |
| Esta operação possui material para ajuda ao usuário:<br>• Clique aqui para acessar o(a) Manual<br>• Clique aqui para acessar o(a) Manual                                   |                 |                       |                   |                          |
| Dados Gerais do Termo de Aci                                                                                                    | UTELAMENTO      |                       |                   |                          |
| Detentor: * PATRICIA TEIXEIRA FERRER                                                                                                    |                 |                       |                   |                          |
| Lotação: PRO-REITORIA DE ADMINISTRACAO                                                                                                    |                 |                       |                   |                          |
| Cargo: ADMINISTRADOR                                                                                                    |                 |                       |                   |                          |
| Unidade de Acautelamento: * 0865 - PRO-REITORIA DE ADMINISTRACAO (11.69)                                                                                                   |                 | T                     |                   |                          |
| Localidade de Acautelamento:                                                                                                    |                 |                       |                   |                          |
| Data Prevista para Fechamento: 02/12/2020                                                                                                    |                 |                       |                   |                          |
| Cancelar Continuar >                                                                                                    | >               |                       |                   |                          |
| * Campos de preanchimento obrigatório.                                                                                                    |                 |                       |                   |                          |
| Patrimônio Móvel                                                                                                    |                 |                       |                   |                          |
| SIPAC   Centro de Tecnologia da Informação e Comunicação (CTIC) - (91) 3201-7288/7808/7802/7391/7                                                                          | 800/2061   Copy | right © 2005-2019 -   | UFRN - alenquer-  | dk.alenquer1 - v4.46.7_4 |

Pesquisar o(s) bem(ns) a ser(em) acautelados conforme as informações disponíveis.

Recomenda-se a utilização do "Número de Tombamento" como critério de pesquisa para evitar a seleção de bens incorretos.

Caso não se saiba o tombamento do bem a ser acautelado pode-se utilizar outros critérios para a conciliação como a "Denominação", fazendo o possível para selecionar posteriormente o provável bem correto conforme outros possíveis critérios.

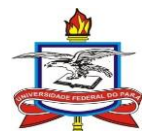

| imin (merajuba) Deslogar<br>PRO-REITORIA DE ADMINISTRACAO (11.69<br>PATRIMÔNIO MÓVEL > ABRIR TERM<br>Para criar o Termo de Acautelamento de |                                                                                                    | listração e contratos 🦷                                                                                                    | uda: rempone                                                                                                    | Sessão: 01:30 MUDAR                                                                                                    | DE SISTEMA V SAIR           |                   |
|----------------------------------------------------------------------------------------------------|----------------------------------------------------------------------------------------------------|----------------------------------------------------------------------------------------------------|----------------------------------------------------------------------------------------------------|----------------------------------------------------------------------------------------------------|-----------------------------|-------------------|
| O-REITORIA DE ADMINISTRACAO (11.6)<br>ATRIMÔNIO MÓVEL > ABRIR TERM<br>ra criar o Termo de Acautelamento de                                  |                                                                                                    | Orçamento: 2019                                                                                                    | 🎯 Módulos                                                                                                    | 🎲 Caixa Postal                                                                                                    | 🍃 Abrir Chamado             |                   |
| RIMÓNIO MÓVEL > ABRIR TERM<br>criar o Termo de Acautelamento d                                                                              | 9)                                                                                                    |                                                                                                    | 📲 Portal Admin.                                                                                                    | 😤 Alterar senha                                                                                                    | Mesa Virtual                |                   |
| criar o Termo de Acautelamento d                                                                                                    | O DE ACAUTELAMENTO                                                                                                    |                                                                                                    |                                                                                                    |                                                                                                    |                             |                   |
|                                                                                                    | eve-se inserir os bens que                                                                                                    | serão acautelados. Após confirm                                                                                                    | ado o Termo de Ac                                                                                                    | autelamento, será gerado                                                                                                    | o o número da cautela.      |                   |
|                                                                                                    |                                                                                                    |                                                                                                    |                                                                                                    |                                                                                                    |                             |                   |
| !                                                                                                    | CONSULTA<br>Detentor: PATRICIA TEIX                                                                                                    | EIRA FERRER                                                                                                    | UTELAMENTO                                                                                                    |                                                                                                    |                             |                   |
|                                                                                                    | Lotação: PRO-REITORIA                                                                                                    | DE ADMINISTRACAO                                                                                                    |                                                                                                    |                                                                                                    |                             |                   |
| Unidade de Acaute                                                                                                    | lamento: PRO-REITORIA                                                                                                    | DE ADMINISTRACAO                                                                                                    |                                                                                                    |                                                                                                    |                             |                   |
| Localidade de Acaute                                                                                                    | lamento: -                                                                                                    |                                                                                                    |                                                                                                    |                                                                                                    |                             |                   |
| Data de /<br>Data Prevista para Fec                                                                                                    | Abertura: 02/12/2019<br>hamento: 02/12/2020                                                                                                    |                                                                                                    |                                                                                                    |                                                                                                    |                             |                   |
|                                                                                                    |                                                                                                    |                                                                                                    |                                                                                                    |                                                                                                    |                             |                   |
| USCAR BENS                                                                                                    | 0                                                                                                    |                                                                                                    |                                                                                                    |                                                                                                    |                             |                   |
| Denominação:                                                                                                    |                                                                                                    |                                                                                                    |                                                                                                    | _                                                                                                    |                             |                   |
| Unidade:                                                                                                    | PRO-REITORIA DE ADM                                                                                                    | INISTRACAO                                                                                                    |                                                                                                    |                                                                                                    |                             |                   |
| Localidade:                                                                                                    |                                                                                                    |                                                                                                    |                                                                                                    |                                                                                                    |                             |                   |
| Grupo de Material:                                                                                                    |                                                                                                    |                                                                                                    |                                                                                                    |                                                                                                    |                             |                   |
|                                                                                                    |                                                                                                    | Buscar                                                                                                    |                                                                                                    |                                                                                                    |                             |                   |
|                                                                                                    |                                                                                                    | << Voltar Cancelar                                                                                                    |                                                                                                    |                                                                                                    |                             |                   |
|                                                                                                    |                                                                                                    |                                                                                                    |                                                                                                    |                                                                                                    |                             |                   |
|                                                                                                    | * Campo                                                                                                    | s de preenchimento obrigatório.                                                                                                    |                                                                                                    |                                                                                                    |                             |                   |
|                                                                                                    |                                                                                                    |                                                                                                    |                                                                                                    |                                                                                                    |                             |                   |
|                                                                                                    |                                                                                                    | Patrimônio Móvel                                                                                                    |                                                                                                    |                                                                                                    |                             |                   |
| SIPAC   Centro de Tecnologia da Informação                                                                                                  | e Comunicação (CTIC) - (91                                                                                                    | 3201-7288/7808/7802/7391/7800/                                                                                                    | 2061   Copyright © 2                                                                                                    | 2005-2019 - UFRN - alengu                                                                                                    | er-dk.alenguer1 - v4.46.7_4 |                   |
|                                                                                                    |                                                                                                    |                                                                                                    |                                                                                                    |                                                                                                    |                             |                   |
| AC - Sistema Integrado de Pai 🗴 🕂                                                                                                    |                                                                                                    |                                                                                                    |                                                                                                    |                                                                                                    |                             | 2                 |
| C i sipac.ufpa.br/sipac/patrimonio/acautelamen                                                                                              | o/form.jsf                                                                                                    |                                                                                                    |                                                                                                    |                                                                                                    |                             | Q ☆ <b>()</b> 🗦 🗯 |
|                                                                                                    | 🖗 PRO-REITORSA I                                                                                                    | E ADMINISTRACAD (11.69)                                                                                                    | 😴 Portal Admin. 🏾 🌹 All                                                                                                    | terar senha 🖉 Mesa Virtual                                                                                                    |                             |                   |
|                                                                                                    | PORTAL ADM                                                                                                    | INISTRATIVO > ABRIR TERMO DE ÁCAUTELAMENTO                                                                                                    |                                                                                                    |                                                                                                    |                             |                   |
|                                                                                                    | Para criar o Ter                                                                                                    | no de Acautelamento deve-se inserir os bens que serão acautelados. Apo                                                                                                    | s confirmado o Termo de Acautelamento,                                                                                                    | será gerado o número da cautela.                                                                                                    |                             |                   |
|                                                                                                    |                                                                                                    | Consulta dos Bens do Term<br>Detentor: PATRICIA TEIXEIRA FERRER                                                                                                    | O DE ÁCAUTELAMENTO                                                                                                    |                                                                                                    |                             |                   |
|                                                                                                    |                                                                                                    | Cargo: ADMINISTRADOR<br>Unidade de Acautelamento: PRO-REITORIA DE ADMINISTRACAD                                                                                                    |                                                                                                    |                                                                                                    |                             |                   |
|                                                                                                    |                                                                                                    | Localidade de Acautelamento: -<br>Data de Abertura: 25/08/2020                                                                                                    |                                                                                                    |                                                                                                    |                             |                   |
|                                                                                                    | Buscar Bri                                                                                                    | ata Prevista para Pechamento: 25/08/2021                                                                                                    |                                                                                                    |                                                                                                    |                             |                   |
|                                                                                                    | N°, de Tomi                                                                                                    | amenta: 0                                                                                                    |                                                                                                    |                                                                                                    |                             |                   |
|                                                                                                    | Unidade:                                                                                                    |                                                                                                    |                                                                                                    |                                                                                                    |                             |                   |
|                                                                                                    | C Localidade:                                                                                                    | sterial:                                                                                                    |                                                                                                    |                                                                                                    |                             |                   |
|                                                                                                    |                                                                                                    | Buscar                                                                                                    |                                                                                                    |                                                                                                    |                             |                   |
|                                                                                                    | BENS ENCO                                                                                                    | ITRADOS                                                                                                    |                                                                                                    |                                                                                                    |                             |                   |
|                                                                                                    | Nº. de Tombam<br>2020006387                                                                                                    | nto Denominação<br>IMPRESSORA 3D                                                                                                    | Unidade Lo<br>CTUCU                                                                                                    | ocalidade Marca Status<br>- ENDER EFETTVADO                                                                                                    |                             |                   |
|                                                                                                    | 2020005386                                                                                                    | IMPRESSORA 3D<br>ITEM 16 - IMPRESSORA 3D                                                                                                    | CTUCU<br>FAEM                                                                                                    | ENDER EFETTIVADO     INDER EFETTIVADO                                                                                                    |                             |                   |
|                                                                                                    | 2020005410<br>2020004443                                                                                                    | IMPRESSORA MULTIFUNCIONAL LASER.<br>IMPRESSORA 3D S3                                                                                                    | ICSA<br>ICS                                                                                                    | XEROX EFETIVADO O     SETHI EFETIVADO O                                                                                                    |                             |                   |
|                                                                                                    | 2020004439                                                                                                    | ITEM 27 - IMPRESSURA MULTIFUNCIONAL LASER COLORIDA GARAN<br>MESES<br>ITEM 27 - IMPRESSORA MULTIFUNCIONAL LASER COLORIDA GARAN                                                                                                    | ITTA ON SITE: 36 FACTURISMO                                                                                                    | LEXMARK EFETTVADD                                                                                                    |                             |                   |
|                                                                                                    | 2020004438                                                                                                    | MESES                                                                                                    | TALTURISMO                                                                                                    | - LEXMARK EFETTIVADD                                                                                                    |                             |                   |
|                                                                                                    | 2020004437                                                                                                    | ITEM 27 - IMPRESSORA NULTIFUNCIONAL LASER COLORIDA GARAN<br>MESES                                                                                                    | hilladululai                                                                                                    |                                                                                                    |                             |                   |
|                                                                                                    | 2020004437<br>2020004436                                                                                                    | TTEN 27 - UMPRESSORA MULTIFUNCIONAL LASER COLORIDA GARAN<br>MESES<br>TTEN 27 - UMPRESSORA MULTIFUNCIONAL LASER COLORIDA GARAN<br>MESES                                                                                                    | ITIA ON SITE: 36 CANAN                                                                                                    | - LEXMARK ACAUTELADO 🥥                                                                                                    |                             |                   |
|                                                                                                    | 2020004437<br>2020004436<br>2020004435<br>2020004435                                                                                                    | TTEN 27 - IMPRESSERA MULTIFUNCIONAL LASER COLORIDA GARAN<br>MESES<br>TTEN 27 - IMPRESSERA MULTIFUNCIONAL LASER COLORIDA GARAN<br>MESES<br>TTEN 27 - IMPRESSERA MULTIFUNCIONAL LASER COLORIDA GARAN<br>MESES                                                                                                    | ITTA ON SITE: 36 CANAN<br>ITTA ON SITE: 36 YACENGEIVI<br>ITTA ON SITE: 36 FARM                                                                                                    | LEXMARK ACAUTELADO     LEXMARK PETIVADO     LEXMARK EFETIVADO                                                                                                    |                             |                   |
|                                                                                                    | 2820004437<br>2820004436<br>2820004435<br>2820004435<br>2820004434<br>2820004433                                                                                                   | TTEN 27 - DRIVESSOA MULTITUNCIONAL LASR COLONIDA GAAN<br>MERIS<br>MERIS<br>MERIS<br>MERIS<br>TTEN 27 - DRIVESSOA MULTITUNCIONAL LASR COLONIDA GAAN<br>MERIS<br>TTEN 27 - DRIVESSOA MULTITUNCIONAL LASR COLONIDA GAAN<br>MERIS<br>TTEN 27 - DRIVESSOA MULTITUNCIONAL LASR COLONIDA GAAN<br>MERIS                                                                                                    | TTA ON SITE: 36         CANAN           TTA ON SITE: 36         FACENGELVI           TTA ON SITE: 36         FACM           TTA ON SITE: 36         FACM                                                                                                    | LEXMAX ACAUTELIDO     LEXMAX FFETIVIOO     LEXMAX FFETIVIOO     LEXMAX FFETIVIOO                                                                                                    |                             |                   |
|                                                                                                    | 202000437<br>202000438<br>202000438<br>202000438<br>202000438<br>202000438                                                                                                    | 178 27 - РИЧЕЗСКИ ИЦТИЧИСКИК, ЦОВЕ СОЛИКА БАКИ<br>ИКСЯЗ - РИЧЕЗСКИ ИЦТИЧИСКИК, ЦОВЕ СОЛИКА БАКИ<br>ИКСЯЗ - РИЧЕЗСКИ ИЦТИЧИСКИМ, ЦОВЕ СОЛИКА БАКИ<br>ИСТИ 27 - РИЧЕЗСКИ ИЦТИЧИСКИМ, ЦОВЕ СОЛИКА БАКИ<br>ИСТИ 27 - РИЧЕЗСКИ ИЦТИЧИСКИМИ, ЦОВЕ СОЛИКА БАКИ<br>ИСТИ 27 - РИЧЕЗСКИ ИЦТИЧИСКИМИ, ЦОВЕ СОЛИКА БАКИ<br>ИСТИ 27 - РИЧЕЗСКИ ИЦТИЧИСКИМИ, ЦОВЕ СОЛИКА БАКИ<br>ИСТИ 27 - РИЧЕЗСКИ ИЦТИЧИСКИМИ СТИ 27 - РИЧЕЗСКИ ИСТИЧИСКИМИ СТИ 27 - РИЧЕЗСКИМИ<br>ИСТИ 27 - РИЧЕЗСКИ ИЦТИЧИСКИ ИСТИЧИСКИМИ СТИ 27 - РИЧЕЗСКИ ИСТИЧИСКИМИ СТИ 27 - РИЧЕЗСКИ ИСТИЧИСКИМИ СТИ 27 - РИЧЕЗСКИ ИСТИЧИСКИМИ СТИРИСКИМИ СТИРИСКИМИ СТИРИСКИМИ СТИРИСКИМИ СТИРИСКИМИ СТИРИСКИМИ СТИРИСКИМИ СТИРИСКИМИ ИСТИЧИСКИМИ СТИРИСКИМИ СТИР                                               | TTA ON STTE: 36 CANAN<br>TTA ON STTE: 36 TACENGEUVI<br>TTA ON STTE: 36 TACENGEUVI<br>TTA ON STTE: 36 TACTURESMO<br>TTA ON STTE: 36 TACENGEACA<br>TTA ON STTE: 36 TACENGEACA                                                                                                    | LEMMAK ACUTELICO     LEMMAK EFETIVIOO     LEMMAK EFETIVIOO     LEMMAK FETIVIOO     LEMMAK FETIVIOO     LEMMAK FETIVIOO                                                                                                    |                             |                   |
|                                                                                                    | 202004437<br>202004436<br>202004436<br>202004434<br>202004433<br>202004432<br>202004432                                                                                            | ТТК 27 - РИЧЕЗОВА ИЦТЛИСОВА, ЦАВЕ СОЛИЗА GAMA<br>ИНЗЭ<br>ТТК 37 - РИЧЕЗОВА ИЦТЛИСОВА, ЦАВЕ СОЛИЗА GAMA<br>ИНЗЭ<br>ТТК 37 - РИЧЕЗОВА ИЦТЛИСОВА, ЦАВЕ СОЛИЗА GAMA<br>ИНЗЭ<br>ТТК 37 - РИЧЕЗОВА ИЦТЛИСОВА, ЦАВЕ СОЛИЗА GAMA<br>ИНЗЭ<br>ТТК 37 - РИЧЕЗОВА ИЦТЛИСОВА, ЦАВЕ СОЛИЗА GAMA<br>ИНЗЭ<br>ТТК 37 - РИЧЕЗОВА ИЦТЛИСОВА, ЦАВЕ СОЛИЗА GAMA<br>ИНЗЭ<br>ТТК 37 - РИЧЕЗОВА ИЦТЛИСОВА, ЦАВЕ СОЛИЗА GAMA<br>ИНЗЭ                                                                                                    | TTA ON STTE: 26         CANAN           TTA ON STTE: 26         CANAN           TTA ON STTE: 26         FACENCIVI           TTA ON STTE: 26         FACTURISMO           TTA ON STTE: 26         FACENCISAL           TTA ON STTE: 26         FACENCINAL           TTA ON STTE: 26         FACENCINAL           TTA ON STTE: 26         FACENCINAL           TTA ON STTE: 26         FACENCINAL           TTA ON STTE: 26         FACENCINAL                                                                                                    | LEMARK ACUITELIDO     LEMARK EFETINDO     LEMARK EFETINDO     LEMARK EFETINDO     LEMARK EFETINDO     LEMARK EFETINDO     LEMARK EFETINDO                                                                                                    |                             |                   |
|                                                                                                    | 202004427<br>202004428<br>202004428<br>202004424<br>202004424<br>202004423<br>202004420<br>202004420<br>202004420                                                                  | THE 37 - IMPESSION NUTTINICIONUL LISER COUNTIA GAMM<br>WESS<br>THE 37 - IMPESSION NUTTINICIONUL LISER COUNTIA GAMM<br>NESS<br>THE 37 - IMPESSION NUTTINICIONUL LISER COUNTIA GAMM<br>MESS<br>THE 37 - IMPESSION NUTTINICIONUL LISER COUNTIA GAMM<br>MESS<br>THE 37 - IMPESSION NUTTINICIONUL LISER COUNTIA GAMM<br>MESS<br>THE 37 - IMPESSION NUTTINICIONUL LISER COUNTIA GAMM<br>MESS<br>THE 37 - IMPESSION NUTTINICIONUL LISER COUNTIA GAMM<br>MESS<br>THE 37 - IMPESSION NUTTINICIONUL LISER COUNTIA GAMM                                                                                                    | нацияском<br>так он strt: зе<br>так он strt: зе<br>так он strt: зе<br>так он strt: зе<br>так он strt: зе<br>так он strt: зе<br>пастияскимо<br>так он strt: зе<br>пастияскимо<br>так он strt: зе<br>пастияскимо<br>так он strt: зе<br>пастияскимо<br>так он strt: зе<br>пастияскимо<br>так он strt: зе<br>так он strt: зе<br>так он strt: зе<br>так он strt: зе<br>так он strt: зе<br>так он strt: зе<br>так он strt: зе<br>так он strt: зе<br>так он strt: зе                                                                                                    | LEINAN ACUTELUO 0     LEINAN FUTUDO 0     LEINAN UTTUDO 0     LEINAN UTTUDO 0     LEINAN UTTUDO 0     LEINAN UTTUDO 0     LEINAN UTTUDO 0     LEINAN UTTUDO 0     LEINAN UTTUDO 0                                                                                                    |                             |                   |
|                                                                                                    | 202004427<br>222004428<br>222004428<br>222004424<br>222004424<br>222004420<br>222004420<br>222004420<br>222004420<br>222004420<br>222004420<br>222004420<br>222004420<br>222004420 | ТРВ 27 - РИЧЕЗОВА НАЦТУИССИМА, LOSE COLORIZA GARAN<br>MEZZI<br>TER 37 - РИЧЕЗОВА НАЦТИИСТИМА, LOSE COLORIZA GARAN<br>TER 37 - РИЧЕЗОВА НАЦТИИСТИМА, LOSE COLORIZA GARAN<br>TER 37 - РИЧЕЗОВА НАЦТИИСТИМА, LOSE COLORIZA GARAN<br>MEZZI<br>TER 37 - РИЧЕЗОВА НАЦТИИСТИМА, LOSE COLORIZA GARAN<br>MEZZI<br>TER 37 - РИЧЕЗОВА НАЦТИИСТИМА, LOSE COLORIZA GARAN<br>MEZZI<br>TER 37 - РИЧЕЗОВА НАЦТИИСТИМА, LOSE COLORIZA GARAN<br>MEZZI<br>TER 37 - РИЧЕЗОВА НАЦТИИСТИМА, LOSE COLORIZA GARAN<br>MEZZI<br>TER 37 - РИЧЕЗОВА НАЦТИИСТИМА, LOSE COLORIZA GARAN<br>TER 37 - РИЧЕЗОВА НАЦТИИСТИМА, LOSE COLORIZA GARAN<br>MEZZI<br>TER 37 - РИЧЕЗОВА НАЦТИИСТИМА, LOSE COLORIZA GARAN<br>MEZZI<br>TER 37 - РИЧЕЗОВА НАЦТИИСТИМА, LOSE COLORIZA GARAN<br>MEZZI<br>TER 38 - РИЧЕЗОВА НАЦТИИСТИМА, LOSE COLORIZA GARAN<br>MEZZI<br>TER 39 - РИЧЕЗОВА НАЦТИИСТИМА, LOSE COLORIZA GARANTA ON ETT: 34 1<br>TER 39 - РИЧЕЗОВА НАЦТИИСТИМА.                                                                                                    | та ок 5112 - 10<br>слам<br>та ок 5112 - 10<br>слам<br>та ок 5112 - 10<br>ла ок 5112 - 10<br>ла ок 5112 - 10<br>ла ок 5112 - 10<br>ла ок 5112 - 10<br>ла ок 5112 - 10<br>ла ок 5112 - 10<br>ла ок 5112 - 10<br>ла ок 5112 - 10<br>ла ок<br>та ок 5112 - 10<br>ла ок<br>та ок<br>слам<br>та ок<br>слам<br>та ок<br>та ок<br>та о | LEINAN ACUTELIOO     LEINAN FUTTINO     LEINAN UTTINO     LEINAN UTTINO     LEINAN UTTINO     LEINAN UTTINO     LEINAN UTTINO     LEINAN UTTINO     LEINAN UTTINO     LEINAN UTTINO     LEINAN UTTINO     LEINAN UTTINO     LEINAN UTTINO     LEINAN UTTINO     LEINAN UTTINO                                                                                                    |                             |                   |
|                                                                                                    | 202064427<br>222064426<br>222064426<br>222064424<br>222064424<br>222064420<br>222064420<br>222064420<br>222064420<br>222064420<br>222064420<br>222064420<br>222064420<br>222064420 | TTM 27 - IMPESSION HULTIVICUONUL, LORE COURTING GAMA<br>MERSE - IMPESSION HULTIVICUONUL, LORE COURTING GAMA<br>TTM 27 - IMPESSION HULTIVICUONUL, LORE COURTING GAMA<br>MERSE - IMPESSION HULTIVICUONUL, LORE COURTING GAMA<br>MERSE - IMPESSION HULTIVICUONUL, LORE COURTING GAMANTA NO HITLE 34 MERSE<br>MERSE - IMPESSION HULTIVICUONUL HURTING HULTING HULTING HUMEN<br>MERSE - IMPESSION HULTIVICUONUL HURTING HUMEN<br>MERSE - IMPESSION HULTIVICUONUL HURTING HUMEN<br>MERSE - IMPESSION HULTIVICUON | ТТА ОК STT: 3-0<br>ТТА ОК STT: 3-0<br>ТТА ОК STT: 3-0<br>ТТА ОК STT: 3-0<br>ТТА ОК STT: 3-0<br>ТТА ОК STT: 3-0<br>ТТА ОК STT: 3-0<br>ГАСТИВИСКАСА<br>ГАСТИСКАСА<br>ГАСТИСКАСА<br>СОМУБИТИИ<br>СОМУБИТИИ<br>СОМОБИТИИ<br>СОМОБИТИИ<br>СОМОБИТИИ<br>СОМОБИТИИ<br>СОМОБИТИИ<br>СОМОБИТИИ<br>СОМОБИТИИ<br>СОМОБИТИИ<br>СОСОСНИ<br>СОМОБИТИИ<br>СОМОБИТИ<br>СОМОБИТИИ                                                                                                    | LEMMAN ACUTELUO 0     LEMMAN FETTINO     LEMMAN FETTINO                                                                                                    |                             |                   |
|                                                                                                    | 202064427<br>202064426<br>202064426<br>202064424<br>202064424<br>202064420<br>202064420<br>202064420<br>202064420<br>202064420<br>202064420<br>202064420<br>202064420<br>202064420 | THM 27 - IMPERSION NULTIFUCIONEL, LORS COLONIA GANA           THM 27 - IMPERSION NULTIFUCIONEL, LORS COLONIA GANA           THM 27 - IMPERSION NULTIFUCIONEL, LORS COLONIA GANA           THM 27 - IMPERSION NULTIFUCIONEL, LORS COLONIA GANA           THM 27 - IMPERSION NULTIFUCIONEL, LORS COLONIA GANA           THM 27 - IMPERSION NULTIFUCIONEL, LORS COLONIA GANA           THM 27 - IMPERSION NULTIFUCIONEL, LORS COLONIA GANA           THM 27 - IMPERSION NULTIFUCIONEL, LORS COLONIA GANA           THM 27 - IMPERSION NULTIFUCIONEL, LORS COLONIA GANA           THM 27 - IMPERSION NULTIFUCIONEL, LORS COLONIA GANA           THM 28 - IMPERSION NULTIFUCIONEL, LORS COLONIA GANA           THM 29 - IMPERSION NULTIFUCIONEL, LORS COLONIA GANA           THM 29 - IMPERSION NULTIFUNCTIONEL, LORS COLONIA GANA           THM 29 - IMPERSION NULTIFUNCTIONEL, LORS COLONIA GANA           THM 29 - IMPERSION NULTIFUNCTIONEL, LORS COLONIA GANA           THM 29 - IMPERSION NULTIFUNCTIONEL, LORS COLONIA GANA           THM 29 - IMPERSION NULTIFUNCTIONEL, LORS COLONIA GANA           THM 29 - IMPERSION NULTIFUNCTIONEL, LORS COLONIA GANA           THM 29 - IMPERSION DO           THM 29 - IMPERSION DO           THM 29 - IMPERSION DO           THM 29 - IMPERSION DO           THM 29 - IMPERSION DO           THM 29 - IMPERSION DO                                                                                                    | ТТА ОК STT: 30<br>CAAN<br>TTA OK STT: 30<br>TTA OK STT: 30<br>TTA OK                                                                                                    | LEMMAN ACUTELUO 0     LEMMAN FUTTINO     LEMMAN FUTTINO     LEMMA |                             |                   |
|                                                                                                    | 200994437<br>20094436<br>20094436<br>20094434<br>20094433<br>20094431<br>20094431<br>20094431<br>20094433<br>20094431<br>20094430<br>20094430<br>20094430<br>20094430              | ТРК 21 РИКЕЗСКИ ИЦТИЧИСТИКИ, ЦАВЕ СОДИТА ДАКИ.<br>КНИВ РИКЕЗСКИ ИЦТИЧИСТИКИ, ЦАВЕ СОДИТА ДАКИ.<br>НЕТ 32 РИКЕЗСКИ ИЦТИЧИСТИКИ, ЦАВЕ СОДИТА ДАКИ.<br>НЕТ 32 РИКЕЗСКИ ИЦТИЧИСТИКИ, ЦАВЕ СОДИТА ДАКИ.<br>НЕТ 33 РИКЕЗСКИ ИЦТИЧИСТИКИ, ЦАВЕ СОДИТА ДАКИ.<br>НЕТ 34 РИКЕЗСКИ ИЦТИЧИСТИКИ, ЦАВЕ СОДИТА ДАКИ.<br>НЕТ 35 РИКЕЗСКИ ИЦТИЧИСТИКИ, ЦАВЕ СОДИТА ДАКИ.<br>НЕТ 35 РИКЕЗСКИ ИЦТИЧИСТИКИ, ЦАВЕ СОДИТА ДАКИ.<br>НЕТ 34 РИКЕЗСКИ ИЦТИЧИСТИКИ, ЦАВЕ СОДИТА ДАКИ.<br>НЕТ 34 РИКЕЗСКИ ИЦЕТ СИДИТА ДАКИТИ ОБ ТЕТ 34.<br>НЕТ 34 РИКЕЗСКИ ИЦЕТ СОДИТА ДАКИТИ ОБ ТЕТ 34.<br>НЕТ 34 РИКЕЗСКИ ИЦЕТ СОДИТА ДАКИТИ ОБ ТЕТ 34.<br>НЕТ 34 РИКЕЗСКИ ДА ДЕ СОДИТА ДАКИТИ ОБ ТЕТ 34.<br>НЕТ 34 РИКЕЗСКИ ДА ДО ДО ДО ДО ДО ДО ДО ДО ДО ДО ДО ДО ДО                                                                                                    | TTA ON STIT: 30 CANAN<br>TTA ON STIT: 30 CANAN<br>TTA ON STIT: 30 FACINGCIVI<br>TTA ON STIT: 30 FACINGCIVI<br>TTA ON STIT: 30 FACINGCIVA<br>TTA ON STIT: 30 FACINGCIVA<br>FACINGCIVA<br>FACI                                                                                                    | LEMMAN ACUTELUOO     LEMMAN FETTINOO     LEMMAN FETTINOO     LEMMAN FETTINOO     LEMMAN FETTINOO     LEMMAN FETTINOO     LEMMAN FETTINOO     LEMMAN FETTINOO     LEMMAN FETTINOO     LEMMAN FETTINOO     LEMMAN FETTINOO     LEMMAN FETTINOO     LEMMAN FETTINOO     LEMMAN FETTINOO     LEMMAN FETTINOO                                                                                                    |                             |                   |
|                                                                                                    | 20064437<br>20064436<br>20064436<br>20064434<br>20064434<br>20064431<br>20064431<br>20064433<br>20064433<br>20064433<br>20064433<br>20064433<br>20064433<br>20064433               | TH 2-7.         - PMESSOR MULTIMICODAL, LOSS COLDITA GAMA,           TH 2-7.         - PMESSOR MULTIMICODAL, LOSS COLDITA GAMA,           TH 2-7.         - PMESSOR MULTIMICO                                                                                                    | TIA ON STIT: 34         CANAN           TIA ON STIT: 34         CALENACULO           TIA ON STIT: 34         ARCHIRECTUO           TIA ON STIT: 34         ARCHIRECTUO           COMPARIZATION         COMPARIZATION           TIA ON STIT: 34         ARCHIRECTUO           TIA ON STIT: 34         ARCHIRECTUO           TIA ON STIT: 34         ARCHIRECTUO           TIA ON STIT: 34         ARCHIRECTUO           TIA ON STIT: 34         ARCHIRECTUO           TIA ON STIT: 34         ARCHIRECTUO           TIA O                                                                                                    | LEMMAN ACUTELUO 0     LEMMAN FETTINO     LEMMAN FETTINO     LEMMAN                                                                                                    |                             |                   |

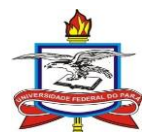

O usuário poderá clicar no número de tombamento do bem para verificar mais informações sobre o mesmo a fim de se certificar de que é o bem correto.

Escolher na listagem o(s) bem(ns) a ser(em) acautelados e adiciona-lo(s) clicando no símbolo de "+" verde à direita.

Os bens adicionados serão listados no final da página

A cautela é sempre temporária e, portanto, deverá ser colocada a data prevista para devolução de cada bem da listagem conforme situação

Para uma melhor gestão patrimonial, não recomendamos um prazo superior a um ano para acautelamento de bens. O prazo deverá ser definido pela chefia da unidade conforme cada situação

Pode-se pesquisar e adicionar diversos bens ao mesmo termo. Ao final clicar em continuar.

| I SIPAC - Sistema Integrado de Pai 🗙 🕂                                          |                                                                          |                                                                            |                            |                               | -          | Ő  |
|---------------------------------------------------------------------------------|--------------------------------------------------------------------------|----------------------------------------------------------------------------|----------------------------|-------------------------------|------------|----|
| $ ightarrow$ C $\$ sipac.ufpa.br/sipac/patrimonio/acautelamento/form.jsf#cautel | laForm:tabelaltensCautela                                                |                                                                            |                            |                               | ର୍ 🕁 🚺 🗐 🇯 | I) |
|                                                                                 | Para criar o Termo de Acauteian                                          | ento deve-se inserir os bens que serão acautelados. Após confirmado o Term | o de Acautelamento, será g | erado o número da cautela.    |            |    |
|                                                                                 |                                                                          | Consulta dos Bens do Termo de Acautelan                                    | ENTO                       |                               |            |    |
|                                                                                 |                                                                          | Detentor: PATRICIA TEIXEIRA FERRER                                         |                            |                               |            |    |
|                                                                                 |                                                                          | Lotação: PRO-REITORIA DE ADMINISTRAÇÃO                                     |                            |                               |            |    |
|                                                                                 | Unidade de                                                               | Acautelamento: PRO-REITORIA DE ADMONISTRACIAO                              |                            |                               |            |    |
|                                                                                 | Localidade de                                                            | Acautelamento: -                                                           |                            |                               |            |    |
|                                                                                 | Deta de Adertante 2010/0000<br>Data Prevista para Fechamento: 25:00/2021 |                                                                            |                            |                               |            |    |
|                                                                                 | Buscar Bens                                                              |                                                                            |                            |                               |            |    |
|                                                                                 | Nº. de Tonbarrento:                                                      | [0                                                                         |                            |                               |            |    |
|                                                                                 | Detominação:                                                             | impressora                                                                 |                            |                               |            |    |
|                                                                                 | Unidade:                                                                 |                                                                            |                            |                               |            |    |
|                                                                                 | Localidade:                                                              |                                                                            |                            |                               |            |    |
|                                                                                 | Grupo de Katerial:                                                       |                                                                            |                            |                               |            |    |
|                                                                                 |                                                                          | Bistar                                                                     |                            |                               |            |    |
|                                                                                 |                                                                          | 0: Inserir Bem ao Termo de Acautelamento                                   |                            |                               |            |    |
|                                                                                 | BENS ENCONTRADOS                                                         |                                                                            | matrix, a contra-          |                               |            |    |
|                                                                                 | Nº. de Tombamento Denominaç<br>2020006387 IMPRESSOR                      | ao<br>A 30                                                                 | CTUCU -                    | ENDER EFETTY 0                | 0          |    |
|                                                                                 | 2020006386 IMPRESSOR                                                     | A 3D                                                                       | CTUCU -                    | ENDER EFETTY O                | 0          |    |
|                                                                                 | 2020005605 ITEM 16 - D                                                   | IPRESSORA 3D                                                               | FAEM -                     | FINDER EFETTN 0               | 0          |    |
|                                                                                 | 2020005410 IMPRESSOR                                                     | A MULTIPUNCIONAL LASER.                                                    | 1C5A -                     | XEROK EFETTA O                | 0          |    |
|                                                                                 | 2020004443 IMPRESSOR                                                     | A 3D 53                                                                    | 105 -                      | SETHI EFETIN O                | 0          |    |
|                                                                                 | 2020004439 MESES                                                         | PRESIDE RELEVANCE OF CLORES SAVANDA OF 2112 10                             | FACTURESMD -               | LEXMARX EFETTY O              | 0          |    |
|                                                                                 | 2020004438 ITEM 27 - II<br>MESES                                         | RPRESSORA MULTIFUNCIONAL LASER COLORIDA GARANTIA ON SITE: 36               | FACTURISMO -               | LEXMARK EFETTA O              | 0          |    |
|                                                                                 | 2020004437 ITEM 27 - II<br>MESES                                         | RPRESSORA MULTIFUNCIONAL LASER COLORIDA GARANTIA ON SITE: 36               | racgeologi -               | LEXMARX EFETTY O              | 0          |    |
|                                                                                 | 2020004436 ITEN 27 - II<br>MESES                                         | IPRESSORA MULTIFUNCIONAL LASER COLORIDA GARANTIA ON SITE: 36               | CANAN -                    | LEXMARK ACAUT 100             | 0          |    |
|                                                                                 | 2020004435 ITEM 27 - 3<br>MESES                                          | KPRESSORA MULTIFUNCIONAL LASER COLORIDA GARANTIA ON SITE: 36               | FACENGCIVI -               | LEXMARK EFETIN O              | 0          |    |
|                                                                                 | 2020004434 ITEM 27 - II<br>MESES                                         | KRRESSORA MULTIFUNCIONAL LASER COLORIDA GARANTIA ON SITE: 36               | EVEN -                     | LEXMARX EFETTY 0              | 0          |    |
|                                                                                 | 2020004433 ITEH 27 - II<br>MESES                                         | RPRESSORA MULTIFUNCIONAL LASER COLORIDA GARANTIA ON SITE: 36               | FACTURESMO ·               | LEXMARX EFETTY O              | 0          |    |
|                                                                                 | 2020004432 ITEM 27 - II<br>MESES                                         | IPRESSORA MULTIFUNCIONAL LASER COLORIDA GARANTIA ON SITE: 36               | FACEDUCACA ·               | LEXMARK EFETTA O              | 0          |    |
|                                                                                 | 2020004431 ITEM 27 - I<br>MESES                                          | IPRESSORA MULTIFUNCIONAL LASER COLORIDA GARANTIA ON SITE: 36               | FACFARMACI ·               | LEXMARK EFETIN O              | 0          |    |
|                                                                                 | 2020004430 ITEM 27 - II<br>MESES                                         | RPRESSORA MULTIFUNCIONAL LASER COLORIDA GARANTIA ON SITE: 36               | FACEST -                   | LEXMARK EFETTA 0              | 0          |    |
|                                                                                 | 2020004429 ITEM 26 - I                                                   | IPRESSORA LAGER COLORIDA GARANTIA ON SITE: 36 MESES                        | FAC.GEQ/ALT -              | LEXIMARK EFETTA O             | 0          |    |
|                                                                                 | 2020004428 ITEM 26 - 1                                                   | IPRESSORA LAGER COLORIDA GARANTIA ON SITE: 36 MESES                        | FACFISICA -                | LEXIMARK EFETTA O             | 0          |    |
|                                                                                 | 2020004065 TTEM 20 - 1                                                   | IPRESSORA MULTIFUNCIONAL                                                   | CAMPSALINAS -              | HP EFETTN O                   | 0          |    |
|                                                                                 | 2020002546 ITEM 17 - 1                                                   | IPRESSORA 3D                                                               | CCNME -                    | GTMAX3D EFETTY O              | 0          |    |
|                                                                                 | 2020001024 1159 14 - 0                                                   | PRESSURA SU                                                                | ionu -                     | CLEVER EFEIN                  | 0          |    |
|                                                                                 |                                                                          | (roj. 1 V)                                                                 |                            | _                             |            |    |
|                                                                                 |                                                                          | b190 Bem(s) Encontrado(s)                                                  |                            |                               |            |    |
|                                                                                 |                                                                          | : Remover Bem do Termo de Acautelament                                     | 0                          |                               |            |    |
|                                                                                 | Bane Tursers on Tan<br>V. 48 Tombumante                                  | Description                                                                | Data de Enfrana            | Data Previata cara Devoluctio |            |    |
|                                                                                 | 202004439                                                                | ITEN 27 - IMPRESSORA MULTIFUNCIONAL LASER COLORIDA GARANTIA ON SITE        | 16 WESES 25082020          | 25/08/2021                    | 9          |    |
|                                                                                 |                                                                          |                                                                            |                            |                               |            |    |
|                                                                                 |                                                                          | << Voltar   Cancelar   Continuer >>                                        |                            |                               |            |    |
|                                                                                 |                                                                          | << Voltar Canceler Continuer >>                                            |                            |                               |            |    |

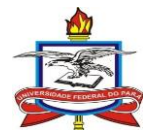

Conferir todos os dados do processo.

Recomendamos que seja inserida, no campo de observação, a justificativa para o acautelamento.

| UFPA - SIPAC                                                                  | - Sistema Inte                                           | grado de Patrimônio, Administra                                                                         | ação e Contratos Aj                                                                      | uda?   Tempo de Sess                                                    | đo: 01:30 MUDAR (                           | DE SISTEMA V SAIR                                            |
|-------------------------------------------------------------------------------|----------------------------------------------------------|----------------------------------------------------------------------------------------------------|------------------------------------------------------------------------------------------|-------------------------------------------------------------------------|---------------------------------------------|--------------------------------------------------------------|
| admin (merajuba) De                                                           | slogar                                                   |                                                                                                    | Orgamento: 2019                                                                          | 🎯 Módulos                                                               | 🔥 Calxa Postal                              | 🍗 Abrir Chamado                                              |
| 🖓 PRO-REITORIA DE A                                                           | DMINISTRACAO (1                                          | 1.69)                                                                                                   |                                                                                          | C Portal Admin.                                                         | 😤 Alterar senha                             | 💂 Mesa Virtual                                               |
| PATRIMÔNIO MÓV                                                                | EL > ABRIR TER                                           | MO DE ACAUTELAMENTO                                                                                     |                                                                                          |                                                                         |                                             |                                                              |
| Conforme o item 1                                                             | 0 da Instrução No                                        | ormativa nº 205/88, todo servidor                                                                       | público poderá ser chamado                                                               | à responsabilidade pel                                                  | o desaparecimento do                        | material que lhe for                                         |
| confiado, para gua                                                            | rda ou uso, bem i                                        | como pelo dano que, doloso ou cul                                                                       | posamente, causar a qualque                                                              | er material, esteja ou r                                                | ião sob sua guarda.                         |                                                              |
| Confira os dados al                                                           | baixo informados                                         | para o registro do Termo de Acaut                                                                       | elamento e selecione a opçã                                                              | o "Confirmar".                                                          |                                             |                                                              |
|                                                                               |                                                          | Т                                                                                                    | ERMO DE ACAUTELAMENTO                                                                    |                                                                         |                                             |                                                              |
|                                                                               |                                                          | Deter                                                                                                   | ntor: PATRICIA TEIXEIRA FE                                                               | RRER                                                                    |                                             |                                                              |
|                                                                               |                                                          | N°. SI                                                                                                  | APE: 3071580                                                                             |                                                                         |                                             |                                                              |
|                                                                               |                                                          | Lota                                                                                                    | ção: PRO-REITORIA DE ADM                                                                 | INISTRACAO                                                              |                                             |                                                              |
|                                                                               |                                                          | Ca                                                                                                    | rgo: ADMINISTRADOR                                                                       |                                                                         |                                             |                                                              |
|                                                                               |                                                          | Unidade de Acautelame                                                                                   | nto: PRO-REITORIA DE ADM                                                                 | INISTRACAO                                                              |                                             |                                                              |
|                                                                               |                                                          | Localidade de Acautelame                                                                                | into: -                                                                                  |                                                                         |                                             |                                                              |
|                                                                               |                                                          | Data e Hora de Abert                                                                                    | ura: 09/12/2019 14:37                                                                    |                                                                         |                                             |                                                              |
|                                                                               |                                                          | Data Prevista para Fechame                                                                              | nto: 02/12/2020                                                                          |                                                                         |                                             |                                                              |
| BENS INSERIDOS                                                                | NO TERMO DE A                                            | CAUTELAMENTO                                                                                            |                                                                                          |                                                                         |                                             |                                                              |
| Tombamento                                                                    | Denominação                                              |                                                                                                    | Dat                                                                                      | a Prevista para Devo                                                    | lução                                       | Valor do Bem (R\$)                                           |
| 2019014444                                                                    | ITEM 43 - MES/                                           | A RETA 1400X600X740MM                                                                                   |                                                                                          | 02/12/2020                                                              |                                             | 650,00                                                       |
| Documento<br>Nota Fiscal: 9979-1<br>Emissão: 09/02/2019<br>Atesto: 12/02/2019 | 9                                                        | Grupo de Material<br>MOBILIARIO EM GERAL                                                                | Unidade<br>PROAD                                                                         | Loc<br>-                                                                | alidade                                     | Marca<br>FLEXIBASE                                           |
| Valor total:                                                                  |                                                          |                                                                                                    |                                                                                          |                                                                         |                                             | 650,00                                                       |
| DECLARAÇÃO DE F                                                               | RESPONSABILIDA                                           | DE                                                                                                    |                                                                                          |                                                                         |                                             |                                                              |
| Declaro ter recebido<br>responsabilidade pela<br>bem(ns) e ainda ress         | o(s) bem(ns) pal<br>a guarda e zelo<br>arcir o Órgão por | trimonial(ais) relacionado(s) no pri<br>do(s) mesmo(s), comprometendo<br>perdas e danos caso comprovada | esente Termo, no valor de R<br>-me a informar o Setor de<br>a omissão da responsabilida: | <b>\$ 650,00 (SEISCEN</b><br>Patrimônio sobre tod<br>Je de minha parte. | TOS E CINQUENTA R<br>as as ocorrências rela | <b>EEAIS)</b> . Assumindo total<br>tivas ao(aos) referido(s) |
| OBSERVAÇÃO:                                                                   |                                                          |                                                                                                    |                                                                                          |                                                                         |                                             |                                                              |
|                                                                               |                                                          |                                                                                                    |                                                                                          |                                                                         |                                             |                                                              |
|                                                                               |                                                          | (40                                                                                                    | 00 caracteres/0 digitados                                                                | )                                                                       |                                             |                                                              |
|                                                                               |                                                          | Conf                                                                                                    | firmar << Voltar Cancel                                                                  | ar                                                                      |                                             |                                                              |
|                                                                               |                                                          |                                                                                                    | Patrimônio Móvel                                                                         |                                                                         |                                             |                                                              |
|                                                                               |                                                          |                                                                                                    |                                                                                          |                                                                         |                                             |                                                              |

Após a confirmação o acautelamento será concluído.

O detentor da cautela deverá recebe-la no SIPAC para a finalização do processo.

O termo de acautelamento poderá sem impresso e fisicamente assinado.

O arquivamento dos termos de acautelamento assinados não é obrigatório, mas altamente recomendado, e é relativo à gestão patrimonial de cada unidade.

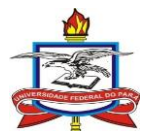

| min (merajuba) Deslogar                                   |                                                                                  | Orçamento: 2019                                                    | 🞯 Módulos                                  | 🔥 Caixa Postal                                | 🍗 Abrir Chamado        |
|-----------------------------------------------------------|----------------------------------------------------------------------------------|--------------------------------------------------------------------|--------------------------------------------|-----------------------------------------------|------------------------|
| PRO-REITORIA DE ADMINIST                                  | RACAO (11.69)                                                                    | ŕ                                                                  | C Portal Admin.                            | 😤 Alterar senha                               | Mesa Virtual           |
| PATRIMÔNIO MÓVEL > AE                                     | BRIR TERMO DE ACAUTELAMENTO                                                      |                                                                    |                                            |                                               |                        |
| i) . Termo de Areu                                        | telemento número 77/2010 redestr                                                 | edo(e) com euceeol                                                 |                                            |                                               |                        |
| S renito de Acad                                          | telamento namero 7772019 cadasti                                                 | ado(a) com sucesso:                                                |                                            |                                               |                        |
| Conforme o item 10 da Inst<br>confiado, para guarda ou us | trução Normativa nº 205/88, todo servid<br>so, bem como pelo dano que, doloso ou | or público poderá ser chamado à<br>culposamente, causar a qualquer | responsabilidade pe<br>material, esteja ou | elo desaparecimento do<br>não sob sua guarda. | material que lhe for   |
|                                                           | Текмо                                                                            | DE ACAUTELAMENTO Nº. 77/2                                          | 2019                                       |                                               |                        |
|                                                           | Detentor: PATRICIA TEIXEIRA FERRER                                               | ι                                                                  |                                            |                                               |                        |
|                                                           | N°. SIAPE: 3071580                                                               |                                                                    |                                            |                                               |                        |
|                                                           | Lotação: PRO-REITORIA DE ADMINIS                                                 | TRACAO                                                             |                                            |                                               |                        |
|                                                           | Cargo: ADMINISTRADOR                                                             |                                                                    |                                            |                                               |                        |
| Unidade de Acau                                           | telamento: PRO-REITORIA DE ADMINIS                                               | TRACAO                                                             |                                            |                                               |                        |
| Localidade de Acau                                        | telamento: -                                                                     |                                                                    |                                            |                                               |                        |
| Data e Hora de                                            | Abertura: 09/12/2019 14:41                                                       |                                                                    |                                            |                                               |                        |
| Data Prevista para Fe                                     | chamento: 02/12/2020                                                             |                                                                    |                                            |                                               |                        |
| ACAUTELAMENTOS PENDEN                                     | TES DE ASSINATURA                                                                |                                                                    |                                            |                                               |                        |
| ombamento Denomina                                        | ção                                                                              | Data de Acautelamento                                              | Data Prevista                              | a para Devolução                              | Valor do Bem (R\$      |
| 2019014444 ITEM 43 - 1                                    | MESA RETA 1400X600X740MM                                                         | 09/12/2019 14:41                                                   | 02/1                                       | 12/2020                                       | 650,00                 |
| ocumento                                                  |                                                                                  |                                                                    |                                            |                                               |                        |
| ota Fiscal: 9979-1<br>nissão: 09/02/2019                  | Grupo de Material<br>MOBILIARIO EM GERAL                                         | PROAD                                                              | Lo                                         | calidade                                      | Marca<br>FLEXIBASE     |
| esto: 12/02/2019                                          |                                                                                  |                                                                    |                                            |                                               |                        |
| lor total:                                                |                                                                                  |                                                                    |                                            |                                               | 650,0/                 |
| DECLARAÇÃO DE RESPONS                                     | ABILIDADE                                                                        |                                                                    |                                            |                                               |                        |
| claro ter recebido o(s) ben                               | n(ns) patrimonial(ais) relacionado(s) no                                         | presente Termo, no valor de RS                                     | 650,00 (SEISCEN                            | TOS E CINQUENTA R                             | EAIS) . Assumindo tota |
| .m(ns) e ainda ressarcir o Ó                              | rgão por perdas e danos caso comprova-                                           | da a omissão da responsabilidade                                   | e de minha parte.                          | uas as ocorrencias rela                       | uvas au(aus) reienuu(s |
|                                                           |                                                                                  |                                                                    |                                            |                                               |                        |
|                                                           |                                                                                  | nprimir o Termo de Acautelam                                       | iento.                                     |                                               |                        |
|                                                           | (EX)                                                                             |                                                                    |                                            |                                               |                        |
|                                                           | Abr                                                                              | ir um Novo Termo de Acautel                                        | amento.                                    |                                               |                        |
|                                                           |                                                                                  |                                                                    |                                            |                                               |                        |
|                                                           |                                                                                  | Patrimônio Móvel                                                   |                                            |                                               |                        |

### 2.2. Alteração do termo de acautelamento

A alteração de termos de acautelamento é feita para prorrogar o prazo do acautelamento em questão.

No SIPAC, acessar através dos módulos ou do portal administrativo "Patrimônio Móvel -> Bens -> Acautelamento -> Renovar/Alterar termo de acautelamento"

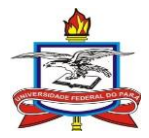

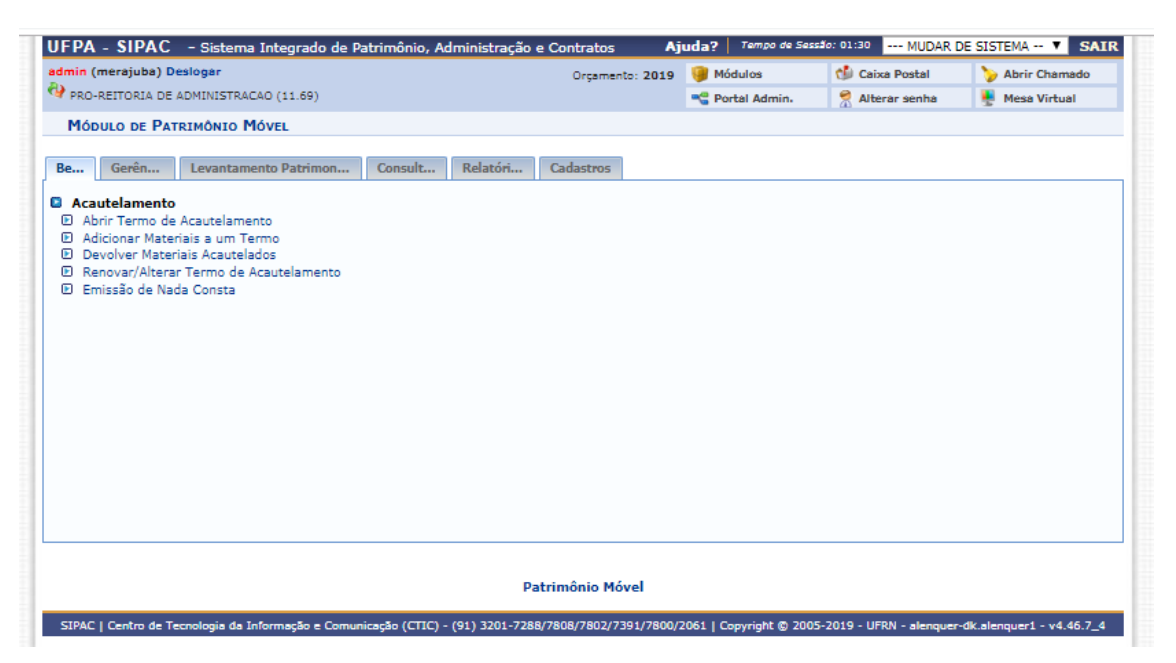

Pesquisar a cautela que deseja alterar conforme um ou mais critérios disponíveis

| UFPA - SIPAC - Sistema Integrado de Patrimônio, Administração e Contratos Ajudo / Tompe de Senador 01:30 MUDAR DE SISTEMA V SATR                                                                                                    |  |
|----------------------------------------------------------------------------------------------------|--|
| PATRICLA FEXCELAR FERRAR COLORSTRACAD (10.59)                                                                                                    |  |
|                                                                                                    |  |
|                                                                                                    |  |
| Através desta opção, é possível renovar o Termo de Acautelamento. A operação de Renovação só é feita para Termos fechados, ou seja, termos como todos os itens                                                                                                    |  |
| devonipo.                                                                                                    |  |
| Eata operação possui material para ajuda ao usuário:                                                                                                    |  |
| Clique aqui para acesar o(a) Manual     Clique aqui para acesar o(a) Manual                                                                                                    |  |
|                                                                                                    |  |
|                                                                                                    |  |
| Consulta de Acautelamentos                                                                                                    |  |
| Número de Cautela: 0 / 0                                                                                                    |  |
| Nome do Detentor:                                                                                                    |  |
| Undade do Detentori                                                                                                    |  |
|                                                                                                    |  |
|                                                                                                    |  |
| Periodo De Alectara:<br>Dividua Constante e da Califaciona de Califaciona de Califa |  |
| Apenas Cautelas Fachadas                                                                                                    |  |
| Buscar Cancelar                                                                                                    |  |
|                                                                                                    |  |
| Patrimönio Mövel                                                                                                    |  |
| SUPAC   Centre de Tecnologia de Informação e Comunicação (CTIC) - (91) 3201-7288/7808/7802/7301/7808/7802/2011   Copyrejht @ 2005-2020 - UFRR - nurce-eduaument - v4-46.7,21                                                                                                    |  |
|                                                                                                    |  |
|                                                                                                    |  |
|                                                                                                    |  |
|                                                                                                    |  |
|                                                                                                    |  |
|                                                                                                    |  |
|                                                                                                    |  |
|                                                                                                    |  |
|                                                                                                    |  |
|                                                                                                    |  |
|                                                                                                    |  |
|                                                                                                    |  |
|                                                                                                    |  |

Selecionar o acautelamento desejado através do símbolo do "lápis" à direita da página e definir o novo prazo de acautelamento.

Não há limite para renovação de cautelas mediante justificativa compatível e autorização da chefia.

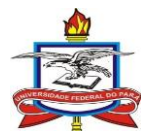

| nin (        | merajuba) Deslogar                                                     |                                                             |                                                                                                    | Orçamento: 201      | 9 🥡 Módulos               | 🍏 Calxa Postal        | 🍗 Abrir Chamado         |
|--------------|------------------------------------------------------------------------|-------------------------------------------------------------|----------------------------------------------------------------------------------------------------|---------------------|---------------------------|-----------------------|-------------------------|
| PRO          | REITORIA DE ADMINISTR                                                  | VACAO (11.6                                                 | 9)                                                                                                    |                     | 📲 Portal Admin.           | 😤 Alterar senha       | 🚆 Mesa Virtual          |
| АТ           | RIMÔNIO MÓVEL > RE                                                     | NOVAR/AL                                                    | TERAR TERMO DE ACAUTELAMENTO                                                                            |                     |                           |                       |                         |
| trave<br>evo | vés desta opção, é poss<br>lvidos.<br>Esta opera<br>• Clique aqui para | ível renova<br>ção possui i<br>ui para ace:<br>a acessar o( | r o Termo de Acautelamento. A opera<br>material para ajuda ao usuário:<br>ssar o(a) Manual<br>a) Manual | sção de Renovação   | só é feita para Termos fe | chados, ou seja, term | nos como todos os itens |
|              |                                                                        | _                                                           | Consulta                                                                                                | DE ACAUTELAMEN      | ros                       |                       |                         |
|              | Número da Cautela:                                                     |                                                             | 77 / 2019                                                                                               |                     |                           |                       |                         |
|              | Nome do Detentor:                                                      |                                                             | PATRICIA TEIXEIRA FERRER (                                                                              | 3071580 - Técnico / | Administrativo)           |                       |                         |
|              | Unidade do Detentor:                                                   |                                                             |                                                                                                    |                     |                           |                       |                         |
|              | Unidade do Termo:                                                      |                                                             | 0865 - PRO-REITORIA DE AD                                                                               | MINISTRACAO (11.    | 69)                       |                       |                         |
|              | Localidade do Termo:                                                   |                                                             |                                                                                                    |                     |                           |                       |                         |
|              | Período de Abertura:                                                   |                                                             | 01/01/2019 . 31/12/2                                                                                    | 019                 |                           |                       |                         |
|              | Período Previsto para F                                                | echamento                                                   | : 01/01/2019 a 31/12/20                                                                                 | 019                 |                           |                       |                         |
|              | Apenas Cautelas Fecha                                                  | das                                                         |                                                                                                    |                     |                           |                       |                         |
|              |                                                                        |                                                             | Cons                                                                                                    | sultar Cancelar     |                           |                       |                         |
|              |                                                                        |                                                             |                                                                                                    |                     |                           |                       |                         |
|              |                                                                        | ٩.                                                          | Visualizza Tarma da Assulatamas                                                                         |                     |                           |                       |                         |
|              |                                                                        |                                                             |                                                                                                    | to 🔍 Renovar,       | Alterar Termo de Aca      | stelamento            |                         |
| 10           | Detentor                                                               | Gestora                                                     | Unidade                                                                                                 | Localidade Data I   | Prevista para Fechamento  | Fechamento Termo A    | ntigo Termo Novo        |
| 19           | PATRICIA TEIXEIRA<br>FERRER                                            | UFPA                                                        | PRO-REITORIA DE ADMINISTRACAO<br>(11.69)                                                                | -                   | 02/12/2020                | -                     | ٩,                      |
|              |                                                                        |                                                             |                                                                                                    |                     |                           |                       |                         |
|              |                                                                        |                                                             |                                                                                                    | Pag. 1 🔻            |                           |                       |                         |
|              |                                                                        |                                                             | 1 Regis                                                                                                 | tro(s) Encontrado(s | )                         |                       |                         |
|              |                                                                        |                                                             |                                                                                                    |                     |                           |                       |                         |
|              |                                                                        |                                                             | Pat                                                                                                    | trimonio Movel      |                           |                       |                         |

### 2.3. Devolução de materiais acautelados

No SIPAC, acessar através dos módulos ou do portal administrativo "Patrimônio Móvel -> Bens -> Acautelamento -> Devolver materiais acautelados"

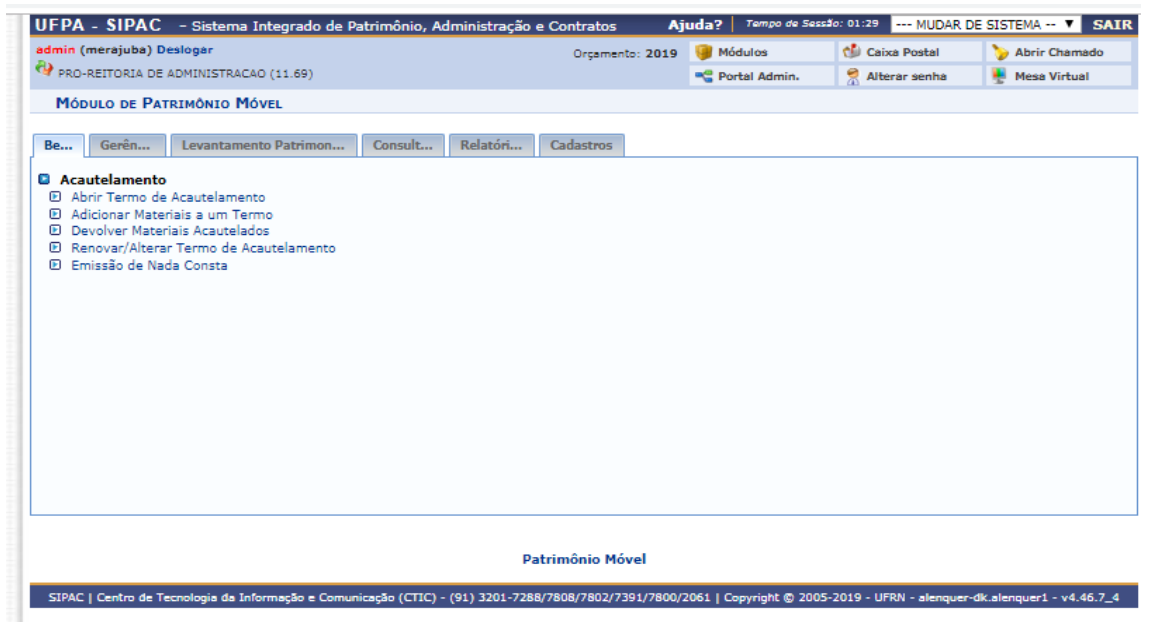

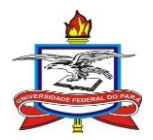

Pesquisar a cautela que deseja alterar conforme um ou mais critérios disponíveis

| PRO-F<br>PATR:<br>Atravé | REITORIA DE ADMINISTRAÇÃO (11.69)                    |                                                   |           |                  |                         |                          |
|--------------------------|------------------------------------------------------|---------------------------------------------------|-----------|------------------|-------------------------|--------------------------|
| Patra<br>Atravé          | RIMÔNIO MÓVEL > DEVOLVER MATERI                      |                                                   |           | Portal Admin.    | 👮 Alterar senha         | 📮 Mesa Virtual           |
| Atravé                   |                                                      | AIS DO TERMO DE ACAUTELAMENTO                     |           |                  |                         |                          |
| Mulant                   | vér derte pocial é porrível devolver me              | terisir de uro perroel rob ceutele de um Servido  |           |                  |                         |                          |
|                          | res desta opçad, e possivel devolver ma              | tenais de uso pessoal sob cauteia de um Bervido   |           |                  |                         |                          |
| 7                        | Esta operação possui mater                           | ial para ajuda ao usuário:                        |           |                  |                         |                          |
| 1                        | <ul> <li>Clique aqui para acessar o</li> </ul>       | (a) Manual                                        |           |                  |                         |                          |
|                          | <ul> <li>Clique aqui para acessar o(a) Ma</li> </ul> |                                                   |           |                  |                         |                          |
|                          |                                                      |                                                   |           |                  |                         |                          |
| _                        |                                                      |                                                   |           |                  |                         |                          |
|                          |                                                      | CONSULTA DE ACAUTELAM                             | ENTOS     |                  |                         |                          |
|                          | Número da Cautela:                                   |                                                   |           |                  |                         |                          |
| 1                        | Nome do Detentor:                                    |                                                   |           |                  |                         |                          |
|                          | Unidade do Detentor:                                 |                                                   |           |                  |                         |                          |
| L. L                     | Unidade do Termo:                                    | SELECIONE                                         |           |                  |                         |                          |
| L                        | Localidade do Termo:                                 |                                                   |           |                  |                         |                          |
| F                        | Período de Abertura:                                 | 01/01/2019 8 31/12/2019                           |           |                  |                         |                          |
| F                        | Período Previsto para Fechamento:                    | 01/01/2019 . 31/12/2019                           |           |                  |                         |                          |
| _                        |                                                      | Consultar Cancela                                 | -         |                  |                         |                          |
|                          |                                                      |                                                   |           |                  |                         |                          |
|                          |                                                      | Patrimônio Móvel                                  |           |                  |                         |                          |
|                          |                                                      |                                                   |           |                  |                         |                          |
| SIPAC                    | Centro de Tecnologia da Informação e Cor             | nunicação (CTIC) - (91) 3201-7288/7808/7802/7391/ | 7800/2061 | Copyright © 2005 | -2019 - UFRN - alenquer | -dk.alenquer1 - v4.46.7_ |

Selecionar o termo de acautelamento desejado e clicar no símbolo de "+" à direita da página

| dmin | (merajuba) Deslogar                                     |                              |                                          | Orgamento      | : 2019    | 🗑 Módulos             | 👘 👘 Calxa Pe | ostal        | Abrir ( | hamad   | ot  |
|------|---------------------------------------------------------|------------------------------|------------------------------------------|----------------|-----------|-----------------------|--------------|--------------|---------|---------|-----|
| PRC  | -REITORIA DE ADMINISTR                                  | RACAO (11.69                 | 9)                                       | , i            |           | -C Portal Admin.      | 👷 Alterar    | senha 📕      | Mesa    | /irtual |     |
| Рат  | RIMÔNIO MÓVEL > DE                                      | VOLVER MA                    | TERIAIS DO TERMO DE ACAUTELAMENT         | то             |           |                       |              |              |         |         |     |
|      |                                                         |                              |                                          |                |           |                       |              |              |         |         |     |
| ALFS | ves desta opçao, e poss                                 | aver devolve                 | er materials de uso pessoal sob cautela  | de um servi    | Jor.      |                       |              |              |         |         |     |
|      | Esta opera                                              | ção possui r                 | material para ajuda ao usuário:          |                |           |                       |              |              |         |         |     |
|      | <ul> <li>Clique aq</li> <li>Clique aqui para</li> </ul> | ui para aces<br>a acessar o( | isar o(a) Manual<br>a) Manual            |                |           |                       |              |              |         |         |     |
|      |                                                         |                              | -,                                       |                |           |                       |              |              |         |         |     |
|      |                                                         |                              |                                          |                |           |                       |              |              |         |         |     |
|      |                                                         |                              | CONSULTA                                 | DE ACAUTEL     | MENTOS    |                       |              |              |         |         |     |
|      | Número da Cautela:                                      |                              | 77 / 2019                                |                |           |                       |              |              |         |         |     |
|      | Nome do Detentor:                                       |                              | PATRICIA TEIXEIRA FERRER (3              | 8071580 - Téo  | nico Adm  | inistrativo)          |              |              |         |         |     |
|      | Unidade do Detentor:                                    |                              |                                          |                |           |                       |              |              |         |         |     |
|      | Unidade do Termo:                                       |                              | 0865 - PRO-REITORIA DE ADM               | MINISTRACAO    | (11.69)   | •                     |              |              |         |         |     |
|      | Localidade do Termo:                                    |                              |                                          |                |           |                       |              |              |         |         |     |
|      | Período de Abertura:                                    |                              | 01/01/2019 🔳 a 31/12/20                  | 19             |           |                       |              |              |         |         |     |
|      | Período Previsto para i                                 | Fechamento                   | : 01/01/2019 🖪 a 31/12/20                | 19             |           |                       |              |              |         |         |     |
|      |                                                         |                              | Cons                                     | ultar Cance    | lar       |                       |              |              |         |         |     |
|      |                                                         |                              |                                          |                |           |                       |              |              |         |         |     |
|      |                                                         | (                            | 🔍: Visualizar Termo de Acautelam         | ento 🕥: S      | eleciona  | r Termo de Acautel    | amento       |              |         |         |     |
|      |                                                         |                              | TERMOS DE ACA                            | UTELAMENTO     | ENCONTR   | ADOS                  |              |              |         |         |     |
| rmo  | Detentor                                                | Gestora                      | Unidade                                  | Localidade     | Data Prev | vista para Fechamento | Fechamento   | Termo Antigo | Termo   | ovo     |     |
| 2019 | PATRICIA TEIXEIRA<br>FERRER                             | UFPA                         | PRO-REITORIA DE ADMINISTRACAO<br>(11.69) | -              |           | 02/12/2020            | -            |              |         |         | ۹ ( |
|      |                                                         |                              |                                          |                |           |                       |              |              |         |         |     |
|      |                                                         |                              |                                          | Pag.1 ▼        |           |                       |              |              |         |         |     |
|      |                                                         |                              | 1 Regist                                 | ro(s) Encontra | do(s)     |                       |              |              |         |         |     |
|      |                                                         |                              | Patr                                     | rimônio Móv    | el        |                       |              |              |         |         |     |
|      |                                                         |                              |                                          |                |           |                       |              |              |         |         |     |

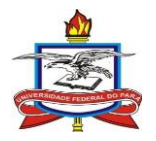

A consulta dos Termos de acautelamento de uma unidade poderá ser realizada pelo gestor/agente patrimonial da unidade no SIPAC "Patrimônio Móvel -> Consultas -> Movimentações -> Termos de acautelamento" conforme critérios disponíveis para pesquisa

## 3. Retirada de equipamentos para reparo/manutenção

Os bens patrimoniais poderão ser retirados das dependências da Universidade para casos de reparo/manutenção autorizadas pelo gestor/agende patrimonial da unidade mediante registro em sistema

## 3.1. Consulta da garantia e nota fiscal de um bem

No SIPAC, acessar através dos módulos ou do portal administrativo "Patrimônio Móvel -> Consultas -> Bens -> Consulta geral"

| UFPA - SIPAC - Sistema Integrado de Patrimônio, Administração e Contratos Aj                                                                                                    | uda? Tempo de Sessi      | 10: 01:30 MUDAR [       | DE SISTEMA 🔻 SAIR         |
|----------------------------------------------------------------------------------------------------|--------------------------|-------------------------|---------------------------|
| admin (merajuba) Deslogar Orçamento: 2019                                                                                                    | 🮯 Módulos                | 🇐 Caixa Postal          | 🍃 Abrir Chamado           |
| PRO-REITORIA DE ADMINISTRACAO (11.69)                                                                                                    | 📲 Portal Admin.          | 😤 Alterar senha         | 📕 Mesa Virtual            |
| Módulo de Patrimônio Móvel                                                                                                    |                          |                         |                           |
| Be     Gerên     Levantamento Patrimon     Consult     Relatóri     Cadastros       Bens     © Consulta Gerai     © Listar Contrato       © Garantia de um Bem     © Gerais     © Cerais       © Histórico de um Bem     © Cerais     © Chanados Pat | os<br>rimoniais          |                         |                           |
| Movimentações     Ajustes de Valor Contábil     Guia de Movimentação/Recolhimento     Movimentações de Bens     Termo de Responsabilidade     Termo de Acautelamento                                                                                 |                          |                         |                           |
| Patrimônio Móvel<br>SIPAC   Centro de Tecnologia da Informação e Comunicação (CTIC) - (91) 3201-7288/7808/7802/7391/7800/                                                                                                    | 2061   Copyright © 2005- | -2019 - UFRN - alenquer | -dk.slenquer1 - v4.46.7_4 |

Pesquisar o bem desejado conforme um ou mais critério(s) disponível(is)

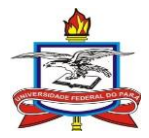

| dmin (merajuba) Deslogar                                   |                                     | Orçamento: 2019              | 🎯 Módulos          | 🍏 Calxa Postal  | 🍗 Abrir Chamado |
|------------------------------------------------------------|-------------------------------------|------------------------------|--------------------|-----------------|-----------------|
| PRO-REITORIA DE ADMINISTRACAO (11                          | .69)                                |                              | 📲 Portal Admin.    | 👮 Alterar senha | 🚆 Mesa Virtual  |
| PATRIMÔNIO MÓVEL > CONSULTAR                               | Bens                                |                              |                    |                 |                 |
|                                                            |                                     |                              |                    |                 |                 |
| Dependendo do periodo selecionado o                        | o relatório pode demorar alguns mi  | nutos.                       |                    |                 |                 |
| Esta operação possu                                        | ui material para ajuda ao usuário:  |                              |                    |                 |                 |
| Clique aqui para ac     Clique aqui para ac                | cessar o(a) Manual<br>o(a) Manual   |                              |                    |                 |                 |
| - cirque aqui para acessar                                 | o(a) Handar                         |                              |                    |                 |                 |
|                                                            |                                     |                              |                    |                 |                 |
|                                                            | 🔍: Buscar Unidade 🛛 🕕               | Expandir Informações         | 😄: Ocultar Informa | ições           |                 |
|                                                            |                                     | Critérios                    |                    |                 |                 |
| 🤤 INFORMAÇÕES RELATIVAS AO B                               | EM                                  |                              |                    |                 |                 |
|                                                            |                                     |                              |                    |                 |                 |
| Tombamento:                                                | 0                                   |                              |                    |                 |                 |
| Unidade Gestora do Tombamento:                             | Selecione uma un                    | idade ou digite seu código : | so lado.           | ▼ 🍕             |                 |
| Faixa de Tombamento:                                       |                                     |                              |                    |                 |                 |
| Período de Tombamento:                                     |                                     |                              |                    |                 |                 |
| <ul> <li>cstado do Bem:</li> <li>Statua da Rama</li> </ul> |                                     | •                            |                    |                 |                 |
| Status do Bem:                                             |                                     | •                            |                    | •               |                 |
| Denominação:                                               |                                     |                              |                    |                 |                 |
| Especificação:                                             |                                     |                              |                    |                 |                 |
| Material:                                                  |                                     |                              |                    |                 |                 |
| Marca:                                                     |                                     |                              |                    |                 |                 |
| Fim Garantia:                                              |                                     | 12                           |                    |                 |                 |
| Dbservação:                                                |                                     |                              |                    |                 |                 |
| Bens Sem Garantia                                          | L                                   |                              |                    |                 |                 |
| DESCRITORES DO GRUPO DE MAT                                | RIAL                                |                              |                    |                 |                 |
| Nome                                                       | Destino                             | Valor                        |                    |                 |                 |
| Tombamento Antigo:                                         | Ambos                               |                              |                    |                 |                 |
| A Tressussier Revenues à Le                                | ra exion seus descritores especific |                              |                    |                 |                 |
| O T                                                        | ALIZAÇÃO DO DEM                     |                              |                    |                 |                 |
| U INFORMAÇÕES RELATIVAS A DO                               | UMENTOS                             |                              |                    |                 |                 |
| INFORMAÇÕES RELATIVAS À AQ                                 | IISIÇÃO                             |                              |                    |                 |                 |
| INFORMAÇÕES RELATIVAS AO R                                 | COLHIMENTO                          |                              |                    |                 |                 |
| INFORMAÇÕES RELATIVAS À AL                                 | enação/Baixa                        |                              |                    |                 |                 |
| INFORMAÇÕES RELATIVAS AO A                                 | AUTELAMENTO                         |                              |                    |                 |                 |
| O INFORMAÇÕES RELATIVAS A AJ                               | STES DE VALOR CONTÁBEIS             |                              |                    |                 |                 |
| O INFORMAÇÕES RELATIVAS AO V                               | iculo                               |                              |                    |                 |                 |
| OUTRAS INFORMAÇÕES                                         |                                     |                              |                    |                 |                 |
|                                                            |                                     | Consultar Cancelar           |                    |                 |                 |
|                                                            | L                                   |                              |                    |                 |                 |
|                                                            |                                     |                              |                    |                 |                 |
|                                                            |                                     |                              |                    |                 |                 |

O(s) bem(ns) pesquisado(s) será(ão) exibido(s) em lista no final da página Clicar no número do tombamento do bem desejado.

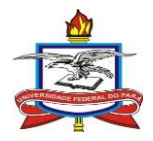

## Passo 3

| min (merajuba) Deslogar             |                                | Orçamento: 2019                                | Módulos              | 🍏 Calxa Postal  | >> Abrir Chamado      |
|-------------------------------------|--------------------------------|------------------------------------------------|----------------------|-----------------|-----------------------|
| PRO-REITORIA DE ADMINISTRAÇÃO (11.  | 69)                            |                                                | -C Portal Admin.     | 🕺 Alterar senha | 🚆 Mesa Virtual        |
| PATRIMÔNIO MÓVEL > CONSULTAR        | Bens                           |                                                |                      |                 |                       |
| Dependendo do período selecionado o | relatório pode demorar algu    | ns minutos.                                    |                      |                 |                       |
|                                     | . Russes Unidade               | O. Europedia Televinosion                      | Ocultor Informa      |                 |                       |
|                                     | - Buscar Unidade               | Continues                                      | Coultar Informa      | ições           |                       |
| A Inconstant Records on Re          |                                | CRITERIOS                                      |                      |                 |                       |
| TRIORNAÇÕES RECATIVAS AO DE         |                                |                                                |                      |                 |                       |
| Tombamento:                         | 2019008698                     |                                                |                      |                 |                       |
| Unidade Gestora do Tombamento:      | Selecione un                   | ma unidade ou digite seu códig:                | ao lado.             | ▼ 🥄             |                       |
| Faixa de Tombamento:                | 0 0                            |                                                |                      |                 |                       |
| Período de Tombamento:              | 1 a                            | 12-                                            |                      |                 |                       |
| Estado do Bem:                      | EM USO V                       |                                                |                      |                 |                       |
| Status do Bem:                      | EFETIVADO                      | ¥                                              |                      |                 |                       |
| Grupo de Material:                  | 0SELECIONE                     |                                                |                      | ¥               |                       |
| Denominação:                        |                                |                                                |                      |                 |                       |
| Especificação:                      |                                |                                                |                      |                 |                       |
| Material:                           |                                |                                                |                      |                 |                       |
| Marca:                              |                                |                                                |                      |                 |                       |
| Fim Garantia:                       | 1 a                            | 12-<br>12-                                     |                      |                 |                       |
| Observação:                         |                                |                                                |                      |                 |                       |
| Beer Com County                     |                                |                                                |                      | //              |                       |
| Dens sem Garanua                    |                                |                                                |                      |                 |                       |
| Nome                                | Destino                        | Valor                                          |                      |                 |                       |
| Tombamento Antigo:                  | Ambos                          |                                                |                      |                 |                       |
| * Selecione o Grupo de Material pa  | ra exibir seus descritores esp | recíficos                                      |                      |                 |                       |
| INFORMAÇÕES RELATIVAS À LOC         | ALIZAÇÃO DO BEM                |                                                |                      |                 |                       |
| O INFORMAÇÕES RELATIVAS A DOG       | UMENTOS                        |                                                |                      |                 |                       |
| O INFORMAÇÕES RELATIVAS À ADU       | ISICÃO                         |                                                |                      |                 |                       |
| 0 Turnen and Revenue of Re          |                                |                                                |                      |                 |                       |
| O INFORMAÇÕES RELATIVAS AO RE       | COLHIMENTO                     |                                                |                      |                 |                       |
| INFORMAÇÕES RELATIVAS À ALI         | ENAÇÃO/BAIXA                   |                                                |                      |                 |                       |
| O INFORMAÇÕES RELATIVAS AO AC       | AUTELAMENTO                    |                                                |                      |                 |                       |
| O INFORMAÇÕES RELATIVAS A AJU       | STES DE VALOR CONTÁBEIS        |                                                |                      |                 |                       |
| O INFORMAÇÕES RELATIVAS AO VE       | iculo                          |                                                |                      |                 |                       |
| OUTRAS INFORMAÇÕES                  |                                |                                                |                      |                 |                       |
|                                     |                                |                                                |                      |                 |                       |
|                                     |                                | Consultar Cancelar                             |                      |                 |                       |
|                                     | ©: S                           | elecionar Bem 🛛 🔍: Visuali:                    | ar Bem               |                 |                       |
|                                     |                                | LESTA DOS BENS                                 |                      |                 |                       |
| Tombemento Der                      | nominação                      | Term                                           | o de Responsabilidad | de V            | alor (R\$)            |
| 2019008698 TE                       | M 02 - IMPRESSORA MULTIF       | UNCIONAL                                       | 857/20:              | 19 RS 1         | .353,2400 🔍 🥝         |
| de. Bens: 1                         |                                |                                                |                      |                 | Total: 1.353,24       |
| tal de Tombamentos Listados;        |                                |                                                |                      | Valor Total     | Listado: R\$ 1.353,24 |
| otar de Termos Tombados; 1          |                                |                                                |                      |                 |                       |
|                                     |                                | Página 1 de 1<br>Total de itens encontrados: 1 |                      |                 |                       |
|                                     |                                |                                                |                      |                 |                       |
|                                     |                                | Patrimônio Móvel                               |                      |                 |                       |
|                                     |                                |                                                |                      |                 |                       |

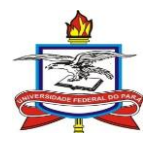

Serão exibidas todas as informações sobre o bem em questão e estará disponível para download a Nota Fiscal da compra do equipamento (Bolinha verde)

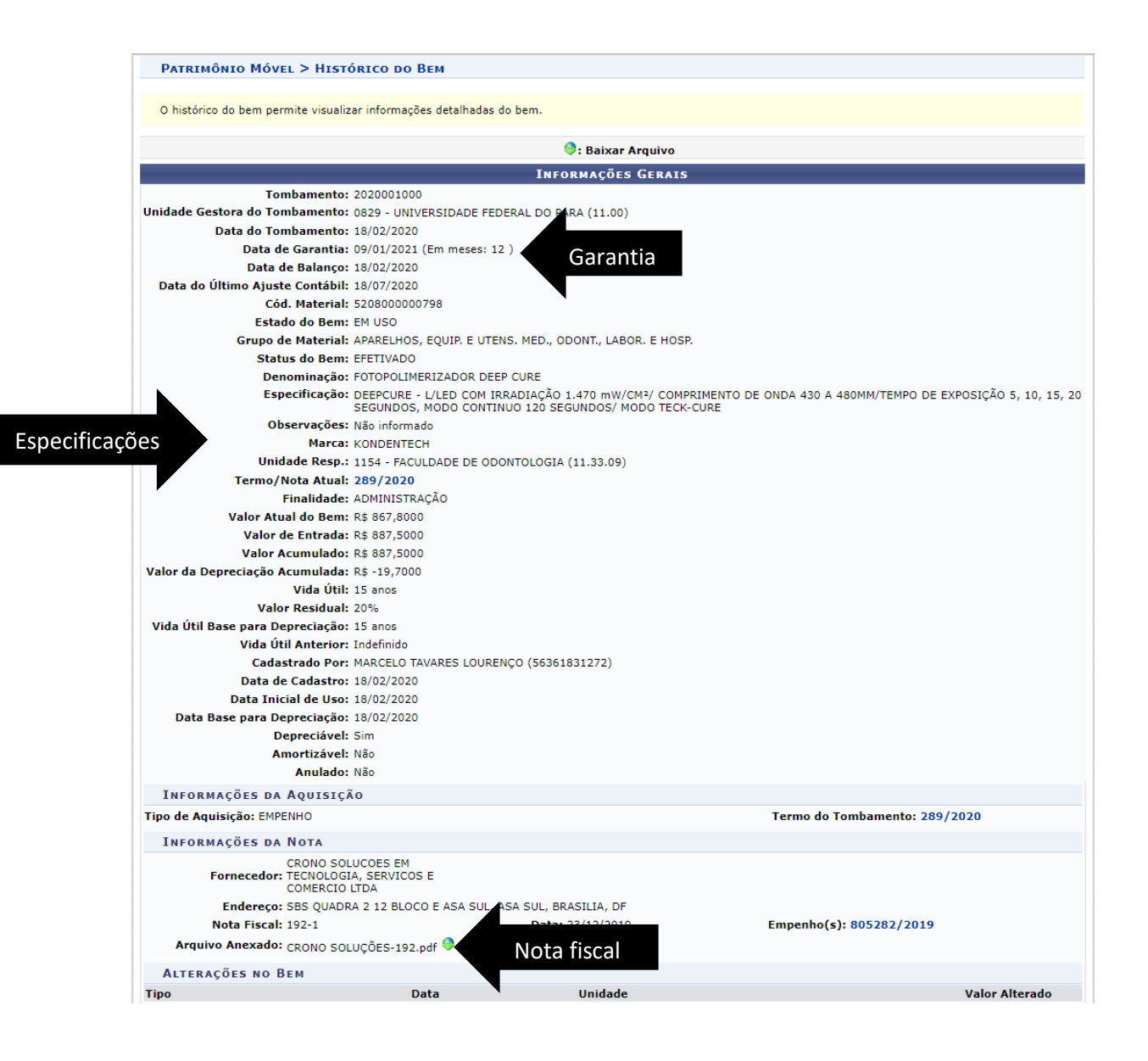

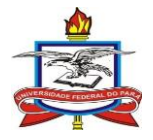

## 3.2. Movimentação temporária de bens

No SIPAC, acessar através dos módulos ou do portal administrativo "Patrimônio Móvel -> Gerência -> Movimentações -> Movimentações temporárias -> Registrar saída de bens"

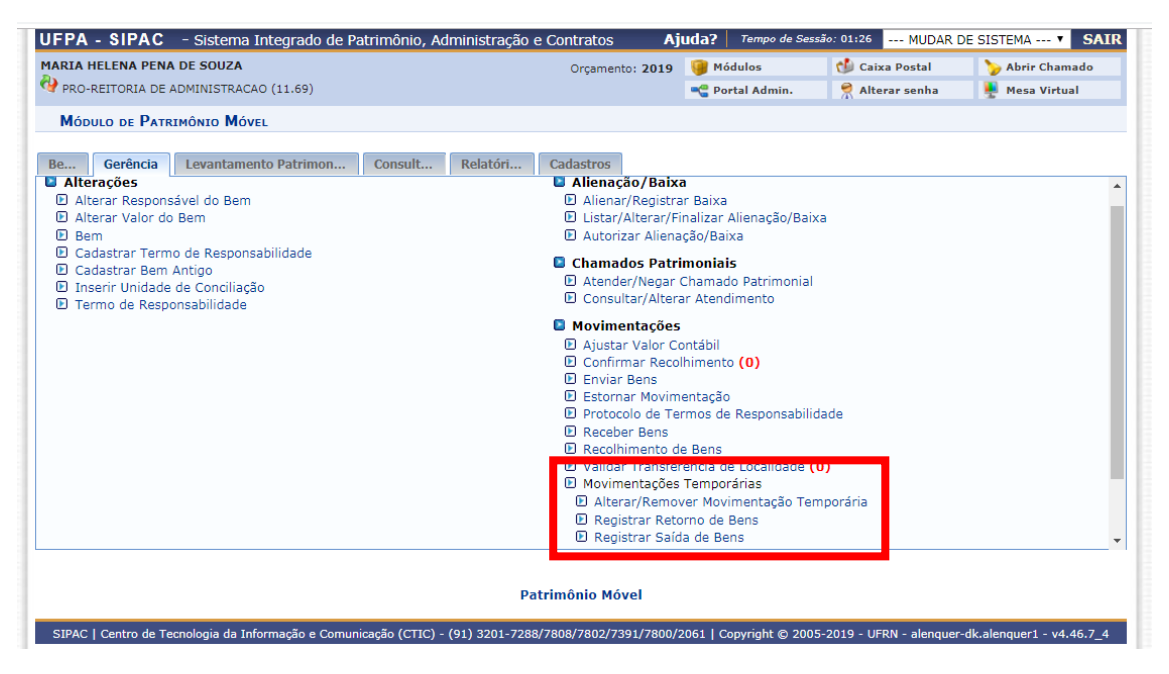

Preencher as informações solicitadas:

Motivo - Motivo da necessidade de reparo

Destino – Local onde será realizado o reparo

Data da saída e retorno – Conforme situação

Servidor responsável – Servidor responsável pelo envio/retorno do bem

Detentor – Pessoa/empresa responsável pela manutenção

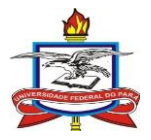

| ARIA HELENA PENA DE SOUZA                                                 |                          |                                                     | Módulos           | Caixa Postal   | Abrir Chamado |
|---------------------------------------------------------------------------|--------------------------|-----------------------------------------------------|-------------------|----------------|---------------|
| PRO-REITORIA DE ADMINISTRACAO (11.                                        | 69)                      | orçamento: 2019                                     | Portal Admin.     | Alterar senha  | Mesa Virtual  |
| Patrimônio Móvel> Gerência > I                                            | Movimentações > Movim    | mentações Temporárias > Altera                      | AÇÃO DE MOVIMENTA | CÃO TEMPORÁRIA |               |
| Esta operação permite a alteração de<br>Preencha os dados da movimentação | e clique em Continuar >: | ias de bens.<br>> para alterar os bens que serão mo | ovimentados.      |                |               |
|                                                                           | DA                       | ados da Movimentação Tempo                          | RÁRIA             |                |               |
| Finalidade: 🖈 REPARO/MANU                                                 | JTENÇÃO ▼                |                                                     |                   |                |               |
| Instalação de                                                             | memória RAM              |                                                     |                   |                |               |
| Motivo: 🖈                                                                 |                          |                                                     |                   |                |               |
|                                                                           |                          |                                                     |                   |                | 1             |
| -                                                                         |                          |                                                     |                   |                |               |
| Destino: 🖈                                                                |                          |                                                     |                   |                |               |
|                                                                           |                          |                                                     |                   |                |               |
|                                                                           |                          |                                                     |                   |                |               |
| Observações:                                                              |                          |                                                     |                   |                |               |
|                                                                           |                          |                                                     |                   |                |               |
| Data da Saída: 🔹 26/02/2019                                               |                          |                                                     |                   |                | //            |
| Previsão de Retorno: * 27/02/2019                                         |                          |                                                     |                   |                |               |
| ervidor Responsável: * PATRICIA TEIX                                      | EIRA FERRER              |                                                     |                   |                |               |
| Detentor: * patricia teixeira                                             | a ferrer                 |                                                     |                   |                |               |
| RG do Detentor:                                                           |                          |                                                     |                   |                |               |
|                                                                           |                          | Cancelar Continuar >>                               |                   |                |               |
|                                                                           | 🖈 Camj                   | pos de preenchimento obrigatório.                   |                   |                |               |
|                                                                           |                          | Patrimônio Móvel                                    |                   |                |               |
|                                                                           |                          |                                                     |                   |                |               |

Os bens retirados das dependências da universidade para este fim deverão conter a placa de tombamento/identificação da UFPA. Caso o equipamento retorne sem a placa a impressão de uma nova poderá ser solicitada à Coordenadoria de Patrimônio Móvel (DAP/UFPA).

A guia de movimentação gerada por este processo deverá ser apresentada ao vigilante nos portões para a retirada do equipamento da universidade.

O acompanhamento das movimentações temporárias é de responsabilidade do gestor/agente patrimonial da unidade.

### **3.3.** Registrar retorno de bens

No SIPAC, acessar através dos módulos ou do portal administrativo "Patrimônio Móvel -> Gerência -> Movimentações -> Movimentações temporárias -> Registrar retorno de bens"

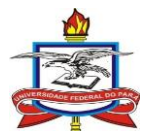

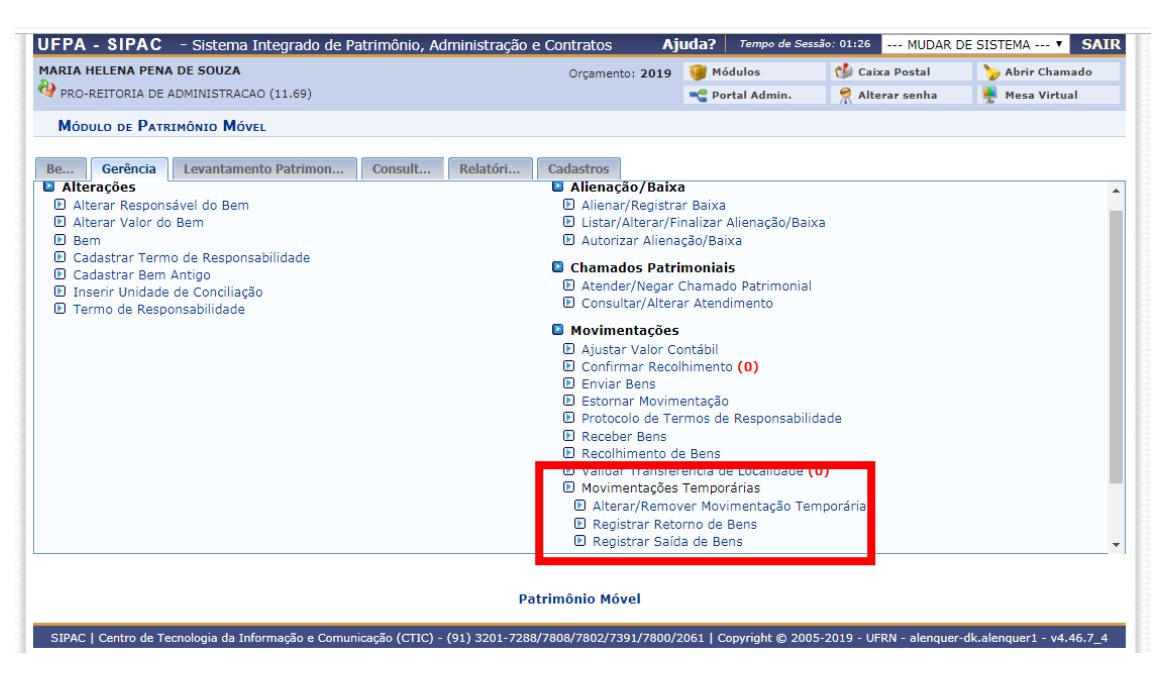

Consultar a movimentação desejada conforme um ou mais critério(s) disponível(is).

Selecionar a movimentação desejada através do ícone de "+" à direita da tela

| compannamento_movimenta                                                                  | coes_temporanas.jst                                                                                                    |                                     |                     |                       | _                                      |  |  |  |
|------------------------------------------------------------------------------------------|----------------------------------------------------------------------------------------------------|-------------------------------------|---------------------|-----------------------|----------------------------------------|--|--|--|
| UFPA - SIPAC - Sist                                                                      | ema Integrado de Patrimônio,                                                                                                    | Administração e Contratos           | Ajuda? Tempo de Se  | MUDAR                 | DE SISTEMA Y SAIR                      |  |  |  |
| PATRICIA TEIXEIRA FERRER                                                                 |                                                                                                    | Orçamento) 2                        | 020 🥥 Médules       | Caixa Postal          | Sector Chamado                         |  |  |  |
| THE PROPRETORIA DE ADMINIS                                                               | (NACAO (11/63)                                                                                                    |                                     | Portal Admin.       | Anterar senna         | Mesa virtuai                           |  |  |  |
| PATRIMONIO MOVEL                                                                         | REGISTRAR RETORNO DE E                                                                                                    | IENS                                |                     |                       |                                        |  |  |  |
| Esta operação permite a g<br>movimentação.<br>Esta ope<br>• Clique a<br>• Clique aqui pi | Ets operção permite a panção de relativo de acompanhamento de movimentações temporárias. Neste relativo, serão exibidos so bens que sofreram estes top de<br>movimentações.<br>Esta operção possul maternal para ajuda ao usuário:<br>• Clique aquí para acesar «(a) Menual |                                     |                     |                       |                                        |  |  |  |
|                                                                                          | Movinentação Temporáreza - Opções para Consulta<br>Formatia: * * Consulta - O Relatório                                                                                                    |                                     |                     |                       |                                        |  |  |  |
|                                                                                          | Formato: * 🖲 Consulta                                                                                                    | O Relatório                         |                     |                       |                                        |  |  |  |
| Número/Ano:                                                                              | 0                                                                                                    | / 0                                 |                     |                       |                                        |  |  |  |
| Unidade Gestora:                                                                         |                                                                                                    |                                     |                     |                       |                                        |  |  |  |
| Bem:                                                                                     |                                                                                                    |                                     |                     |                       | 2                                      |  |  |  |
| Z Finalidade da Movimenta                                                                | ção:                                                                                                    | MANUTENÇÃO                          |                     |                       |                                        |  |  |  |
| Servidor Responsavel:                                                                    |                                                                                                    |                                     |                     |                       |                                        |  |  |  |
| Detentor:                                                                                |                                                                                                    |                                     |                     |                       |                                        |  |  |  |
| Período de Cadastro:                                                                     | 25/06/2020                                                                                                    | e 25/08/2020                        |                     |                       |                                        |  |  |  |
| Periodo de Salda:                                                                        | 25/06/2020                                                                                                    | a 25/08/2020                        |                     |                       |                                        |  |  |  |
| 🗆 Período de Previsão de E                                                               | ntrada/Devolução: 25/06/2020                                                                                                    | e 25/08/2020 \min                   |                     |                       |                                        |  |  |  |
| Apenas Bens Não Devolu                                                                   | idos                                                                                                    |                                     |                     |                       |                                        |  |  |  |
| Apenas Saldas com Regi                                                                   | stro de Entradas/Devolução                                                                                                    |                                     |                     |                       |                                        |  |  |  |
| Grupo de Material:                                                                       |                                                                                                    |                                     |                     |                       |                                        |  |  |  |
|                                                                                          |                                                                                                    | Consultar Cancelar                  |                     |                       |                                        |  |  |  |
|                                                                                          | *                                                                                                    | Campos de preenchimento obrigatório |                     |                       |                                        |  |  |  |
| S : VI                                                                                   | sualizar. 🥥 : Selecionar. 🤇                                                                                                    | 🕽 : Visualizar em formato de in     | pressão. 🖪 : Imprim | sir comprovante de re | etorno.                                |  |  |  |
| Einslidedes: REPARO/MANU                                                                 | TENCIO                                                                                                    | DADOS DA CONSULTA                   | (2)                 |                       |                                        |  |  |  |
| Apenas Bens Não Devolvio                                                                 | los? Sim                                                                                                    |                                     |                     |                       |                                        |  |  |  |
| Número/Ano Data de<br>Cadastro                                                           | Gestora Finalidade                                                                                                    | Data de Saída                       | Prev. Retorno       | Data de Retorno       | Status                                 |  |  |  |
| 0829 - UNIVERSIDADE FI                                                                   | DERAL DO PARA (11.00)                                                                                                    |                                     |                     |                       |                                        |  |  |  |
| 1/2020 18/04/202                                                                         | 0 UFPA REPARO/MANUTE                                                                                                    | NÇÃO 18/04/2020                     | 21/04/2020          |                       | AGUARDA DO<br>RETORNO E C. @ @<br>BENS |  |  |  |
| 2/2020 28/07/202                                                                         | UFPA REPARO/MANUTE                                                                                                    | NCÃO 28/07/2020                     | 31/08/2020          |                       | AGUARDA DO RETORNO E Q @ @             |  |  |  |
| ALEVEN 20/07/202                                                                         | KEPAKU/PIANUT                                                                                                    | 20/0//2020                          | 00/2020             |                       | BENC                                   |  |  |  |